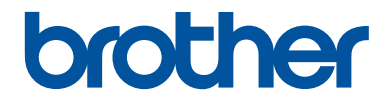

# คู่มือข**ั้นพื้นฐานสำหรับผู้ใ**ช้

DCP-L5600DN MFC-L5700DN MFC-L5755DW MFC-L5900DW MFC-L6700DW MFC-L6900DW

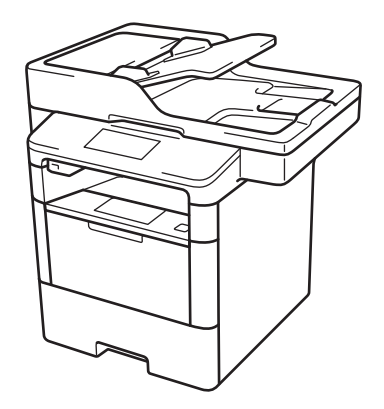

บราเดอร์แนะนำให้คุณเก็บคู่มือนี้ไว้ใกล้กับเครื่องบราเดอร์เพื่อสะดวกต่อการนำมาอ้างอิง

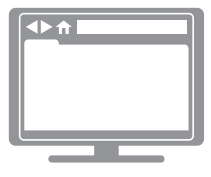

#### คู่มือผู้ใช้แบบออนไ**ลน์**

กู*้มือขั้น<sup>โ</sup>พิ้นฐานสำหรับผู้ใช้*นี้ประกอบด้วยคำแนะนำการใช้ งานและข้อมูลพื้นฐานของเครื่องบราเดอร์ของคุณ สำหรับคำแนะนำการใช้งานและข้อมูลขั้นสูง โปรดดู*กู่มือ* ผ*ู้ใช้แบบออนไลน์*ที่ <u>solutions.brother.com/manuals</u>

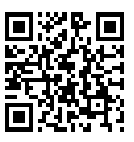

| ถ้าคุณต้องการติดต่อบริการลูกค้าสัมพันธ์                            |                                                                                 |  |  |
|--------------------------------------------------------------------|---------------------------------------------------------------------------------|--|--|
| โปรดเก็บข้อมูลต่อไปนี้เพื่อการอ้างอิงในอนาคต:                      |                                                                                 |  |  |
| หมายเลขรุ่น:<br>(วงรอบหมายเลขรุ่นของ<br>คุณ)                       | DCP-L5600DN/MFC-L5700DN/<br>MFC-L5755DW/MFC-L5900DW/<br>MFC-L6700DW/MFC-L6900DW |  |  |
| หมายเลขผลิตภัณฑ์: <sup>1</sup>                                     |                                                                                 |  |  |
| วันที่ชื้อ:                                                        |                                                                                 |  |  |
| สถานที่ซื้อ:                                                       |                                                                                 |  |  |
| 1 หมายเลขผลิตภัณฑ์อยู่ที่ด้านหล่<br>ชื่อขายถาวร ในกรณีที่มีการโจรง |                                                                                 |  |  |

# ลงทะเบียนผลิตภัณฑ์ออนไลน์ที่

http://www.brother.com/registration

# สำหรับการปรับปรุงไดรเวอร์ล่าสุด

ู้ ไปที่หน้า **Downloads** ของรุ่นของคุณบน Brother Solutions Center ที่ <u>support.brother.com</u> เพื่อ ดาวน์โหลดไดรเวอร์

เพื่อทำให้เครื่องของคุณมีประสิทธิภาพสูงสุดอยู่เสมอ ตรวจสอบที่นี่เพื่ออัพเกรดเฟิร์มแวร์ล่าสุด

# คู่มือผู้ใช้ และที่ที่คุณสามารถพบมันได้

| คู่มืออะไร?                                                                                                    | มีอะไรในนั้น?                                                                                                    | มันอยู่ที่ไหน?                                        |
|----------------------------------------------------------------------------------------------------|----------------------------------------------------------------------------------------------------|-------------------------------------------------------|
| คู่มือเกี่ยวกับความปลอดภัย<br>ของผลิตภัณฑ์                                                                                              | อ่านคู่มือนี้ก่อน โปรดอ่านคำแนะนำด้านความ<br>ปลอดภัยก่อนตั้งค่าเครื่องของคุณ ดูคู่มือนี้สำหรับ<br>ข้อมูลเครื่องหมายการค้าและข้อจำกัดทางกฎหมาย                                                                                         | ฉบับพิมพ์ / ໃนกล่อง                                   |
| คู่มือการติดตั้งเครื่องอย่าง<br>ง่าย                                                                                                    | ดูคำแนะนำสำหรับการดั้งค่าเครื่องของคุณ และติด<br>ดั้งไดรเวอร์และชอฟต์แวร์สำหรับระบบปฏิบัติการ<br>และชนิดการเชื่อมต่อที่คุณใช้งานอยู่                                                                                                  | ฉบับพิมพ์ / ในกล่อง                                   |
| คู่มือขั้นพื้นฐานสำหรับผู้ใช้                                                                                                    | เรียนรู้การดำเนินการขั้นพื้นฐานสำหรับแฟกซ์ การ<br>ทำสำเนาและการสแกน และการบำรุงรักษาเครื่อง<br>เบื้องต้น ดูเคล็ดลับการแก้ไขปัญหา                                                                                                    | ฉบับพิมพ์ / ในกล่อง                                   |
| <i>ี</i> คู่มือผู้ใช้แบบออนไลน์                                                                                                    | คู่มือนี้ประกอบด้วยเนื้อหาเพิ่มเดิมสำหรับคู่มือผู้ใช้<br>ขั้นพื้นฐาน                                                                                                    | ไฟล์ HTML และ<br>PDF / Brother                        |
|                                                                                                    | นอกจากข้อมูลเกี่ยวกับการดำเนินการการพิมพ์การ<br>สแกน การทำสำเนา แฟกซ์ และ Brother<br>ControlCenter ยังรวมข้อมูลที่เป็นประโยชน์ซึ่ง<br>เกี่ยวกับการใช้งานเครื่องในเครือข่ายเอาไว้ด้วย                                                  | Solutions Center <sup>1</sup>                         |
| คู่มือการเชื่อมต่อกับเว็บไซต์                                                                                                    | คู่มือนี้ให้ข้อมูลที่เป็นประโยชน์เกี่ยวกับการเข้าถึง<br>บริการอินเทอร์เน็ตจากเครื่องพิมพ์ของบราเดอร์<br>รวมไปถึงการดาวน์โหลดภาพ การพิมพ์ข้อมูล และ<br>การอัพโหลดไฟล์โดยตรงไปยังบริการบน<br>อินเทอร์เน็ต                               | ไฟล์ PDF / Brother<br>Solutions Center <sup>1</sup>   |
| AirPrint Guide (คู่มือการใช้<br>งาน AirPrint)                                                                                           | คู่มือนี้ให้ข้อมูลสำหรับการใช้งาน AirPrint เพื่อการ<br>พิมพ์จาก OS X v10.8.5 หรือรุ่นใหม่กว่า และจาก<br>iPhone, iPod touch, iPad หรืออุปกรณ์ iOS อื่นๆ<br>ของคุณไปยังเครื่องพิมพ์ของบราเดอร์โดยไม่ต้อง<br>ติดตั้งไดรเวอร์เครื่องพิมพ์ | ່ ไฟล์ PDF / Brother<br>Solutions Center <sup>1</sup> |
| Google Cloud Print Guide<br>(คำแนะนำการใช้งาน<br>Google Cloud Print)                                                                    | ้คู่มือนี้ให้ข้อมูลวิธีการใช้บริการ Google Cloud<br>Print <sup>™</sup> สำหรับการพิมพ์ผ่านอินเทอร์เน็ต                                                                                                    | ່ ໃฟລ໌ PDF / Brother<br>Solutions Center <sup>1</sup> |
| Mobile Print/Scan Guide<br>for Brother iPrint&Scan<br>(คำแนะนำการใช้งานการ<br>พิมพ์/การสแกนผ่านมือถือ<br>สำหรับ Brother<br>iPrint&Scan) | คู่มือนี้ให้ข้อมูลที่เป็นประโยชน์เกี่ยวกับการพิมพ์<br>จากอุปกรณ์เคลื่อนที่ของคุณ และการสแกนจาก<br>เครื่องของบราเดอร์ไปยังอุปกรณ์เคลื่อนที่ของคุณ<br>ขณะที่กำลังเชื่อมต่อเครือข่าย Wi-Fi <sup>®</sup>                                  | ไฟล์ PDF / Brother<br>Solutions Center <sup>1</sup>   |

1 เยี่ยมชม <u>solutions.brother.com/manuals</u>

# คู่มือผู้ใช้แบบออนไลน์ ช่วยให้คุณใช้งานเครื่องอย่าง คุ้มค่าที่สุด

เราหวังว่าคุณจะพบว่าคู่มือนี้มีประโยชน์ เพื่อเรียนรู้เกี่ยวกับคุณลักษณะของเครื่องของคุณ โปรดดูคู่มือผู้ใช้ แบบออนไลน์ของเรา ซึ่งนำเสนอ:

#### ตัวช่วยค้นหาอย่างรวดเร็ว!

- 🗸 กล่องค้นหา
- 🗸 ดัชนีช่วยค้นหาแบบแยกหัวข้อ

#### ครอบคลุม!

🗸 ทุกหัวข้อในคู่มือเดียว

#### โครงหน้าแบบง่าย!

🗸 ให้คำแนะนำทีละขั้นตอน

🗸 สรุปคุณลักษณะที่ด้านบนของหน้า

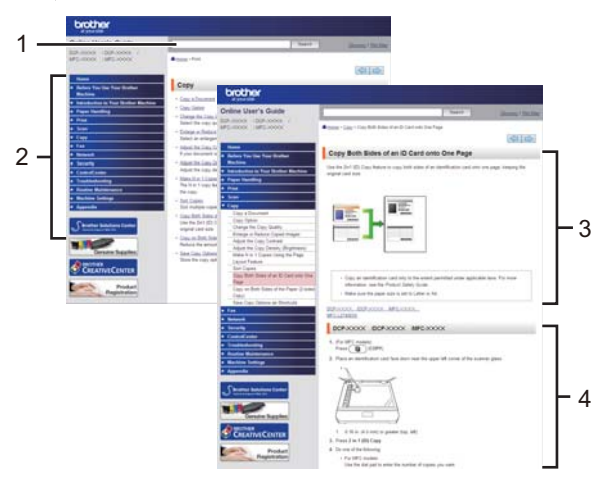

- 1. กล่องคันหา
- 2. ตัวช่วยค้นหา
- 3. สรุปข้อมูล
- 4. คำแนะนำแบบเป็นลำดับ

#### เพื่อดูคู่มือผู้ใช้ออนไลน์

เพื่อดูคู่มือผู้ใช้แบบออนไลน์ และคู่มืออื่นๆ เยี่ยมชม <u>solutions.brother.com/manuals</u>

#### (Windows<sup>®</sup>)

และคุณยังสามารถเข้าถึงคู่มือของเครื่องของคุณได้โดยใช้ Brother Utilities เครื่องมือ Brother Utilities รวม อยู่ในการติดตั้งมาตรฐาน คุณสามารถพบทางลัดบนเดสก์ท็อปของคุณ หรือจากเมนู Windows<sup>®</sup>เริ่ม

# ถ้ามีคำถามหรือปัญหา ดูคำถามที่พบบ่อย วิธีแก้ปัญหา และวิดีโอออนไลน์ของเรา

ไปที่หน้าคำถามที่พบบ่อยและการแก้ไขปัญหาใน Brother Solutions Center ที่ <u>support.brother.com</u>

- พร้อมด้วยวิธีการต่างๆ ในการคันหา!
- แสดงคำถามที่เกี่ยวข้องสำหรับข้อมูลเพิ่มเติม
- ได้รับการปรับปรุงเป็นประจำตามผลตอบรับของลูกค้า

# FAQs & Troubleshooting

| Categorised Popular Latest                        |                                                        |            |  |  |
|---------------------------------------------------|--------------------------------------------------------|------------|--|--|
| 😣 How To / Troubleshooting                        | 😣 How To / Troubleshooting                             |            |  |  |
| ▶ Error Messages → Paper Fe                       | ▶ Error Messages → Paper Feed/Paper Jam → Print → Scan |            |  |  |
| Copy     Telephone     Fax                        | → Mobile → Clo                                         | oud        |  |  |
| 🔹 Setup / Settings                                | 🔹 Setup / Settings                                     |            |  |  |
| Product Setup → Driver/Sof                        | ▶ Product Setup → Driver/Software                      |            |  |  |
| 😵 Consumables & Accessories / Routine Maintenance |                                                        |            |  |  |
| Consumables/Paper/Accessories<br>▶ Cleaning       |                                                        |            |  |  |
| 💼 Others                                          |                                                        |            |  |  |
| ▹ Specification → OS Support                      | Information → \                                        | /ideo FAQs |  |  |
| Search by Keyword(s)                              |                                                        |            |  |  |
| Enter the keywords.                               |                                                        |            |  |  |
| Search                                            |                                                        |            |  |  |
| Categorised                                       | Popular                                                | Latest     |  |  |

เนื่องจาก Brother Solutions Center มีการปรับปรุงเป็นประจำ หน้าจอนี้อาจเปลี่ยนแปลงได้โดยไม่ต้องแจ้ง ให้ทราบ

# นิยามของบันทึก

เราใช้สัญลักษณ์และรูปแบบต่อไปนี้ในคู่มือผู้ใช้นี้:

# 🛦 คำเตือน

คำเดือน บ่งชี้สถานการณ์อันตรายที่อาจเกิดขึ้นได้ ซึ่งถ้าหากไม่หลีกเลี่ยงอาจส่งผลให้มีการเสียชีวิตหรือ การบาดเจ็บร้ายแรงได้

# 🛦 ข้อควรระวัง

ข้อควรระวัง บ่งขี้สถานการณ์อันตรายที่อาจเกิดขึ้นได้ ซึ่งถ้าหากไม่หลีกเลี่ยงอาจส่งผลให้เกิดการบาดเจ็บ เล็กน้อยหรือปานกลางได้

# ข้อควรจำ

ข้อควรจำ บ่งชี้สถานการณ์อันตรายที่อาจเกิดขึ้นได้ ซึ่งถ้าหากไม่หลีกเลี่ยงอาจส่งผลให้เกิดความเสียหาย ต่อทรัพย์สิน หรือสูญเสียคุณสมบัติการทำงานของผลิดภัณฑ์ได้

#### หมายเหตุ

หมายเหตุ ระบุสภาพแวดล้อมของการปฏิบัติการ เงื่อนไขการติดตั้ง หรือเงื่อนไขการใช้งานเพิ่มเดิม

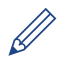

ไอคอนคำแนะนำจะบอกข้อมูลช่วยเหลือที่มีประโยชน์ และข้อมูลประกอบ

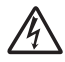

้ไอคอนอันตรายจากระบบไฟฟ้า แจ้งเดือนให้คุณระวังอันตรายจากไฟฟ้าช็อตที่อาจเกิดขึ้น

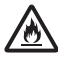

ไอคอนอันตรายจากไฟไหม้ แจ้งเดือนให้คุณระวังอันตรายจากไฟไหม้

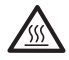

ไอคอนพื้นผิวร้อน แจ้งเดือนไม่ให้คุณสัมผัสชิ้นส่วนของเครื่องที่ร้อน

 $\bigcirc$ 

ไอคอนห้าม แสดงการกระทำที่คุณต้องไม่ทำ

#### ตัวหนา

แบบอักษรตัวหนา แสดงปุ่มบนแผงควบคุมเครื่องหรือหน้าจอคอมพิวเตอร์

#### ตัวเอียง

แบบอักษรตัวเอียง เน้นประเด็นสำคัญหรือแนะนำให้คุณอ่านหัวข้อที่เกี่ยวข้อง

#### [Courier New]

แบบอักษร Courier New ใช้กับข้อความที่แสดงบนหน้าจอแสดงผลแบบ LCD ของเครื่อง

# **คำประกาศการรวบรวมและการเผยแพร่**

คู่มือนี้ถูกรวบรวมและเผยแพร่เพื่อให้ข้อมูลเกี่ยวกับความปลอดภัยของผลิตภัณฑ์ล่าสุด ณ เวลาที่เผยแพร่ ข้อมูลที่มีในคู่มือนี้อาจมีการเปลี่ยนแปลงได้

สำหรับคู่มือล่าสุด โปรดเยี่ยมชม <u>solutions.brother.com/manuals</u>

# หมายเหตุสำคัญ

 เอกสารนี้ใช้สำหรับทั้งรุ่น MFC และ DCP อ่าน 'XXX-XXXX' ว่า 'MFC/DCP-XXXX' (เมื่อ XXXX เป็นรุ่น ผลิตภัณฑ์ของคุณ)

# สารบัญ

| 1 | ข้อมูลทั่วไป                                                                                                    | 1                                                    |
|---|----------------------------------------------------------------------------------------------------|------------------------------------------------------|
|   | ภาพรวมของแผงควบคุม                                                                                                    | 1                                                    |
|   | ภาพรวมจอ LCD ระบบสัมผัส                                                                                                    | 3                                                    |
|   | วิธีการท่องดูในหน้าจอแสดงผลแบบ LCD ระบบสัมผัส                                                                                                    | 5                                                    |
|   | เข้าถึงโปรแกรมอรรถประโยชน์ของบราเดอร์ (Windows <sup>®</sup> )<br>ถอนการติดดั้งซอฟต์แวร์และไดรเวอร์ของบราเดอร์ (Windows <sup>®</sup> )                                                                                                    | 6<br>6                                               |
|   | การตั้งค่าเริ่มต้น<br>ตั้งค่าวันที่และเวลา<br>ปรับระดับเสียงของเครื่อง                                                                                                    | 7<br>7<br>7                                          |
| 2 | การจัดการกระดาษ                                                                                                    | 8                                                    |
| - | ใส่กระดาษ<br>บรรจุกระดาษในถาดใส่กระดาษ<br>บรรจุกระดาษในถาดอเนกประสงค์ (ถาด MP)<br>เปลี่ยนการตั้งค่าการตรวจสอบกระดาษ                                                                                                    | 8<br>8<br>.10<br>.11                                 |
|   | เปลี่ยนขนาดกระดาษและชนิดกระดาษ                                                                                                    | . 12                                                 |
|   | การใช้งานกระดาษแบบพิเศษ                                                                                                    | . 12                                                 |
| 3 | พิมพ์                                                                                                    | 13                                                   |
|   | พิมพ์จากคอมพิวเตอร์ของคุณ<br>พิมพ์เอกสาร (แม็คอินทอช)<br>พิมพ์เอกสาร (Windows <sup>®</sup> )<br>พิมพ์กระดาษทั้งสองด้าน (Windows <sup>®</sup> )<br>พิมพ์มากกว่าหนึ่งหน้าลงบนกระดาษแผ่นเดียว (N ใน 1) (Windows <sup>®</sup> )<br>พิมพ์บนชองจดหมาย กระดาษหนา หรือฉลาก | . 13<br>. 13<br>. 13<br>. 13<br>. 13<br>. 14<br>. 15 |
| Δ | ทำสำเนา                                                                                                    | 17                                                   |
|   | คัดลอกเอกสาร                                                                                                    | . 17                                                 |
|   | การตั้งค่าการทำสำเนา<br>ตัวเลือกสำเนา<br>คัดลอกหลายๆ หน้าลงทั้งสองด้านของกระดาษ<br>คัดลอกเอกสารสองหน้าโดยใช้ ADF (ถาดป้อนเอกสารอัตโนมัติ)<br>คัดลอกเอกสารสองหน้าโดยใช้กระจกสแกนเนอร์<br>ทำสำเนาบัตรประจำตัว                                                        | . 19<br>. 19<br>. 21<br>. 22<br>. 23<br>. 24         |
| 5 | สแกน                                                                                                    | 25                                                   |
|   | สแกนจากคอมพิวเตอร์ของคุณ (Windows <sup>®</sup> )<br>บันทึกเอกสารและรูปถ่ายที่สแกนให้เป็นไฟล์ PDF โดยใช้โหมดขั้นสูงของ<br>ControlCenter4 (Windows <sup>®</sup> )                                                                                                    | . 25<br>. 25                                         |
|   | สแกนโดยใช้ปุ่ม สแกน บนเครื่องบราเดอร์ของคุณ<br>สแกนโดยใช้ปุ่ม สแกน บนเครื่อง                                                                                                    | . 26<br>. 26                                         |

| 6 | แฟกซ์28                                                                                          |
|---|--------------------------------------------------------------------------------------------------|
| • | ก่อนการส่งแฟกซ์                                                                                  |
|   | จัดเก็บหมายเลข                                                                                   |
|   | บริการโทรศัพท์และอุปกรณ์ภายนอก                                                                   |
|   | ส่งและรับแฟกซ์โดยใช้เครื่องของคุณ                                                                |
|   | ส่งแฟกซ์โดยใช้คอมพิวเตอร์ของคุณ (PC-FAX)                                                         |
| Δ | การแก้ไขปัญหา40                                                                                  |
|   | ระบุปัญหา                                                                                        |
|   | ข้อความแสดงความผิดพลาดและข้อความแจ้งการบำรุงรักษา                                                |
|   | ปัญหาเกี่ยวกับแฟกซ์และโทรศัพท์                                                                   |
|   | ปัญหาเกี่ยวกับการพิมพ์หรือสแกน51                                                                 |
|   | เอกสารและกระดาษดิด53<br>คันหาเอกสารหรือกระดาษที่ติด53<br>กำจัดเอกสารที่ติด53<br>กำจัดกระดาษติด54 |
| B | ภาคผนวก61                                                                                        |
|   | วิธีการป้อนข้อความในเครื่องพิมพ์บราเดอร์ของคุณ61                                                 |
|   | วัสดุการพิมพ์                                                                                    |
| С | ดัชนี63                                                                                          |

# 1 ข้อมูลทั่วไป

# ภาพรวมของแผงควบคุม

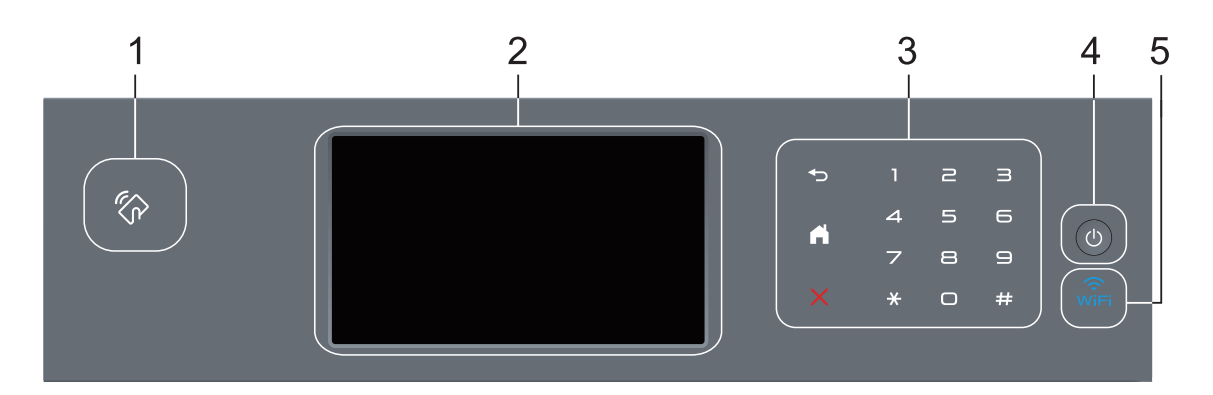

#### 1. เครื่องอ่านการสื่อสารระยะใกล้ (NFC) (มีเฉพาะบางรุ่น)

คุณสามารถใช้การพิสูจน์ตัวจริงด้วยบัตรได้โดยการสัมผัสบัตรเข้ากับเครื่องอ่าน NFC บนแผงควบคุม

ถ้าอุปกรณ์ Android<sup>™</sup> ของคุณรองรับคุณสมบัติ NFC คุณสามารถพิมพ์จากอุปกรณ์ของคุณ หรือสแกนไป ยังอุปกรณ์ของคุณได้ในลักษณะเดียวกัน

#### 2. หน้าจอแสดงผลแบบ LCD ระบบสัมผัส

เข้าถึงเมนูและตัวเลือกโดยการกดรายการนั้นบนจอสัมผัส

3. แผงสัมผัส

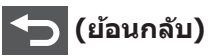

กดเพื่อกลับสู่เมนูก่อนหน้า

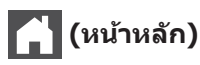

- กดเพื่อกลับสู่หน้าจอหลัก
- ขณะที่เครื่องอยู่ในโหมดพัก ไอคอน Home จะกระพริบ

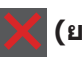

🕻 (ຍกเลิก)

กดเพื่อยกเลิกการดำเนินการ (มีให้ใช้งานเมื่อมีไฟติดสว่าง)

#### แป้นกดหมายเลข (ปุ่มตัวเลข)

กดที่หมายเลขบนแผงสัมผัสเพื่อต่อหมายเลขโทรศัพท์หรือแฟกซ์ และเพื่อป้อนจำนวนสำเนา

# 4. 🕐 เปิด/ปิด เครื่อง

- เปิดเครื่องโดยกดปุ่ม 🕛
- ปิดเครื่องโดยกดค้างที่ปุ่ม 🕐 หน้าจอแสดงผลแบบ LCD จะแสดง [Shutting Down (ปิด เครื่อง)] เป็นเวลาไม่กี่วินาทีก่อนที่จะดับลง ถ้าคุณเชื่อมต่อกับโทรศัพท์ภายนอกหรือ TAD ปุ่มนี้จะ ใช้ได้เสมอ

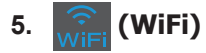

(สำหรับโหมดโครงสร้างพื้นฐาน)

เมื่อไฟสถานะ WiFi ติดขึ้น เครื่องของบราเดอร์ได้เชื่อมต่อเข้ากับจุดการเข้าถึงแล้ว เมื่อไฟสถานะ WiFi กระพริบ แสดงว่าการเชื่อมต่อเครือข่ายแบบไร้สายขัดข้อง หรือเครื่องของคุณอยู่ระหว่างกระบวนการเชื่อม ต่อกับจุดการเข้าถึงไร้สาย

(สำหรับโหมดแอดฮอค)

แอลอีดี **WiFi** จะดับเสมอ

# ภาพรวมจอ LCD ระบบ สัมผัส

คุณสามารถเลือกหน้าจอสองประเภทเพื่อตั้งเป็น หน้าจอหลัก ได้แก่ หน้าจอฟังก์ชันและหน้าจอทาง ลัด เมื่อหน้าจอฟังก์ชั่นแสดงขึ้นมา ให้ลากนิ้วไป ทางช้ายหรือขวา หรือกด ◀ หรือ ▶ เพื่อแสดงหน้า จอฟังก์ชันหน้าจออื่น

หน้าจอหลักแสดงสถานะของเครื่องขณะที่เครื่องพัก การทำงาน หน้าจอนี้จะเรียกว่าหน้าจอโหมดพร้อม ด้วยเช่นกัน เมื่อหน้าจอนี้ปรากฏขึ้น แสดงว่าเครื่อง ของคุณพร้อมรับคำสั่งถัดไป

ถ้าหากเปิดใช้งาน Active Directory<sup>®</sup> Authentication หรือ LDAP Authentication แผง ควบคุมของเครื่องจะถูกล็อก

คุณสมบัติที่มีจะแตกด่างกันไป ทั้งนี้ขึ้นกับรุ่น ผลิตภัณฑ์ของคุณ

#### หน้าจอฟังก์ชัน

หน้าจอฟังก์ชันให้การเข้าถึงคุณสมบัติเช่น แฟกซ์ สำเนา และสแกน

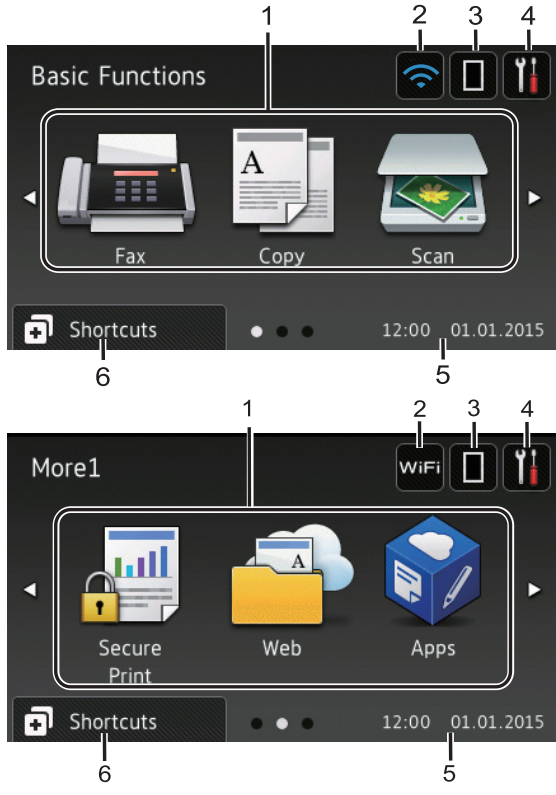

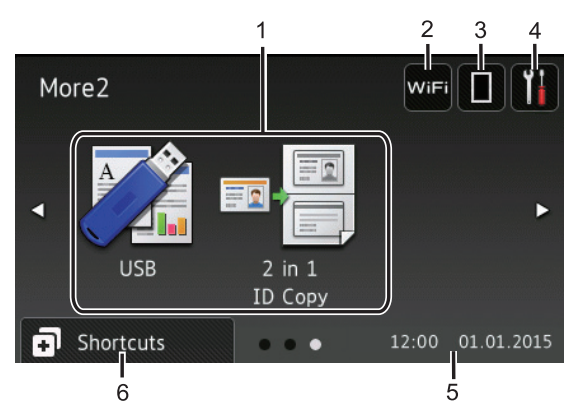

#### หน้าจอทางลัด

สร้างทางลัดสำหรับการดำเนินการที่ใช้บ่อย เช่นการ ส่งโทรสาร การทำสำเนา การสแกน และการใช้ งานการเชื่อมต่อเว็บ

มีแท็บทางลัด 8 แท็บ โดยที่มีทางลัด 6 ทาง ลัดในแต่ละแท็บทางลัด รวมทั้งหมดเป็นทาง ลัด 48 ทางลัดให้ใช้งาน

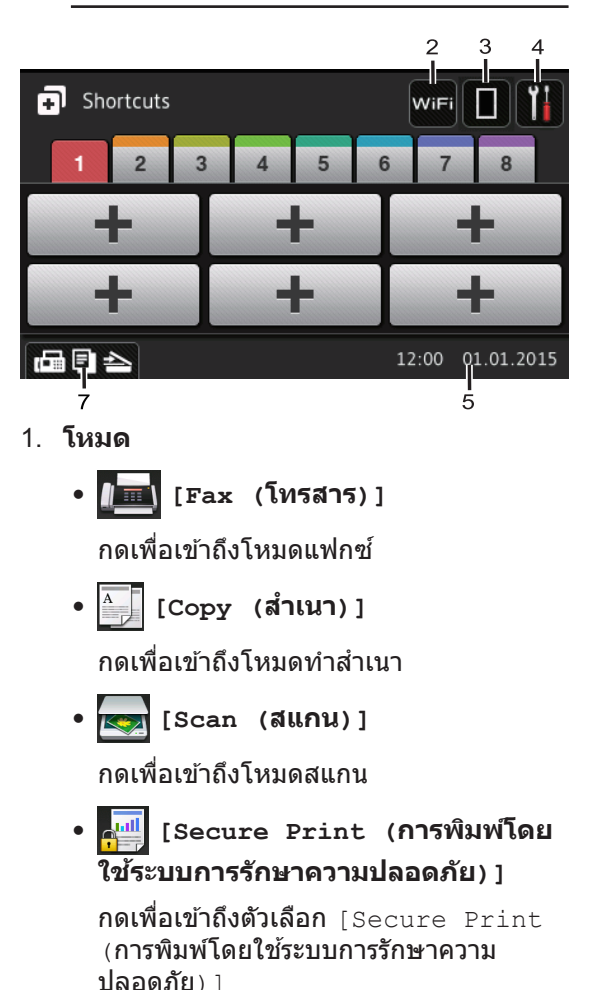

# 🔤 [Web (ເວັ້ນ)]

กดเพื่อเชื่อมต่อเครื่องพิมพ์ของบราเดอร์เข้า สู่บริการอินเทอร์เน็ต ข้อมูลเพิ่มเติม ≯>

*คู่มือการเชื่อมต่อกับเว็บไซต์* ไปที่หน้า **Manuals** ของรุ่นผลิดภัณฑ์ของคุณใน Brother Solutions Center ที่ <u>support.brother.com</u> เพื่อดาวน์โหลดคู่มือ

# 🛜 [Apps (แอพ)]

กดเพื่อเชื่อมต่อเครื่องของบราเดอร์ไปยัง บริการ Brother Apps ข้อมูลเพิ่มเติม >> กู่*มือการเชื่อมต่อกับเว็บไซต์* ไปที่หน้า **Manuals** ของรุ่นผลิตภัณฑ์ของคุณใน Brother Solutions Center ที่ <u>support.brother.com</u> เพื่อดาวน์โหลดคู่มือ

• 📝 [USB]

กดเพื่อเข้าถึงเมนู Direct Print และ Scan to USB

 
 [2 in 1 ID Copy (สำเนาบัตร ประจำตัว 2 ใน 1 ด้าน)]

กดเพื่อเข้าถึงตัวเลือกการทำสำเนาบัตร ประจำตัว 2 ใน 1 หน้า

# 2. 🚾 หรือ 종 (สถานะเครือข่ายไร้สาย)

กดเพื่อกำหนดการตั้งค่าไร้สาย

ถ้าคุณใช้การเชื่อมต่อเครือข่ายแบบไร้สาย ตัว บ่งชี้ระดับสี่ระดับจะแสดงความแรงของสัญญาณ ไร้สายในปัจจุบัน

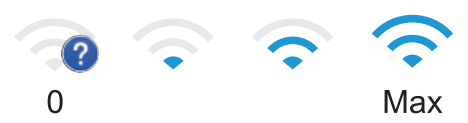

# 3. 🔲 (ผงหมึก (โทนเนอร์))

แสดงอายุการใช้งานที่เหลืออยู่ของผงหมึก (โทนเนอร์) กดเพื่อเข้าสู่เมนู [Toner (ผง หมึก (โทนเนอร์))]

# 4. 👔 (การตั้งค่า)

กดเพื่อเข้าสู่เมนู [Settings (การตั้งค่า)] หากเปิดใช้งานการล็อกการตั้งค่า (Setting Lock) ไอคอนแม่กุญแจ อางารกฎบน หน้าจอแสดงผลแบบ LCD คุณจะต้องปลดล็อก เครื่องเพื่อใช้งานการตั้งค่า

- วันที่และเวลา แสดงวันที่และเวลาที่ตั้งไว้ที่เครื่อง
- Eshortcuts (ทางลัด)]
   กดเพื่อเข้าสู่หน้าจอ [Shortcuts (ทาง ลัด)]
- 7. 🕞 🗐 峇 (หน้าจอฟังก์ชัน)

กดเพื่อเข้าสู่หน้าจอฟังก์ชั้น

#### โทร<mark>สารใ</mark>หม่

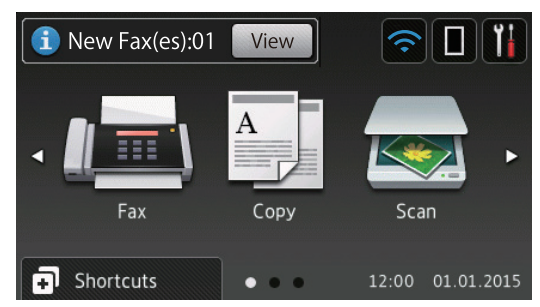

เมื่อ [Fax Preview (ดัวอย่างโทรสาร)] ถูกตั้งค่าเป็น [On (เปิด)] โทรสารที่คุณได้รับ เข้ามาใหม่ในหน่วยความจำจะปรากฏที่ด้านบน ของหน้าจอ

#### ไอคอนคำเตือน

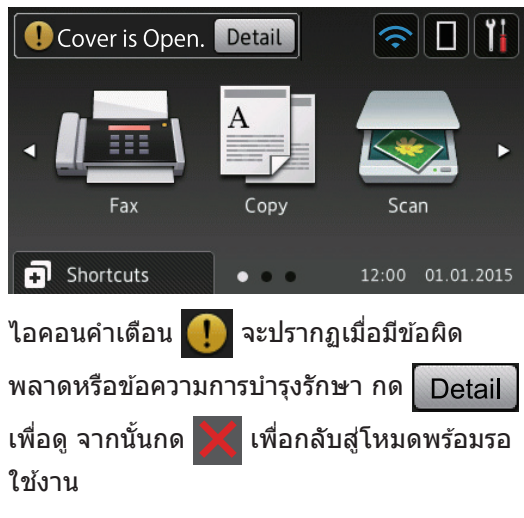

# หมายเหตุ

ผลิตภัณฑ์นี้ใช้ฟอนต์ของ ARPHIC TECHNOLOGY CO., LTD.

4

# วิธีการท่องดูในหน้าจอแส ดงผลแบบ LCD ระบบ

กดนิ้วมือของคณบนหน้าจอแสดงผลแบบ LCD เพื่อ ้สั่งการ เพื่อแส<sup>่</sup>ดงและเข้าถึงตัวเลือกทั้งหมด ให้ปัด ไปทางซ้าย ขวา ขึ้น ลง หรือกด ◀▶ หรือ ▲ ▼ บน หน้าจอแสดงผลแบบ LCD เพื่อเลื่อนด

ขั้นตอนต่อไปนี้บรรยายวิธีเปลี่ยนการตั้งค่าเครื่อง ใน ้ตัวอย่างนี้ การตั้งค่าแบคไลท์ของหน้าจอแสดงผล แบบ LCD จะเปลี่ยนจาก [Light (สว่าง)] **เป็น**[Med (กลาง)]

# ข้อดวรจำ

สัมผัส

ห้ามกดที่หน้าจอแสดงผลแบบ LCD ด้วยวัตถุ แหลมคมเช่นปากกาหรือสไตลัส เนื่องจากอาจ ทำให้เครื่องเสียหาย

## หมายเหต

ห้ามสัมผัสหน้าจอแสดงผลแบบ LCD ทันทีหลังจาก เสียบสายไฟ หรือเปิดเครื่อง การกระทำดังกล่าวอาจ ทำให้เกิดข้อผิดพลาด

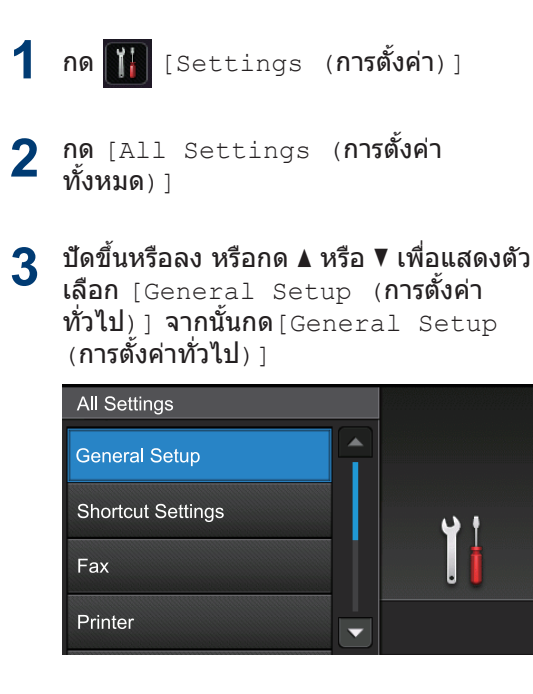

ี่ ปัดขึ้นหรือลง หรือกด ▲ หรือ ▼ เพื่อแสดงตัว Δ เลือก [LCD Settings (การตั้งค่าจอ

LCD)] จากนั้นกด[LCD Settings (การ **ตั้งค่าจอ** LCD) 1

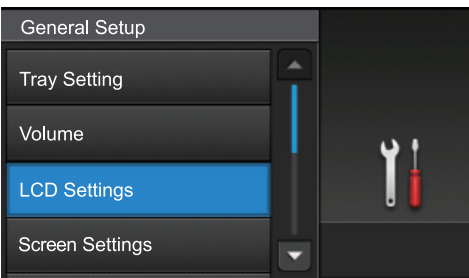

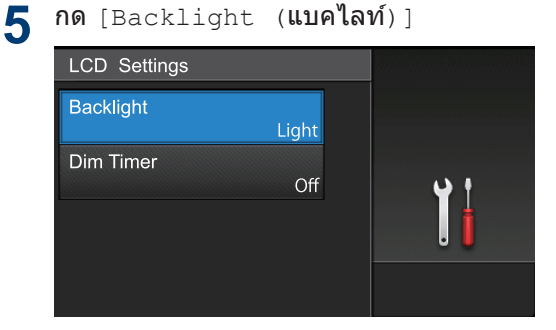

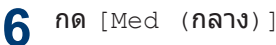

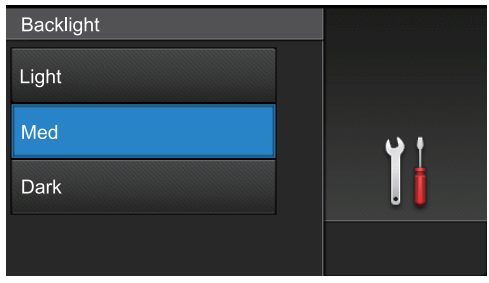

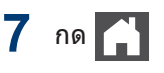

# เข้าถึงโปรแกรม อรรถประโยชน์ของบราเด อร์ (Windows<sup>®</sup>)

**Brother Utilities**เป็นตัวเรียกแอพพลิเคชั่นที่ช่วย อำนวยความสะดวกในการเข้าถึงแอพพลิเคชั่นของ Brother ทั้งหมดที่ติดตั้งในคอมพิวเตอร์ของคุณ

## ทำวิธีใดวิธีหนึ่งดังต่อไปนี้:

• (Windows<sup>®</sup> XP, Windows Vista<sup>®</sup>, Windows<sup>®</sup> 7, Windows Server<sup>®</sup> 2003, Windows Server<sup>®</sup> 2008 ແລະ Windows Server<sup>®</sup> 2008 R2)

คลิก 👧 (Start (เริ่ม)) > โปรแกรม ทั้งหมด > Brother > Brother Utilities

• (Windows<sup>®</sup> 8 ແລະ Windows Server<sup>®</sup> 2012)

สัมผัสหรือคลิก 👬 🛱 (Brother Utilities) ที่หน้าจอ เริ่ม หรือที่เด สก์ท็อป

• (Windows<sup>®</sup> 8.1 ແລະ Windows Server<sup>®</sup> 2012 R2)

เลื่อนเมาส์ของคุณไปที่มุมล่างซ้ายของ หน้าจอ เริ่ม และคลิก 💽 (ถ้าคุณใช้ อุปกรณ์ที่มีระบบสัมผัส ปัดขึ้นจากด้าน ล่างของหน้าจอ เริ่ม เพื่อแสดงหน้าจอ แอพ)

เมื่อหน้าจอ แอพ ปรากฏขึ้น สัมผัสหรือ คลิก 🚉 (Brother Utilities) 2 เลือกเครื่องของคุณ (โดย XXXX เป็นชื่อรุ่น ของคุณ)

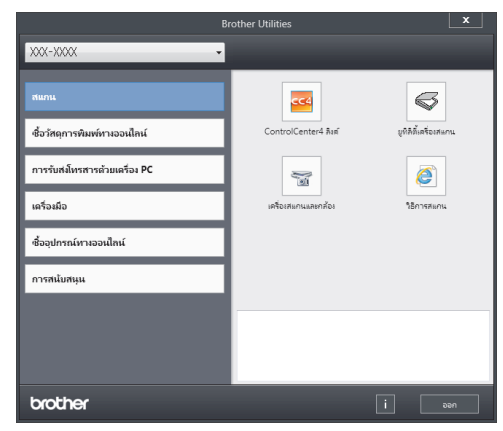

3 เลือกการดำเนินการที่คุณต้องการ

ถอนการติดตั้งชอฟต์แวร์และ ไดรเวอร์ของบราเดอร์ (Windows<sup>®</sup>)

1 ເรີ່ມດັນ 🙀 (Brother Utilities)

2 คลิกรายการแบบดึงลง จากนั้นเลือกชื่อรุ่น ของคุณ (หากไม่ได้เลือกไว้) คลิก เครื่องมือ ในแถบนำทางด้านซ้าย จากนั้นคลิกถอนการ ดิดดั้ง

> ทำตามคำแนะนำในกล่องสนทนาเพื่อถอน การติดตั้งซอฟต์แวร์และไดรเวอร์

# ข้อมูลทั่วไป

# การตั้งค่าเริ่มต้น

# ตั้งค่าวันที่และเวลา

- กด [[Settings (การตั้งค่า)] >
   [All Settings (การตั้งค่าทั้งหมด)]
   [Initial Setup (การตั้งค่าเริ่ม ตัน)] > [Date & Time (วันที่และ เวลา)] > [Date (วันที่)]
- 2 ใส่เลขสองหลักสุดท้ายของปีโดยใช้หน้า จอแสดงผลแบบ LCD จากนั้นกด [OK (ตกลง)]
- 3 ใส่เลขสองหลักของเดือนโดยใช้หน้าจอแส ดงผลแบบ LCD จากนั้นกด [OK (ตกลง)]
- 4 ใส่เลขสองหลักของวันโดยใช้หน้าจอแสดง ผลแบบ LCD จากนั้นกด [OK (ตกลง)]
- **5 กด** [Time (เวลา)]
- 6 ใส่เวลา (ในรูปแบบ 24 ชั่วโมง) โดยใช้หน้า จอแสดงผลแบบ LCD จากนั้นกด [OK (ตกลง)]

(เช่น: ป้อน 19:45 สำหรับ 7:45 PM)

7 กด 🖌

ปรับระดับเสียงของเครื่อง

- **1** กด [[Settings (การตั้งค่า)] >
   [All Settings (การตั้งค่าทั้งหมด)]
   > [General Setup (การตั้งค่าทั่วไป)]
   > [Volume (เสียง)]
- 2 กดตัวเลือกใดตัวเลือกหนึ่งต่อไปนี้: (ตัวเลือกจะแตกต่างกันไป ทั้งนี้ขึ้นกับเครื่อง ของคุณ)
  - [Ring (กริ่ง)]
     ปรับระดับความดังของเสียงเรียกเข้า
  - [Beep (เสียงเดือน)]

ปรับระดับเสียงเตือนที่คุณได้ยินเมื่อคุณกด ปุ่ม ทำข้อผิดพลาด หรือหลังจากที่คุณรับ ส่งแฟกซ์

• [Speaker (**ลำโพง**)]

ปรับระดับความดังของลำโพง

3 ลากนิ้วขึ้นหรือลง หรือกด ▲ หรือ ▼ เพื่อ แสดงตัวเลือก [Off (ปิด)], [Low (ต่ำ)], [Med (กลาง)] หรือ [High (สูง)] และจากนั้นกดตัวเลือกที่คุณต้องการ

# 4 กด 🚮

# 2 การจัดการกระดาษ

# ใส่กระดาษ

# บรรจุกระดาษในถาดใส่ กระดาษ

- ถ้าการตั้งค่าการตรวจสอบขนาดเปิดอยู่ และ คุณดึงถาดใส่กระดาษออกจากเครื่อง จะมี ข้อความแสดงขึ้นบนหน้าจอแสดงผลแบบ LCD สอบถามว่าคุณด้องการเปลี่ยนขนาด กระดาษหรือไม่ เปลี่ยนการตั้งค่าขนาด กระดาษและชนิดกระดาษหากต้องการ โดย ทำตามคำแนะนำบนหน้าจอ
- เมื่อคุณใส่กระดาษขนาดและชนิดที่แตกต่าง กันในถาด คุณจะต้องเปลี่ยนการตั้งค่าขนาด และชนิดกระดาษในเครื่องหรือคอมพิวเตอร์ ของคุณ เช่นกัน
- เมื่อคุณใช้กระดาษหนา ให้เปิดฝาหลัง (ถาด รองรับเอกสารออกแบบหงายหน้า) เพื่อให้ กระดาษที่พิมพ์ออกไปยังถาดรองรับเอกสาร ออกแบบหงายหน้า

# ดึงถาดใส่กระดาษแยกออกจากเครื่อง

2 กดและเลื่อนแคร่ปรับกระดาษให้พอดีกับ กระดาษ

> กดคันปลดแคร่ปรับกระดาษสีเขียวเพื่อเลื่อน แคร่ปรับกระดาษ

- 3 คลี่ปึกกระดาษให้เรียบร้อย
- 4 ใส่กระดาษลงในถาดใส่กระดาษโดยให้ด้านที่ ต้องการพิมพ์*กว่ำลง*

เมื่อคุณใช้กระดาษหัวจดหมายหรือกระดาษที่ พิมพ์ไว้ล่วงหน้า ให้ใส่กระดาษในทิศทางที่ ถูกต้องดังภาพประกอบ

## ทิศทางของกระดาษสำหรับ กระดาษหัวจดหมายหรือ กระดาษที่พิมพ์ไว้ล่วงหน้า

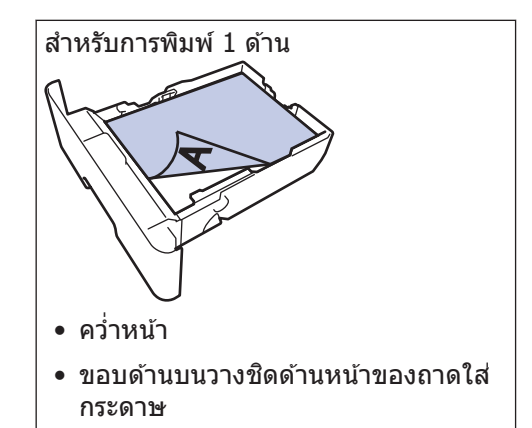

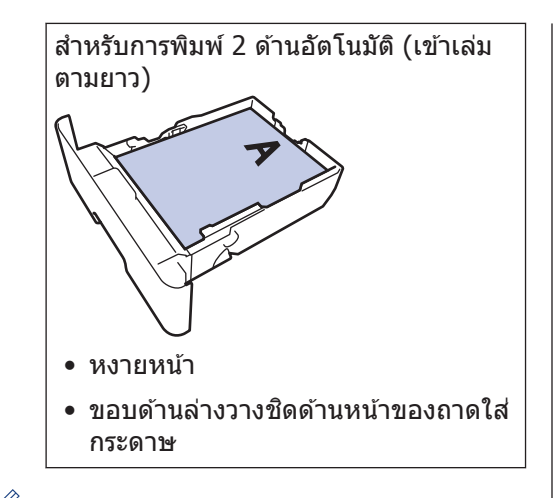

- ห้ามใส่กระดาษต่างขนาดและต่างชนิดใน ถาดใส่กระดาษพร้อมกัน เนื่องจากอาจ ทำให้กระดาษติดหรือการป้อนกระดาษผิด พลาด
- เมื่อคุณใช้กระดาษหัวจดหมายหรือกระดาษ ที่พิมพ์ไว้ล่วงหน้าสำหรับการพิมพ์ 2 ด้าน ให้เปลี่ยนการตั้งค่าเครื่องตามขั้นตอนดังต่อ ไปนี้:
  - กด โโอโอร์ [Settings (การตั้งค่า)] >
     [All Settings (การตั้งค่า ทั้งหมด)] > [Printer (เครื่องพิมพ์)] > [2-sided (2 หน้า)] > [Single Image (ภาพ เดียว)] > [2-sided Feed (การ ป้อนกระดาษ 2 ด้าน)]

5 ให้ใส่กระดาษไม่เกินเครื่องหมายบอกระดับ กระดาษสูงสุด (▼ ▼ )

> การใส่กระดาษจำนวนมากเกินไปในถาดใส่ กระดาษจะส่งผลให้เกิดปัญหากระดาษติด

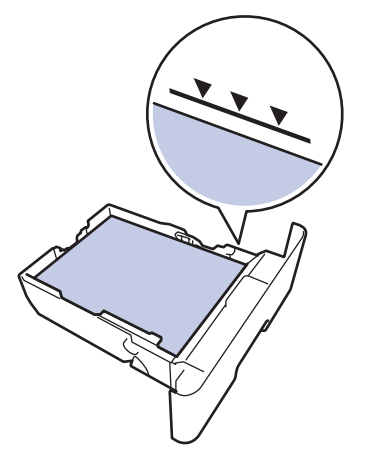

- 6 ดันถาดใส่กระดาษอย่างช้าๆ เข้าไปในเครื่อง จนสุด
- 7 ยกแผ่นรองกระดาษขึ้นเพื่อป้องกันไม่ให้ กระดาษเลื่อนออกจากถาดรองรับกระดาษ

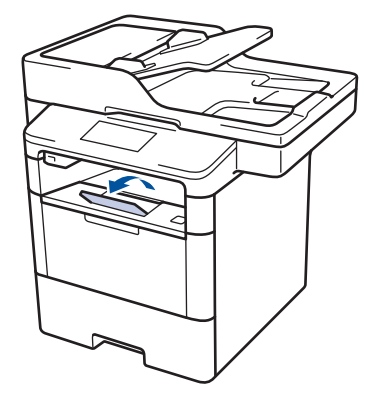

# บรรจุกระดาษในถาด อเนกประสงค์ (ถาด MP)

เมื่อคุณใส่กระดาษขนาดและชนิดที่แตกต่างกัน ในถาด คุณจะต้องเปลี่ยนการตั้งค่าขนาดและ ชนิดกระดาษในเครื่องหรือคอมพิวเตอร์ของคุณ เช่นกัน

เมื่อคุณใช้ซองจดหมาย กระดาษหนา หรือฉลาก >> ข้อมูลที่เกี่ยวข้อง:พิมพ์บนซองจคหมาย กระดาษหนา หรือฉลาก

ยกแผ่นรองกระดาษขึ้นเพื่อป้องกันไม่ให้ 1 กระดาษเลื่อนออกจากถาดรองรับกระดาษ แบบคว่ำหน้า

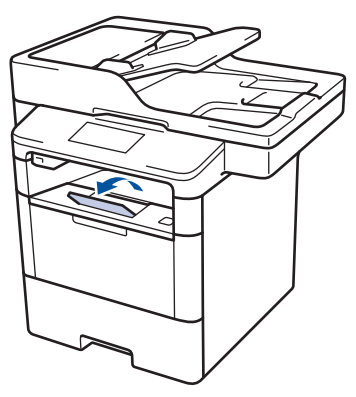

2 เปิดถาดอเนกประสงค์และนำลงมาช้าๆ

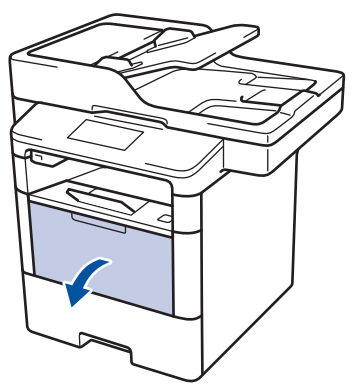

ดึงส่วนรองรับถาดอเนกประสงค์ (1) ออกมา 3 และกางที่รองเอกสาร (2)

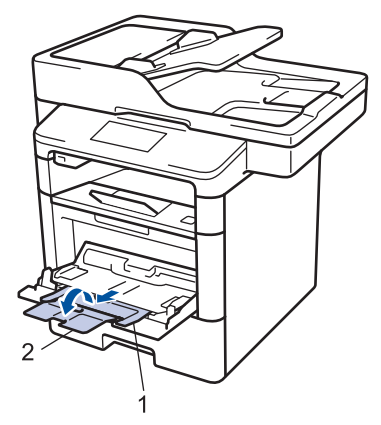

เลื่อนแคร่ปรับกระดาษของถาดอเนกประสงค์ Δ ให้พอดีกับความกว้างของกระดาษที่คุณใช้ ถ้าแคร่ปรับกระดาษที่ด้านขวามีคันโย<sup>่</sup>ก ให้กด ดันโยกและเลื่อนแคร่ปรับกระดาษ

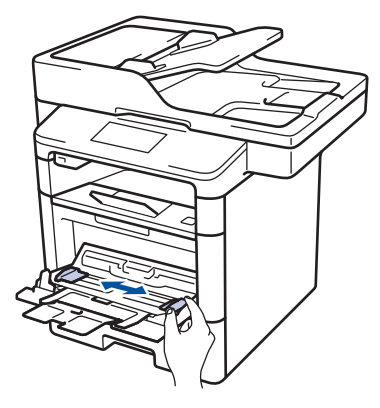

ี ใส่กระดาษโดยหันด้านที่จะพิมพ์*หงายหน้าขึ้น* 5 ในถาดอเนกประสงค์ เมื่อคุณใช้กระดาษหัว จดหมายหรือกระดาษที่พิม<sup>์</sup>พ์ไว้ล่วงหน้า ให้ ใส่กระดาษในทิศทางที่ถกต้องดังภาพ ประกอบ

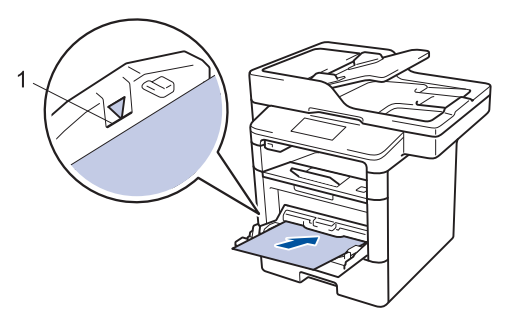

้ให้ใส่กระดาษไม่เกินเครื่องหมายบอกระดับ กระดาษสูงสุด (1)

#### ทิศทางของกระดาษสำหรับ กระดาษหัวจดหมายหรือ กระดาษที่พิมพ์ไว้ล่วงหน้า

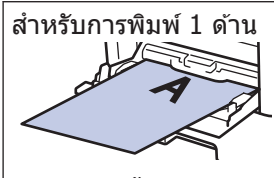

หงายหน้า

• ใส่ขอบด้านบนก่อน

สำหรับการพิมพ์ 2 ด้านอัตโนมัติ (เข้าเล่ม ตามยาว)

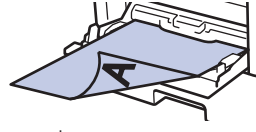

คว่ำหน้า

ใส่ขอบด้านล่างก่อน

ี้เมื่อคุณใช้กระดาษหัวจดหมายหรือกระดาษที่ พิมพ์ไว้ล่วงหน้าสำหรับการพิมพ์ 2 ด้าน ให้ เปลี่ยนการตั้งค่าเครื่องตามขั้นตอนดังต่อไปนี้:

กด โ๊๊ [Settings (การตั้งค่า)] >
 [All Settings (การตั้งค่าทั้งหมด)]
 > [Printer (เครื่องพิมพ์)] > [2 sided (2 หน้า)] > [Single
 Image (ภาพเดียว)] > [2-sided
 Feed (การป้อนกระดาษ 2 ด้าน)]

# ข้อมูลที่เกี่ยวข้อง

พิมพ์บนซองจดหมาย กระดาษหนา หรือฉลาก
 ▶ หน้า 15

# เปลี่ยนการตั้งค่าการตรวจสอบ กระดาษ

เมื่อคุณเปิดการตั้งค่าการตรวจสอบขนาดของเครื่อง เครื่องจะแสดงข้อความเมื่อคุณนำถาดใส่กระดาษ ออกหรือใส่กระดาษโดยใช้ถาดอเนกประสงค์ และ สอบถามว่าคุณเปลี่ยนขนาดและชนิดกระดาษหรือ ไม่

#### การตั้งค่าเริ่มตันคือ เปิด

- กด [Settings (การตั้งค่า)] >

   [All Settings (การตั้งค่าทั้งหมด)]

   > [General Setup (การตั้งค่าทั่วไป)]

   > [Tray Setting (การตั้งค่าถาดใส่

   กระดาษ)] > [Check Size (ตรวจสอบ

   ขนาด)]
- **กด** [On (**เปิด**)] หรือ [Off (ปิด)]

# 3 ng

# เปลี่ยนขนาดกระดาษและ ชนิดกระดาษ

เมื่อคุณเปลี่ยนแปลงขนาดกระดาษและชนิด กระดาษที่ใส่ในถาด คุณจำเป็นต้องเปลี่ยนแปลงการ ตั้งค่าขนาดกระดาษและชนิดกระดาษบนหน้าจอแส ดงผลแบบ LCD ด้วย

1 กด [] [Settings (การตั้งค่า)] > [All Settings (การตั้งค่าทั้งหมด)] > [General Setup (การตั้งค่าทั่วไป)] > [Tray Setting (การตั้งค่าถาดใส่ กระดาษ)] > [Paper Type (ชนิด กระดาษ)]

- 2 ลากนิ้วขึ้นหรือลง หรือกด ▲ หรือ ▼ เพื่อ แสดงตัวเลือกถาดใส่กระดาษ และจากนั้นกด ตัวเลือกที่คุณต้องการ
- 3 ลากนิ้วขึ้นหรือลง หรือกด ▲ หรือ ▼ เพื่อ แสดงตัวเลือกชนิดกระดาษ และจากนั้นกดตัว เลือกที่คุณต้องการ

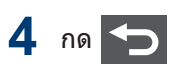

- 5 ปัดขึ้นหรือลง หรือกด ▲ หรือ ▼ เพื่อแสดงตัว เลือก [Paper Size (ขนาดกระดาษ)] จากนั้นกด[Paper Size (ขนาด กระดาษ)]
- 6 ลากนิ้วขึ้นหรือลง หรือกด ▲ หรือ ▼ เพื่อ แสดงตัวเลือกถาดใส่กระดาษ และจากนั้นกด ตัวเลือกที่คุณต้องการ
- 7 ลากนิ้วขึ้นหรือลง หรือกด ▲ หรือ ▼ เพื่อ แสดงตัวเลือกขนาดกระดาษ และจากนั้นกด ตัวเลือกที่คุณต้องการ

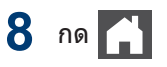

# การใช้งานกระดาษแบบ พิเศษ

ทดสอบตัวอย่างกระดาษก่อนซื้อกระดาษทุกครั้ง เพื่อให้มั่นใจในคุณภาพการพิมพ์ที่ต้องการ

- ห้ามใช้กระดาษอิงค์เจ็ทเนื่องจากอาจทำให้ กระดาษติดหรือทำให้เครื่องพิมพ์เกิดความเสีย หาย
- หากคุณใช้กระดาษปอนด์ กระดาษผิวหยาบ หรือ กระดาษที่มีรอยย่นหรือรอยยับ คุณภาพของ กระดาษในการพิมพ์อาจลดลง

จัดเก็บกระดาษในกล่องบรรจุกระดาษและปิดกล่อง ให้สนิท จัดเก็บกระดาษบนพื้นราบเรียบและห่างจาก ความชื้น แสงแดดส่องตรงและความร้อน

# ข้อควรจำ

กระดาษบางชนิดอาจมีคุณภาพต่ำหรืออาจทำให้ เครื่องพิมพ์เกิดความเสียหาย

ห้ามใช้กระดาษต่อไปนี้:

- กระดาษที่มีลวดลายมาก
- กระดาษที่เรียบลื่นหรือมันเงาเกินไป
- กระดาษที่ม้วนหรือมีรอยพับ
- กระดาษที่มีการเคลือบผิวหรือกระดาษที่มีการ ตกแต่งทางเคมี
- กระดาษที่ขาด มีรอยยับหรือรอยพับ
- กระดาษที่มีน้ำหนักเกินกว่าข้อกำหนดในคู่มือนี้
- กระดาษที่เย็บด้วยลวดเย็บกระดาษ
- กระดาษที่มีหัวจดหมายที่ใช้สีย้อมอุณหภูมิด่ำ หรือมีการถ่ายภาพด้วยความร้อน
- กระดาษต่อเนื่องหรือไม่มีคาร์บอน
- กระดาษที่ออกแบบสำหรับการพิมพ์อิงค์เจ็ท

หากคุณใช้ชนิดของกระดาษตามรายการข้างตัน อาจส่งผลให้เครื่องพิมพ์เกิดความเสียหาย ความ เสียหายนี้ไม่อยู่ภายใต้การรับประกันหรือข้อตกลง เกี่ยวกับการให้บริการของ Brother

# พิมพ์

# พิมพ์จากคอมพิวเตอร์ของคุณ

# พิมพ์เอกสาร (แม็คอินทอช)

สำหรับคำแนะนำในการพิมพ์ ≻≻ คู่มือผู้ใช้แบบ ออนไลน์: พิมพ์จากคอมพิวเตอร์ของคุณ (แม็คอินทอช)

# พิมพ์เอกสาร (Windows<sup>®</sup>)

- 1 เลือกคำสั่งการพิมพ์ในแอพพลิเคชันของคุณ
- **2** เลือก Brother XXX-XXXX (โดย XXXX เป็นชื่อรุ่นของคุณ)
- 3 คลิก พิมพ์

႔ เสร็จสิ้นการดำเนินการพิมพ์ของคุณ

ข้อมูลเพิ่มเติม >> คู่มือผู้ใช้แบบออนไลน์: พิมพ์จากคอมพิวเตอร์ของคุณ (Windows<sup>®</sup>)

# พิมพ์กระดาษทั้งสองด้าน (Windows<sup>®</sup>)

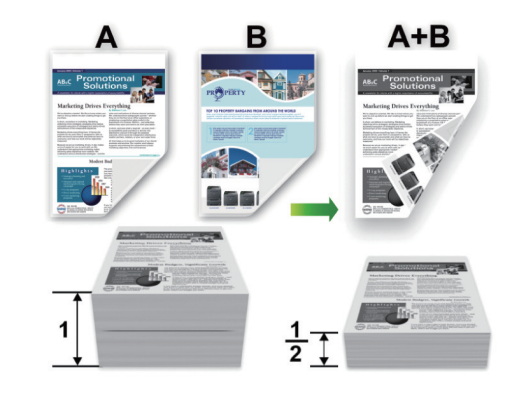

- เลือกกระดาษขนาด A4, Letter, Legal, Mexico Legal, India Legal หรือ Folio เมื่อ ใช้ฟังก์ชันการพิมพ์ 2 ด้านแบบอัตโนมัติ
- ตรวจสอบว่าถาดใส่กระดาษ 2 ด้านได้รับการ ตั้งค่าขนาดกระดาษถูกต้อง มิฉะนั้นการป้อน กระดาษอาจผิดพลาด ส่งผลให้เอกสารที่พิมพ์ ออกมาเอียงหรือกระดาษดิด ข้อมูลเพิ่มเติม
  - ภู่มือผู้ใช้แบบออนไลน์: เปลี่ยนขนาดถาดใส่ กระดาษสำหรับการพิมพ์ 2 ด้าน
- เลือกคำสั่งการพิมพ์ในแอพพลิเคชันของคุณ
- 2 เลือก Brother XXX-XXXX (XXXX คือชื่อ รุ่นของคุณ) และจากนั้นคลิกปุ่มคุณสมบัติ หรือการตั้งค่าการพิมพ์

หน้าต่างไดรเวอร์เครื่องพิมพ์จะปรากฏขึ้น

3 ในช่อง ทิศทาง เลือกตัวเลือก แนวดั้ง หรือ แนวนอน เพื่อตั้งค่าการจัดวางเอกสารที่พิมพ์ ของคุณ

ถ้าแอพพลิเคชันของคุณมีการตั้งค่าที่คล้ายกัน เราแนะนำให้คุณตั้งแนวการจัดวางโดยใช้ แอพพลิเคชัน

- 4 คลิกรายการแบบดึงลง 2 หน้า/จุลสาร (หนังสือเล่มเล็ก) และเลือกตัวเลือก 2 หน้า
- 5 คลิกปุ่ม การตั้งค่าการพิมพ์แบบ 2 หน้า
- 6 เลือกตัวเลือกจากเมนู ชนิดการพิมพ์แบบ 2 หน้า
- 7 ถ้าคุณต้องการระบุออฟเซ็ตสำหรับการเข้า เล่มเป็นหน่วยนิ้วหรือหน่วยมิลลิเมตร ให้เลือก กล่องกาเครื่องหมาย การเข้าเล่มแบบออฟ เซ็ท
- ጸ คลิก **ตกลง**

ļ

9 คลิก **ตกลง** อีกครั้ง และเสร็จสิ้นการดำเนิน การพิมพ์ของคุณ

# พิมพ์มากกว่าหนึ่งหน้าลงบน กระดาษแผ่นเดียว (N ใน 1) (Windows<sup>®</sup>)

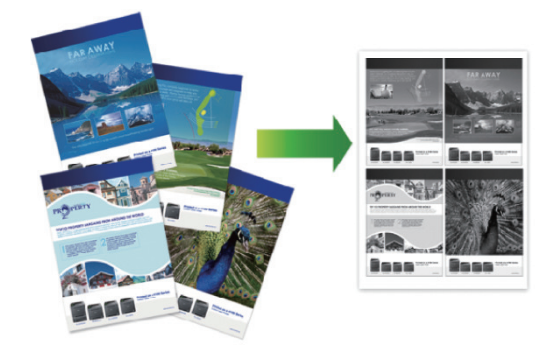

1 เลือกคำสั่งการพิมพ์ในแอพพลิเคชันของคุณ

2 เลือก Brother XXX-XXXX (XXXX คือชื่อ รุ่นของคุณ) และจากนั้นคลิกปุ่มคุณสมบัติ หรือการตั้งค่าการพิมพ์

หน้าต่างไดรเวอร์เครื่องพิมพ์จะปรากฏขึ้น

3 ในช่อง ทิศทาง เลือกตัวเลือก แนวตั้ง หรือ แนวนอน เพื่อตั้งค่าการจัดวางเอกสารที่พิมพ์ ของคุณ

้อ้าแอพพลิเคชันของคุณมีการตั้งค่าที่คล้ายกัน เราแนะนำให้คุณตั้งแนวการจัดวางโดยใช้ แอพพลิเคชัน

4 คลิกรายการแบบดึงลง หลายหน้า และเลือก
 ตัวเลือก 2 ใน 1, 4 ใน 1, 9 ใน 1, 16 ใน
 1 หรือ 25 ใน 1

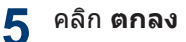

**6** เสร็จสิ้นการดำเนินการพิมพ์ของคุณ

## พิมพ์บนชองจดหมาย กระดาษ หนา หรือฉลาก

เมื่อฝาครอบด้านหลัง (ถาดรองรับเอกสารออกแบบ หงายหน้า) ถูกดึงลง เครื่องพิมพ์จะมีแนวการ เคลื่อนที่กระดาษเป็นแนวตรงจากถาดอเนกประสงค์ ที่ด้านหน้าของเครื่องไปสู่ด้านหลังของตัวเครื่องและ ไปสู่ถาดรองรับเอกสารออกแบบหงายหน้า ใช้ถาด อเนกประสงค์และวิธีรับเอกสารออกสำหรับการพิมพ์ บนกระดาษชนิดหนา หรือซองจดหมาย

- ใส่กระดาษหรือซองจดหมายลงในถาด อเนกประสงค์โดยให้ด้านที่จะพิมพ์หงายขึ้น
- ห้ามใส่ชองจดหมายมากกว่า 10 ซองในถาด อเนกประสงค์ การกระทำดังกล่าวอาจทำให้ กระดาษติด
- ห้ามใส่กระดาษเกินเครื่องหมายระดับกระดาษ สูงสุดเมื่อคุณใส่กระดาษในถาดอเนกประสงค์ การกระทำดังกล่าวอาจทำให้กระดาษติด
- 1 เปิดฝาครอบด้านหลังของเครื่อง (ถาดรองรับ เอกสารออกแบบหงายหน้า)

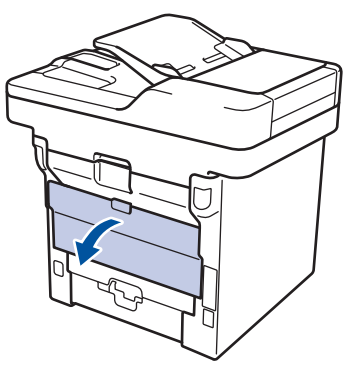

2 เปิดตัวหยุดกระดาษ (ใช้ได้เฉพาะบางรุ่น เท่านั้น)

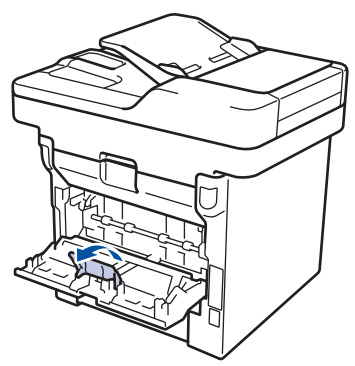

3 ที่ด้านหน้าเครื่อง ให้เปิดถาดอเนกประสงค์ และนำลงมาอย่างนุ่มนวล

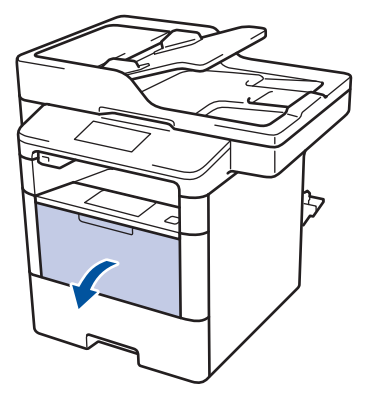

**4** ดึงส่วนรองรับถาดอเนกประสงค์ (1) ออกมา และกางที่รองเอกสาร (2)

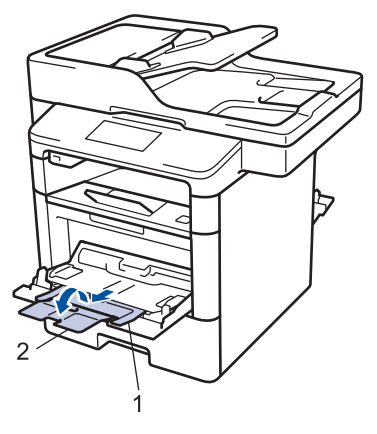

5 เลื่อนแคร่ปรับกระดาษของถาดอเนกประสงค์ ให้พอดีกับความกว้างของกระดาษที่คุณใช้ ถ้าแคร่ปรับกระดาษที่ด้านขวามีคันโยก ให้กด คันโยกและเลื่อนแคร่ปรับกระดาษ

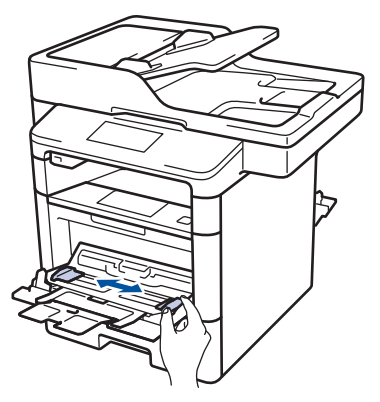

#### **6** ใส่กระดาษหรือฉลากในถาดอเนกประสงค์

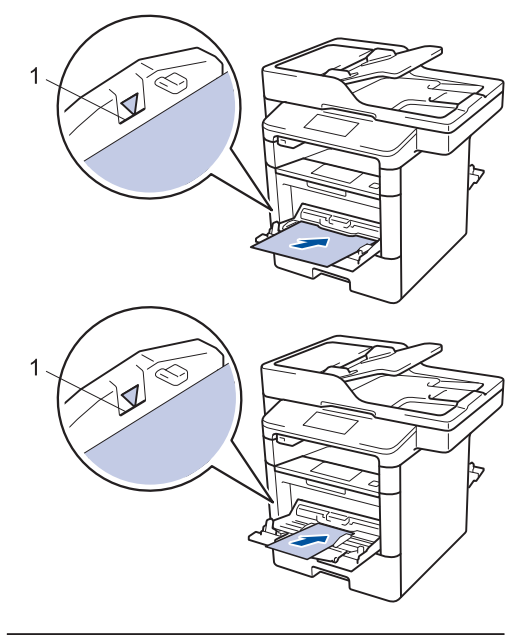

- ให้ใส่กระดาษไม่เกินเครื่องหมายบอกระดับ กระดาษสูงสุด (1)
- ใส่กระดาษในถาดอเนกประสงค์โดยให้ด้าน ที่จะพิมพ์หงายขึ้น

7 เลือกคำสั่งการพิมพ์ในแอพพลิเคชันของคุณ

8 เลือก Brother XXX-XXXX (โดยที่ XXXX คือชื่อรุ่นของคุณ) จากนั้นคลิก ปุ่ม คุณลักษณะหรือการกำหนดลักษณะการพิมพ์ หน้าต่างไดร์เวอร์เครื่องพิมพ์ปรากฏขึ้น

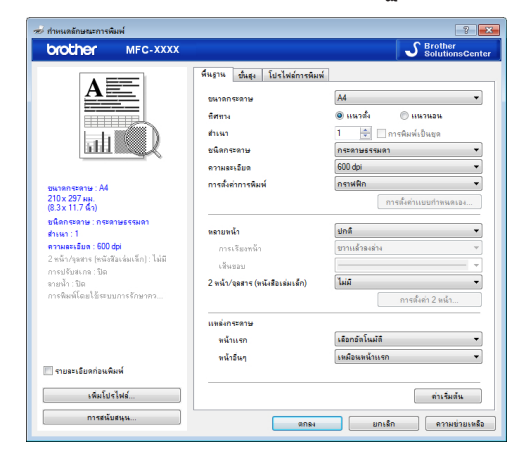

9 คลิกรายการแบบดึงลง ขนาดกระดาษ และ เลือกขนาดกระดาษ

- 10 คลิกรายการแบบดึงลง ชนิดกระดาษ และ เลือกชนิดกระดาษที่คุณกำลังใช้งาน
- 11 คลิกรายการแบบดึงลง หน้าแรก และ หน้า อื่นๆ และเลือก<mark>ถาดป้อนกระดาษ</mark> เอนกประสงค์ (MP Tray)
- 12 ในช่อง ทิศทาง เลือกดัวเลือก แนวดั้ง หรือ แนวนอน เพื่อดั้งค่าการจัดวางเอกสารที่พิมพ์ ของคุณ

ถ้าแอพพลิเคชันของคุณมีการตั้งค่าที่คล้ายกัน เราแนะนำให้คุณตั้งแนวการจัดวางโดยใช้ แอพพลิเคชัน

- 13 เปลี่ยนการตั้งค่าเครื่องพิมพ์อื่นหากต้องการ
- **14** คลิก **ตกลง**
- **15** คลิก พิมพ์

# ข้อมูลที่เกี่ยวข้อง

บรรจุกระดาษในถาดอเนกประสงค์ (ถาด MP)
 ▶ หน้า 10

# 4 ทำสำเนา

# คัดลอกเอกสาร

- 1 ตรวจสอบว่าคุณได้ใส่สื่อสิ่งพิมพ์ที่มีขนาดถูก ต้องในถาดใส่กระดาษ
- 2 ทํ
- ทำวิธีใดวิธีหนึ่งดังต่อไปนี้:
  - วางเอกสารให้หงายหน้าขึ้น ใน ADF (ถาด ป้อนเอกสารอัดโนมัดิ)

(ถ้าคุณทำสำเนาหลายหน้า ขอแนะนำให้ ใช้ ADF (ถาดป้อนเอกสารอัตโนมัติ))

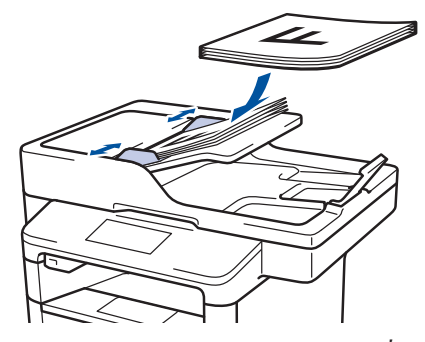

 วางเอกสารบนกระจกสแกนเนอร์โดยคว่ำ หน้าลง

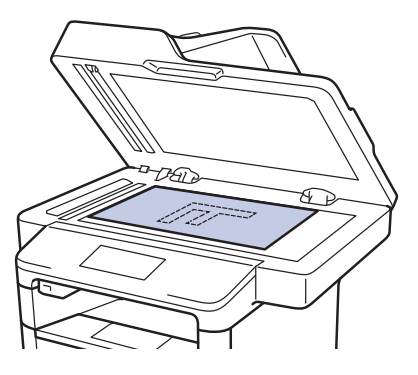

**3 กด** 🚺 [Copy (ສຳເນາ)]

หน้าจอแสดงผลแบบ LCD แสดงข้อความ:

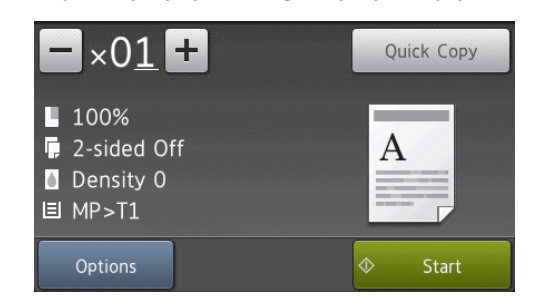

- 4 เปลี่ยนการตั้งค่าการทำสำเนา หากจำเป็น
  - ×01 (จำนวนสำเนา)

ใส่จำนวนสำเนาด้วยวิธีใดวิธีหนึ่งดังต่อไป นี้

- กด + หรือ บนหน้าจอแสดงผล
   แบบ LCD
- กดหมายเลขบนแผงควบคุม
- [Options (**ตัวเลือก**)]

กด Options เพื่อเปลี่ยนการตั้งค่าการ ทำสำเนาสำหรับการทำสำเนาครั้งถัดไป เท่านั้น

- เมื่อเสร็จเรียบร้อย กด [OK (ตกลง)]
- หลังจากที่คุณเลือกตัวเลือกใหม่แล้ว คุณสามารถบันทึกได้โดยกดปุ่ม [Save as Shortcut (บันทึก เป็นทางลัด)]
- [Quick Copy (ทำสำเนาด่วน)]

| กด  | Quick Copy    | เพื่อเข้าถึงการตั้งค่า |
|-----|---------------|------------------------|
| การ | ทำสำเนาล่วงหา | น้า                    |

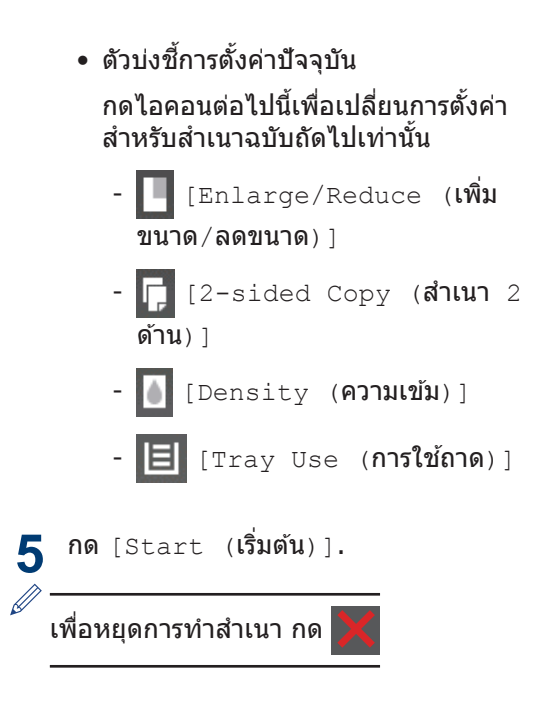

# การตั้งค่าการทำสำเนา

# ตัวเลือกสำเนา

# เมื่อต้องการเปลี่ยนการตั้งค่าการทำสำเนา กด [Options (ตัวเลือก)]

| ตัวเลือกเมนู                          | ตัวเลือก                                    |                                                       |  |
|---------------------------------------|---------------------------------------------|-------------------------------------------------------|--|
| Quality ( <b>คุณภาพ</b> )             | เลือกคุณภาพสำเนาสำหรับชนิดเอ                | เกสารของคุณ                                           |  |
| Enlarge/Reduce (เพิ่มขนาด/            | 100%                                        | -                                                     |  |
| ลดขนาด)                               | Enlarge (11811)                             | เลือกอัตราส่วนการขยายสำหรับ<br>สำเนาถัดไป             |  |
|                                       | Reduce (a0)                                 | เลือกอัตราส่วนการย่อสำหรับ<br>สำเนาถัดไป              |  |
|                                       | Auto ( <b>อัดโนมัติ</b> )                   | ปรับขนาดสำเนาให้พอดีกับ<br>ขนาดกระดาษที่คุณตั้งค่าไว้ |  |
|                                       | Custom(25-400%)<br>(กำหนดเอง(25-400%))      | ป้อนอัตราส่วนการย่อหรือการ<br>ขยาย                    |  |
| Density (ความเข้ม)                    | เพิ่มความเข้มเพื่อทำให้ข้อความเข้มขึ้น      |                                                       |  |
|                                       | ลดความเข้มเพื่อทำให้ข้อความจางลง            |                                                       |  |
| Contrast ( <b>ความคมชัด</b> )         | เพิ่มคอนทราสต์เพื่อทำให้รูปภาพชัดขึ้น       |                                                       |  |
|                                       | ลดคอนทราสต์เพื่อทำให้รูปภาพสีอ่อนลง         |                                                       |  |
| Stack/Sort ( <b>จัดกอง/เรียงชุด</b> ) | เลือกว่าจะจัดกองหรือเรียงชุดสำเนาแบบหลายชุด |                                                       |  |
|                                       | กองข้อน                                     |                                                       |  |
|                                       |                                             | A B                                                   |  |
|                                       | เรียง                                       |                                                       |  |
|                                       |                                             |                                                       |  |

| ตัวเลือกเมนู                                       | ตัวเลือก                                                                                                    |  |
|----------------------------------------------------|----------------------------------------------------------------------------------------------------|--|
| Page Layout (รูปแบบหน้า)                           | ทำสำเนาแบบ N in 1 (การจัดหน้ากระดาษในหน้าเดียว) และ 2 in<br>1 ID                                                                                                    |  |
|                                                    | 4 ใu1                                                                                                    |  |
|                                                    |                                                                                                    |  |
| 2-sided Copy (สำเนา 2 ด้าน)                        | เลือกเพื่อทำสำเนาบนกระดาษสองด้าน                                                                                                    |  |
|                                                    | $ \begin{array}{cccccccccccccccccccccccccccccccccccc$                                                                                                    |  |
|                                                    | $ \begin{array}{c} 2  \tilde{n} u \rightarrow 2  \tilde{n} u \\ 1 \qquad \qquad \qquad \qquad \qquad \qquad \qquad \qquad \qquad \qquad \qquad \qquad \qquad \qquad \qquad \qquad \qquad \qquad \qquad$ |  |
|                                                    | ตัวเลือกที่มีจะแตกต่างกันไป ทั้งนี้ขึ้นกับรุ่นผลิตภัณฑ์ของคุณ                                                                                                    |  |
| 2-sided Copy Page Layout<br>(โครงหน้าสำเนา 2 ด้าน) | เลือกว่าจะเข้าหน้าตามขอบด้านยาวหรือเข้าหน้าตามขอบด้านสั้น                                                                                                    |  |
| (มีเฉพาะการตั้งค่าบางอย่าง)                        |                                                                                                    |  |
| Tray Use ( <b>การใช้ถาด</b> )                      | เลือกถาดใส่กระดาษสำหรับสำเนาถัดไป                                                                                                    |  |
| Save as Shortcut (บันทึกเป็น<br>ทางลัด)            | เพิ่มการตั้งค่าปัจจุบันเป็นทางลัด                                                                                                    |  |

# คัดลอกหลายๆ หน้าลงทั้งสอง ด้านของกระดาษ

- คุณจะต้องเลือกตัวเลือกการจัดหน้าก่อนที่คุณ จะเริ่มการทำสำเนา 2 ด้าน
- เลือกกระดาษขนาด A4, Letter, Legal, Mexico Legal, India Legal หรือ Folio เมื่อ ใช้ฟังก์ชันการทำสำเนา 2 ด้าน
- ตรวจสอบว่าถาดใส่กระดาษ 2 ด้านได้รับการ ตั้งค่าขนาดกระดาษถูกต้อง มิฉะนั้นการป้อน กระดาษอาจผิดพลาด ส่งผลให้เอกสารที่พิมพ์ ออกมาเอียงหรือกระดาษดิด ข้อมูลเพิ่มเดิม
  - ก่มือผู้ใช้แบบออนไลน์: เปลี่ยนขนาดถาดใส่ กระดาษสำหรับการพิมพ์ 2 ด้าน

แบวตั้ง

#### 1 ด้านเป็น 2 ด้าน พลิกขอบด้านยาว

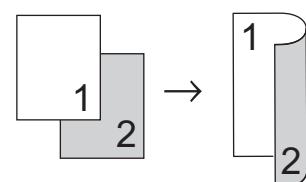

#### 1 ด้านเป็น 2 ด้าน พลิกขอบด้านสั้น

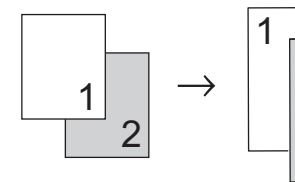

#### แนวนอน

#### 1 ด้านเป็น 2 ด้าน พลิกขอบด้านยาว

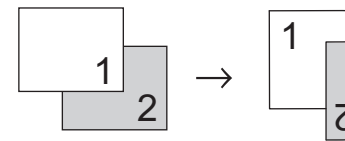

1 ด้านเป็น 2 ด้าน พลิกขอบด้านสั้น

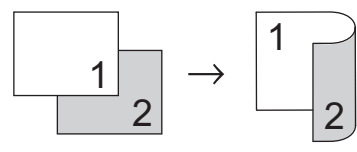

ตรวจสอบว่าคุณได้ใส่สื่อสิ่งพิมพ์ที่มีขนาดถูก ต้องในถาดใส่กระดาษ

- 2 ทำวิธีใดวิธีหนึ่งดังต่อไปนี้:
  - วางเอกสารให้หงายหน้าขึ้น ใน ADF (ถาด ป้อนเอกสารอัตโนมัติ)

(ถ้าคุณทำสำเนาหลายหน้า ขอแนะนำให้ ใช้ ADF (ถาดป้อนเอกสารอัดโนมัติ))

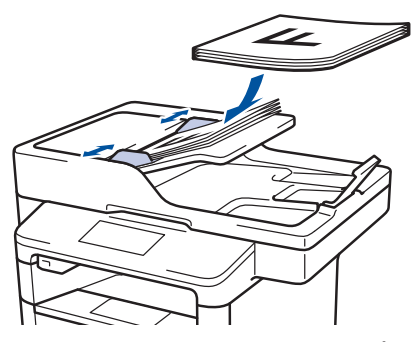

 วางเอกสารบนกระจกสแกนเนอร์โดยคว่ำ หน้าลง

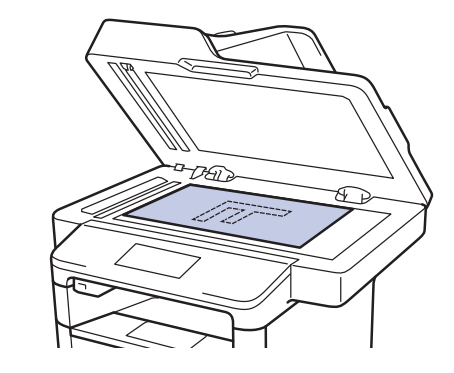

- **3 กด 🎒** [Copy (สำเนา)]
- 👍 ใส่จำนวนสำเนา
- **5** กด [Options (ตัวเลือก)] > [2sided Copy (สำเนา 2 ด้าน)]
- 6 เพื่อเปลี่ยนตัวเลือกการจัดหน้า กด [Layout (การจัดวาง)]
  - ล. กดตัวเลือกรูปแบบการจัดหน้าที่คุณ ต้องการ
  - [Long Edge Flip (พลิกด้านยาว)]
  - [Short Edge Flip (พลิกด้าน สั้น)]
- **7 กด** [1-sided⇒2-sided (1หน้า⇒2หน้า)]

- **2 กด** [OK (ตกลง)]
- อัตโนมัติ) **กด** [Start (เริ่มต้น)] เพื่อสแกนหน้า Q ถ้าคณทำสำเนาโดยใช้ ADF (ถาดป้อน ร่นที่เกี่ยวข้อง: เอกสารอัตโนมัติ) เครื่องจะป้อนและสแกน MFC-L5755DW/MFC-L5900DW/MFC-L6700DW/ กระดาษและเริ่มพื้มพ์ MFC-L6900DW เมื่อคณใช้งาน ADF (ถาดป้อนเอกสารอัตโนมัติ) ถ้าคณใช้งานกระจกสแกนเนอร์ ไปที่ขั้นตอน เพื่อทำสำเนาเอกสาร 2 ด้าน คณสามารถทำสำเนา ກັດໃນ 2 ด้านได้โดยอัตโนบัติ 10 หลังจากที่เครื่องสแกนกระดาษ กดปุ่ม [Continue (ทำต่อ)] หรือ [Finish เลือกกระดาษขนาด A4, Letter, Legal, Mexico Legal, India Legal หรือ Folio เมื่อ (เสร็จสิ้น) ไ ใช้ฟังก์ชันการทำสำเนา 2 ด้าน เพื่อสแกนอีกหน้าหนึ่ง วางหน้าถัดไปลง ตรวจสอบว่าถาดใส่กระดาษ 2 ด้านได้รับการ บนกระจกสแกนเนอร์ จากนั้นกด ตั้งค่าขนาดกระดาษถกต้อง มิฉะนั้นการป้อน [Continue (**ทำต่อ**)] กระดาษอาจผิดพลาด ส่งผลให้เอกสารที่พิมพ์ ถ้าคุณทำการสแกนทุกหน้าแล้ว กด ออกมาเอียงหรือกระดาษติด ข้อมลเพิ่มเติม [Finish (**เสร็จสิ้น**)] >> ค่มือผู้ใช้แบบออน ใลน์: เปลี่ยนขนาดถาด ใส่ กระดาษสำหรับการพิมพ์ 2 ด้าน ห้ามแตะหน้าที่พิมพ์จนกว่ากระดาษจะออกมาเป็น ครั้งที่สอง เครื่องจะพิมพ์ด้านแรก และปล่อย กระดาษออกมา จากนั้นก็จะดึงกระดาษกลับเพื่อ พิมพ์ด้านที่สอง ตรวจสอบว่าคณได้ใส่สื่อสิ่งพิมพ์ที่มีขนาดถก 1 ต้องในอาดใส่กระดาษ 2 วางเอกสารให้*หงายหน้าขึ้น* ใน ADF (ถาด ป้อนเอกสารอัตโนมัติ) 3 กด 🗛 [Copy (สำเนา)] ใส่จำนวนสำเนา Δ
  - **5** กด [Quick Copy (ทำสำเนาด่วน)] > [2sided(2⇒2) (2 หน้า(2⇒2))]

คัดลอกเอกสารสองหน้าโดยใช้

ADF (ถาดป้อนเอกสาร

6 กด [Start (เริ่มตัน)]. เครื่องดึงและสแกนกระดาษและเริ่มพิมพ์

# คัดลอกเอกสารสองหน้าโดยใช้ กระจกสแกนเนอร์

รุ่นที่เกี่ยวข้อง: DCP-L5600DN/MFC-L5700DN

- เพื่อทำสำเนาเอกสาร 2 ด้านโดยใช้กระจก สแกนเนอร์ คุณจะต้องสแกนเอกสารทั้งสอง ด้านด้วยตนเอง
- เลือกกระดาษขนาด A4, Letter, Legal, Mexico Legal, India Legal หรือ Folio เมื่อ ใช้ฟังก์ชันการทำสำเนา 2 ด้าน
- ตรวจสอบว่าถาดใส่กระดาษ 2 ด้านได้รับการ ตั้งค่าขนาดกระดาษถูกต้อง มิฉะนั้นการป้อน กระดาษอาจผิดพลาด ส่งผลให้เอกสารที่พิมพ์ ออกมาเอียงหรือกระดาษติด ข้อมูลเพิ่มเติม

>> คู่มือผู้ใช้แบบออน ไลน์: เปลี่ยนขนาคถาดใส่ กระคาษสำหรับการพิมพ์ 2 ค้าน

1 ตรวจสอบว่าคุณได้ใส่สื่อสิ่งพิมพ์ที่มีขนาดถูก ต้องในถาดใส่กระดาษ

- 2 วางเอกสารบนกระจกสแกนเนอร์โดยกว่ำหน้า ลง
- 3 กด 于 [Copy (สำเนา)]
- 4 ใส่จำนวนสำเนา
- **5** กด [Quick Copy (ทำสำเนาด่วน)] > [2sided(2⇒2) (2 หน้า(2⇒2))]
- **6 กด** [Start (เริ่มต้น)] เพื่อสแกนหน้า

- หลังจากที่เครื่องสแกนกระดาษ กดปุ่ม [Continue (ทำต่อ)] หรือ [Finish (เสร็จสิ้น)]
  - เพื่อสแกนอีกหน้าหนึ่ง วางหน้าถัดไปบน กระจกสแกนเนอร์ และจากนั้นกด [Continue (ทำต่อ)]
  - ถ้าคุณทำการสแกนทุกหน้าแล้ว กด [Finish (เสร็จสิ้น)]
- หลังจากสแกนเอกสารหน้าแรกแล้ว คุณจะ ต้องพลิกหน้าเพื่อสแกนอีกด้านหนึ่ง พลิก หน้าตามด้านยาว

# ทำสำเนาบัตรประจำตัว

ใช้คุณลักษณะ [2in1 (ID) (2 ใน 1 (ID))] เพื่อทำสำเนาบัตรประชาชนทั้งสองด้านลงบน กระดาษหน้าเดียว โดยมีขนาดเดียวกับต้นฉบับ

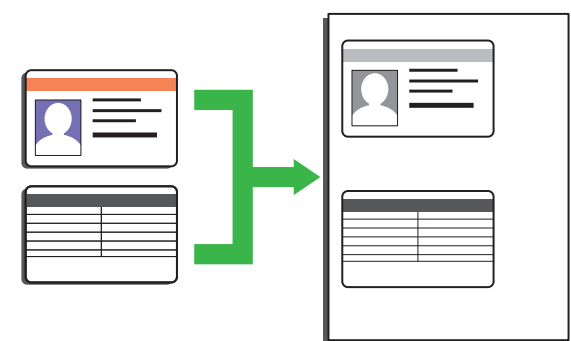

 คุณสามารถคัดลอกบัตรประจำตัวในขอบเขตที่ ได้รับอนุญาดตามกฎหมายที่ใช้บังคับเท่านั้น ข้อมูลเพิ่มเดิม >> กู่มือเกี่ยวกับความปลอดภัย ของผลิตภัณฑ์

1 วางบัตรประชาชน*กว่ำหน้าลงใ*กลัมุมบนซ้าย ของกระจกสแกนเนอร์

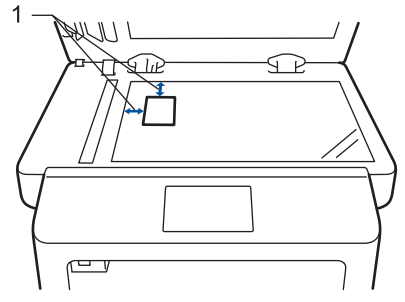

1: ระยะห่าง 4.0 มม. หรือมากกว่า (บน, ข้าย)

- 2 ปัดทางซ้ายหรือขวา หรือกด < หรือ ▶ เพื่อ แสดงตัวเลือก [2 in 1 ID Copy (สำเนาบัตรประจำตัว 2 ใน 1 ด้าน)] จาก นั้นกด[2 in 1 ID Copy (สำเนาบัตร ประจำตัว 2 ใน 1 ด้าน)]
- 3 ใส่จำนวนสำเนา
- 4 กด [Start (เริ่มต้น)]. เครื่องจะสแกนหนึ่งด้านของบัตรประจำตัว

5 หลังจากที่เครื่องสแกนด้านแรกเสร็จ ให้พลิก บัตรประชาชน

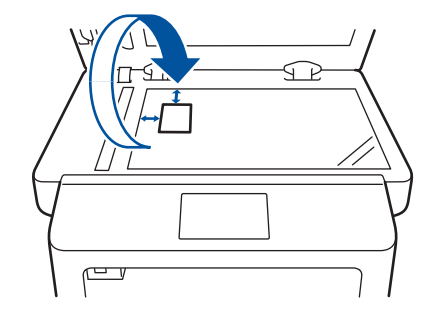

6 กด [Continue (ทำต่อ)] เพื่อสแกนอีก ด้าน สแกน

5

# สแกนจากคอมพิวเตอร์ ของคุณ (Windows<sup>®</sup>)

คุณสามารถใช้คอมพิวเตอร์ของคุณสแกนรูปถ่าย และเอกสารบนเครื่องของบราเดอร์ของคุณได้หลาย วิธี ใช้แอพพลิเคชันซอฟต์แวร์ที่บราเดอร์อร์มีพร้อม ให้ใช้งาน หรือใช้แอพพลิเคชันการสแกนที่คุณชอบ ใช้

# บันทึกเอกสารและรูปถ่ายที่ สแกนให้เป็นไฟล์ PDF โดยใช้ โหมดขั้นสูงของ ControlCenter4 (Windows<sup>®</sup>)

สแกนเอกสารและบันทึกไปยังโฟลเดอร์ใน คอมพิวเตอร์เป็นไฟล์ PDF

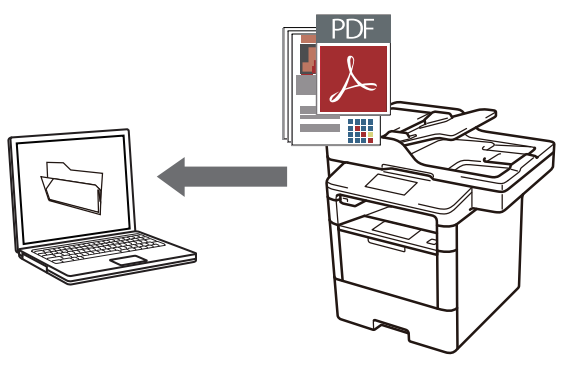

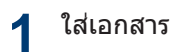

## 2 คลิก (อาเริ่ม > โปรแกรมทั้งหมด > Brother > Brother Utilities จากนั้น

Brother > Brother Utilities จากนั้น คลิกรายการแบบดึงลงและเลือกรุ่นผลิตภัณฑ์ ของคุณ (หากยังไม่ได้เลือกอยู่) คลิก สแกน ในแถบนำทางด้านซ้าย จากนั้นคลิก ControlCenter4 ลิงค์ แอพพลิเคชัน ControlCenter4 จะเปิด

| В                             | rother Utilities     | ×                   |
|-------------------------------|----------------------|---------------------|
| XXX-XXXX -                    |                      |                     |
| สแกน                          | <b>cc</b> 4          | Ś                   |
| ซื้อวัสดุการพิมพ์ทางออนไลน์   | ControlCenter4 สิงส์ | มูทิลิทั้งคร้องสแกน |
| การรับส่งโทรสารด้วยเครื่อง PC |                      | õ                   |
| เครื่องมือ                    | เครื่องสแกนและกล้อง  | าธิการสแกน          |
| เชื้ออุปกรณ์ทางออนไลน์        |                      |                     |
| การสนับสนุน                   |                      |                     |
|                               |                      |                     |
|                               |                      |                     |
|                               |                      |                     |
| brother                       |                      | i oon               |

3 เมื่อคุณเปิดแอพพลิเคชัน ControlCenter4 ในครั้งแรก เลือก โหมดขั้นสูง สำหรับการตั้ง ค่าโหมด

#### 4 คลิกแท็บ สแกน

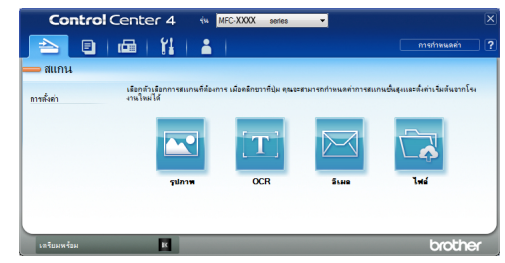

# 5 คลิกปุ่ม ไฟล์

กล่องข้อความ การตั้งค่าการสแกน จะปรากฏ ขึ้น

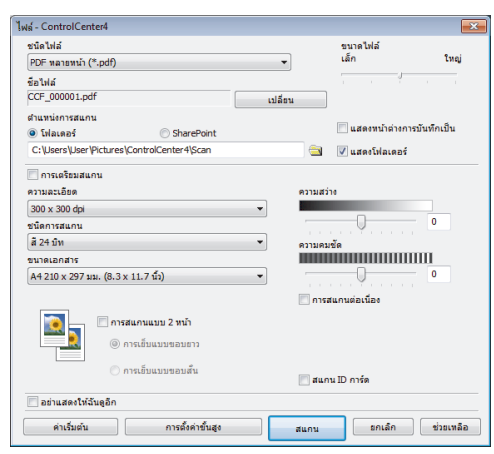

6 เปลี่ยนการตั้งค่าการสแกนตามต้องการ จาก นั้นคลิก **สแก**น

> เครื่องทำการสแกนเอกสารและบันทึกไฟล์ลง ในโฟลเดอร์ที่คุณเลือกไว้ โฟลเดอร์นั้นจะ เปิดขึ้นโดยอัตโนมัติ

ข้อมูลเพิ่มเติม >> คู่มือผู้ใช้แบบออนไลน์: สแกนจากคอมพิวเตอร์ของคุณ

# สแกนโดยใช้ปุ่ม สแกน บนเครื่องบราเดอร์ของ คุณ

## สแกนโดยใช้ปุ่ม สแกน บน เครื่อง

#### ทำวิธีใดวิธีหนึ่งดังต่อไปนี้:

 วางเอกสารให้หงายหน้าขึ้น ใน ADF (ถาด ป้อนเอกสารอัตโนมัติ)

(ถ้าคุณสแกนหลายหน้า ขอแนะนำให้ใช้ ADF (ถาดป้อนเอกสารอัตโนมัติ))

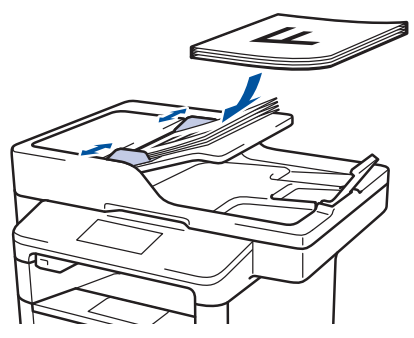

 วางเอกสารบนกระจกสแกนเนอร์โดยคว่ำ หน้าลง

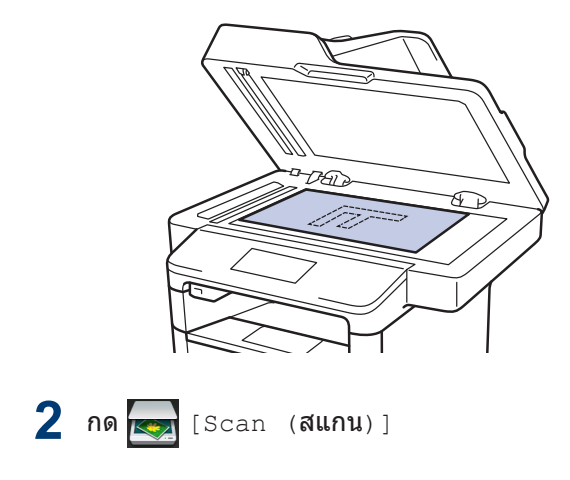
3 ปัดทางซ้ายหรือขวา หรือกด ◀ หรือ ► เพื่อ แสดงไอคอนโหมดสแกน

ไอคอนจะถูกไฮไลต์และย้ายมาอยู่ที่กลาง หน้าจอแสดงผลแบบ LCD

#### ตัวเลือก คำอธิบาย

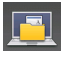

กดปุ่มนี้เพื่อสแกนเอกสาร และ บันทึกลงในโฟลเดอร์บน คอมพิวเตอร์ของคุณ

สำหรับตัวเลือกอื่นๆ ของการสแกน >> คู่มือ ผู้ใช้แบบออน ไลน์: สแกน โดยใช้ปุ่ม สแกน บน เครื่องบราเคอร์ของคุณ

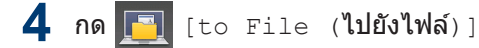

- 5 ถ้าเครื่องเชื่อมต่อกับเครือข่าย กด ▲ หรือ ▼ เพื่อแสดงคอมพิวเดอร์ที่คุณต้องการส่ง เอกสารไปถึง จากนั้นกดที่ชื่อคอมพิวเตอร์
- 6 ทำวิธีใดวิธีหนึ่งดังต่อไปนี้:
  - เมื่อต้องการเปลี่ยนการตั้งค่า กด [Options (ตัวเลือก)] จากนั้นไปยัง ขั้นตอนถัดไป
  - เมื่อต้องการใช้การตั้งค่าเริ่มต้น กด [Start (เริ่มต้น)]

เครื่องจะสแกนเอกสาร

- 7 เลือกการตั้งค่าการสแกนที่คุณต้องการ เปลี่ยน:
  - [2-sided Scan (สแกน 2 ด้าน)]
  - [Scan Settings (ตั้งค่าการ สแกน)]
  - [Scan Type (ชนิดการสแกน)]
  - [Resolution (ความละเอียด)]
  - [File Type (ชนิดไฟล์)]
  - [Document Size (ขนาดเอกสาร)]
  - [Brightness (ความสว่าง)]
  - [Contrast (ความคมชัด)]
  - [ADF Auto Deskew (แก้เอียง อัดโนมัดิใน ADF (ถาดป้อนเอกสาร อัดโนมัดิ))]
  - [Skip Blank Page (ข้ามหน้า ว่าง)]
  - [Remove Background Colour (กำจัดสีพื้นหลัง)]
    - (ใช้ได้เฉพาะสำหรับตัวเลือก [Colour (สี)] และ [Grey (สีเทา)])
- 8 ทำการเปลี่ยนแปลงตามที่คุณต้องการ จาก นั้นกด [OK (ตกลง)]

9 กด [Start (เริ่มต้น)] เครื่องจะสแกนเอกสาร

### หมายเหตุ

ใช้ปุ่มสแกนบนเครื่องเพื่อทำการเปลี่ยนแปลง ชั่วคราวในการตั้งค่าการสแกน เพื่อทำการ เปลี่ยนแปลงถาวร ให้ใช้ซอฟต์แวร์ ControlCenter ของบราเดอร์

# ก่อนการส่งแฟกซ์

# ตั้งค่ารหัสประจำเครื่องของคุณ

รุ่นที่เกี่ยวข้อง: MFC-L5700DN/MFC-L5755DW/MFC-L5900DW/ MFC-L6700DW/MFC-L6900DW

ตั้งค่าให้เครื่องพิมพ์รหัสเครื่องของคุณ และวันที่ และเวลาของแฟกซ์ที่ด้านบนของแฟกซ์แต่ละฉบับ ที่คุณส่ง

 กด [[Settings (การตั้งค่า)] >

 [All Settings (การตั้งค่าทั้งหมด)]

 > [Initial Setup (การตั้งค่าเริ่ม

 ดัน)] > [Station ID (รหัสประจำ

 เครื่อง)] > [Fax (โทรสาร)]

- 2 ใส่หมายเลขแฟกซ์ของคุณ (สูงสุด 20 หลัก) โดยใช้หน้าจอแสดงผลแบบ LCD จากนั้นกด [OK (ตกลง)]
- **3 กด** [Tel (โทรศัพท์)]
- 4 ใส่หมายเลขโทรศัพท์ของคุณ (สูงสุด 20 หลัก) โดยใช้หน้าจอแสดงผลแบบ LCD จาก นั้นกด [OK (ตกลง)]
- **5 กด** [Name (ชื่อ)]

6 ใส่ชื่อของคุณ (สูงสุด 20 หลัก) โดยใช้หน้า จอแสดงผลแบบ LCD จากนั้นกด [OK (ตกลง)]

 กด A 1 @ เพื่อวนผ่านตัวอักษร ตัวเลข
 และอักขระพิเศษ (ด้วอักษรที่มีอาจแตกต่าง กันไป ทั้งนี้ขึ้นกับประเทศของคุณ)

ถ้าคุณใส่ตัวอักษรไม่ถูกต้อง กด ◀ หรือ ▶
 เพื่อย้ายเคอร์เซอร์ไปยังตัวอักษรนั้น และ

กด 🗙 กดเลือกตัวอักษรที่ถูกต้อง

- เพื่อเว้นวรรค กด [Space (เว้นวรรค)]
- ข้อมูลเพิ่มเติม >> ข้อมูลที่เกี่ยวข้อง

7 กด 😭

# ข้อมูลที่เกี่ยวข้อง

 วิธีการป้อนข้อความในเครื่องพิมพ์บราเดอร์ของ คุณ ▶> หน้า 61

# ดั้งค่าความเข้ากันได้ของสาย โทรศัพท์สำหรับการรบกวนใน สายและระบบ VoIP

#### รุ่นที่เกี่ยวข้อง:

MFC-L5700DN/MFC-L5755DW/MFC-L5900DW/ MFC-L6700DW/MFC-L6900DW

ปัญหาในการรับส่งแฟกซ์เนื่องจากอาจมีการรบกวน ในสายโทรศัพท์ สามารถแก้ไขได้โดยการลด ความเร็วโมเด็มเพื่อลดความผิดพลาดในการส่ง แฟกซ์ ถ้าคุณใช้บริการเสียงผ่านไอพี (VoIP) บราเด อร์แนะนำให้คุณเปลี่ยนค่าความเข้ากันได้เป็นค่าพื้น ฐาน (สำหรับ VoIP)

- VoIP เป็นประเภทของระบบโทรศัพท์ที่ใช้ การเชื่อมด่ออินเทอร์เน็ตแทนสายโทรศัพท์ แบบดั้งเดิม
- ผู้ให้บริการโทรศัพท์มักรวมบริการ VoIP เข้า กับบริการเคเบิลและอินเทอร์เน็ต
- บราเดอร์ไม่แนะนำการใช้งานสาย VoIP ข้อ จำกัดของ VoIP โดยทั่วไปอาจทำให้เครื่อง โทรสารไม่ทำงานอย่างถูกต้อง

กด [[Settings (การตั้งค่า)] > [All Settings (การตั้งค่าทั้งหมด)] > [Initial Setup (การตั้งค่าเริ่ม ต้น)] > [Compatibility (ความ สามารถใช้งานด้วยกันได้)]

### 🤈 กดตัวเลือกที่คุณต้องการ

- เลือก [High (สูง)] เพื่อตั้งค่าความเร็ว โมเด็มเป็น 33600 bps
- เลือก [Normal (ธรรมดา)] เพื่อตั้งค่า ความเร็วโมเด็มเป็น 14400 bps
- เลือก [Basic(for VoIP) (พื้นฐาน (สำหรับ VoIP))] เพื่อลดความเร็ว โมเด็มเป็น 9600 bps และปิดโหมดแก้ไข ข้อผิดพลาด (ECM) ถ้าปัญหาสัญญาณ รบกวนในสายโทรศัพท์ของคุณเกิดขึ้นซ้ำ อีก คุณอาจต้องการใช้ตัวเลือกนี้เมื่อ จำเป็นเท่านั้น

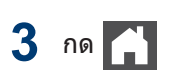

### ข้อมูลที่เกี่ยวข้อง

 ปัญหาเกี่ยวกับแฟกซ์และโทรศัพท์ ➤➤ หน้า 48

### โหมดการรับ

รุ่นที่เกี่ยวข้อง: MFC-L5700DN/MFC-L5755DW/MFC-L5900DW/ MFC-L6700DW/MFC-L6900DW

โหมดการรับบางโหมดจะตอบรับอัตโนมัติ (โหมด โทรสารเท่านั้นและโหมดโทรสาร/โทรศัพท์) คุณ อาจต้องการเปลี่ยนการหน่วงเวลาเสียงเรียกเข้าก่อน ใช้งานโหมดนี้

### โหมดโทรสารเท่านั้น

([Fax (โทรสาร)] หรือ [Fax Only (โทรสารเท่านั้น)] ในเมนูของเครื่อง)

โหมดโทรสารเท่านั้นจะตอบรับทุกสายเรียกเข้า เป็นแฟกซ์โดยอัตโนมัติ

#### โหมดโทรสาร/โทรศัพท์

([Fax/Tel (โทรสาร/โทรศัพท์)] ในเมนู ของเครื่อง)

โหมดโทรสาร/โทรศัพท์ช่วยให้คุณจัดการสาย เรียกเข้า โดยแยกแยะว่าเป็นสัญญาณแฟกซ์หรือ สัญญาณโทรเข้าและจัดการสัญญาณนั้นด้วยวิธี การต่อไปนี้:

- รับแฟกซ์โดยอัตโนมัติ
- สัญญาณโทรเข้าจะเริ่มเสียงเรียกเข้า F/T
   เพื่อแจ้งให้คุณยกหูรับสายเรียกเข้า เสียง
   เรียกเข้า F/T เป็นเสียงเรียกเข้าแบบดังติดกัน

สองครั้งที่สร้างโดยเครื่องของคุณ >> ข้อมูล

*ที่เกี่ยวข้อง*: โทรศัพท์ภายนอกและโทรศัพท์ที่ ต่อแยกออกจากตัวเครื่อง

### โหมดดำเนินการด้วยตนเอง

([Manual (ดำเนินการเอง)] ในเมนูของ เครื่อง)

เพื่อรับแฟกซ์ในโหมดการดำเนินการด้วยตนเอง ยกหูโทรศัพท์ของโท<u>รศัพท์</u>ภายนอกที่เชื่อมต่อ

อยู่กับเครื่อง หรือกด 🚛 [Fax (โทรสาร)]

**และ** [Hook (ปุ่มวางสาย)]

เมื่อคุณได้ยินสัญญาณแฟกซ์ (เสียงดังสั้นๆ ต่อ เนื่อง) กด [Fax Start (เริ่มต้นโทรสาร)] จากนั้น [Receive (รับ)] เพื่อรับแฟกซ์ ใช้ คุณลักษณะ การตรวจหาแฟกซ์ เพื่อรับแฟกซ์ เมื่อคุณยกหูโทรศัพท์ที่ร่วมสายโทรศัพท์เดียว กับเครื่อง

### โหมด TAD ภายนอก

([External TAD (TAD ภายนอก)] ใน เมนูของเครื่อง)

โหมด TAD ภายนอกช่วยให้อุปกรณ์ตอบรับ โทรศัพท์แบบภายนอกจัดการกับสายเรียกเข้า ของคุณ

สายเรียกเข้าจะถูกจัดการด้วยวิธีการต่อไปนี้:

- รับแฟกซ์โดยอัตโนมัติ
- สายโทรเข้าจะถูกบันทึกข้อความบน TAD ภายนอก

# ข้อมูลที่เกี่ยวข้อง

- โทรศัพท์ภายนอกและโทรศัพท์ที่ต่อแยกออก จากดัวเครื่อง ➤➤ หน้า 35
- ปัญหาเกี่ยวกับแฟกซ์และโทรศัพท์ >> หน้า 48

# เลือกโหมดการรับที่ถูกต้อง

รุ่นที่เกี่ยวข้อง:

MFC-L5700DN/MFC-L5755DW/MFC-L5900DW/MFC-L6700DW/MFC-L6900DW

คุณจะต้องเลือกโหมดการรับโดยขึ้นกับอุปกรณ์ภายนอกและบริการโทรศัพท์ที่คุณมีในสายโทรศัพท์ของคุณ

โดยค่าเริ่มต้น เครื่องของคุณจะตอบรับแฟกซ์ใดๆ ที่ส่งมาโดยอัตโนมัติ แผนผังด้านล่างจะช่วยให้คุณเลือก โหมดอย่างถูกต้อง

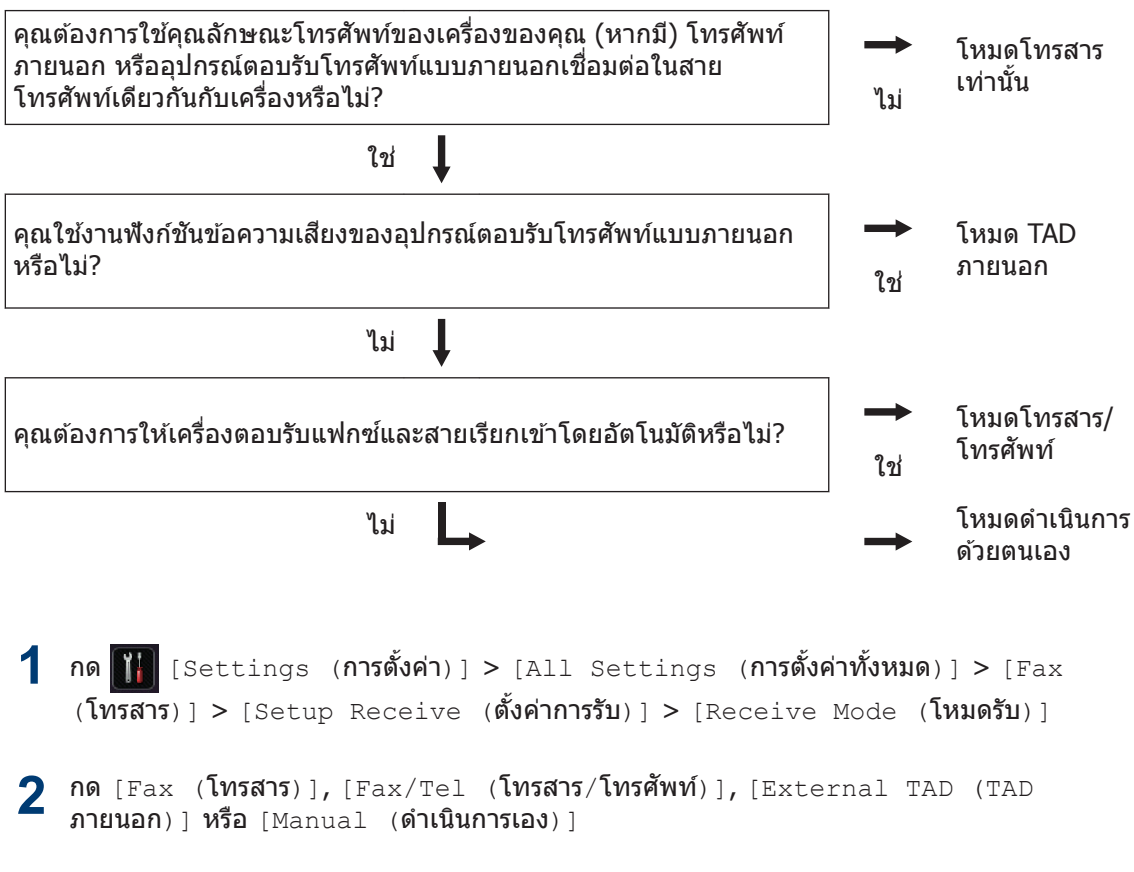

# 3 กด 🚮

### ข้อมูลที่เกี่ยวข้อง

ปัญหาเกี่ยวกับแฟกซ์และโทรศัพท์ >> หน้า 48

# ตั้งค่าเวลาเสียงเรียกเข้า F/T (เสียงเรียกที่ดังติดกันแบบสอง ครั้ง)

รุ่นที่เกี่ยวข้อง: MFC-L5700DN/MFC-L5755DW/MFC-L5900DW/ MFC-L6700DW/MFC-L6900DW

เมื่อคุณตั้งค่าโหมดรับเป็นโหมดโทรสาร/โทรศัพท์ ถ้าการโทรนั้นเป็นแฟกซ์ เครื่องของคุณจะรับโดย อัตโนมัติ อย่างไรก็ตาม ถ้าหากเป็นการโทรสนทนา ผ่านเสียง เครื่องจะส่งเสียง F/T (เสียงเรียกที่ดังติด กันแบบสองครั้ง) เป็นจำนวนครั้งตามที่คุณตั้งไว้ใน ตัวเลือกเวลาเสียงเรียกเข้า F/T เมื่อคุณได้ยินเสียง เรียกเข้า F/T นั่นหมายถึงว่ามีสายโทรเข้าแบบ สนทนาผ่านเสียง

 คุณลักษณะระยะเวลาในการดังของเสียงกริ่ง เรียกเข้า F/T จะทำงานเมื่อคุณตั้งค่าโหมด โทรสาร/โทรศัพท์เป็นโหมดการรับ

เนื่องจากเสียงกริ่งเรียกเข้า F/T เกิดจากเครื่อง โทรศัพท์ภายนอกและโทรศัพท์ที่ด่อแยกออกจาก ดัวเครื่องจะไม่ดัง อย่างไรก็ตาม คุณยังสามารถตอบ รับสายเรียกเข้านั้นได้กับโทรศัพท์อื่นๆที่ด่อพ่วงอยู่

**1** กด [Settings (การตั้งค่า)] > [All Settings (การตั้งค่าทั้งหมด)] > [Fax (โทรสาร)] > [Setup Receive (ตั้งค่าการรับ)] > [F/T Ring Time (ระยะเวลาในการดังของเสียง กริ่งเรียกเข้า F/T)]

- 2 กดระยะเวลาที่คุณต้องการให้เครื่องส่งเสียง เพื่อเดือนคุณว่ามีสายโทรเข้า
- 3 กด 🚺

แม้ว่าผู้โทรจะวางสายระหว่างที่เสียงเรียกเข้า แบบดังติดกันสองครั้งโหมดโทรสาร/โทรศัพท์ ยังดังอยู่ เครื่องก็จะยังคงส่งเสียงต่อไปจนถึง เวลาที่ตั้งไว้

# ตั้งจำนวนเสียงเรียกเข้าก่อนที่ เครื่องจะตอบรับ (การหน่วง เวลาเสียงเรียกเข้า)

รุ่นที่เกี่ยวข้อง:

MFC-L5700DN/MFC-L5755DW/MFC-L5900DW/ MFC-L6700DW/MFC-L6900DW

เมื่อมีคนโทรหาเครื่องของคุณ คุณจะได้ยินเสียง โทรศัพท์ปกดิ จำนวนครั้งของเสียงเรียกเข้าจะตั้งค่า ไว้ในตัวเลือกการหน่วงเวลาเสียงเรียกเข้า

- การตั้งค่าหน่วงเวลาเสียงเรียกเข้า จะตั้งค่า จำนวนครั้งที่เสียงเรียกเข้าของเครื่องดังก่อนที่ จะตอบรับในโหมดโทรสารเท่านั้นและโหมด โทรสาร/โทรศัพท์
- ถ้าคุณมีโทรศัพท์ภายนอกหรือโทรศัพท์ต่อ พ่วงในสายเดียวกับเครื่อง เลือกจำนวนเสียง เรียกเข้าสูงสุด
- กด )
   [Settings (การตั้งค่า)] >

   [All Settings (การตั้งค่าทั้งหมด)]

   > [Fax (โทรสาร)] > [Setup

   Receive (ตั้งค่าการรับ)] > [Ring

   Delay (หน่วงเวลาเสียงเรียก)]
- กุดจำนวนครั้งที่เสียงเรียกเข้าดังก่อนที่เครื่อง จะตอบรับ

้ถ้าคุณเลือก [0] เครื่องจะตอบรับทันที และ สายโทรศัพท์จะไม่ดัง (ใช้ได้เฉพาะบาง ประเทศ)

3 กด 📘

# 6 แฟกซ์

# จัดเก็บหมายเลข

รุ่นที่เกี่ยวข้อง: MFC-L5700DN/MFC-L5755DW/MFC-L5900DW/ MFC-L6700DW/MFC-L6900DW

จัดเก็บหมายเลขแฟกช์และหมายเลขโทรศัพท์ใน เครื่องเพื่อการโทรออกและกระจายแฟกชไปยังกลุ่ม ต่างๆ ได้อย่างรวดเร็ว เมื่อคุณโทรออกโดยใช้ หมายเลขที่จัดเก็บ หน้าจอแสดงผลแบบ LCD จะ แสดงหมายเลข

หากเกิดไฟฟ้าดับ หมายเลขในสมุดที่อยู่ที่อยู่ ในหน่วยความจำของเครื่องจะไม่สูญหายไป

# จัดเก็บหมายเลขลงในสมุดที่อยู่

#### รุ่นที่เกี่ยวข้อง:

MFC-L5700DN/MFC-L5755DW/MFC-L5900DW/ MFC-L6700DW/MFC-L6900DW

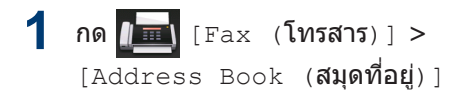

### 🤈 ทำตามขั้นตอนต่อไปนี้:

- a. กด [Edit (แก้ไข)].
- b. กด [Add New Address (เพิ่มที่อยู่ ใหม่)].
- **C. กด** [Name (ชื่อ)].
- ป้อนชื่อโดยใช้หน้าจอแสดงผลแบบ LCD (ไม่เกิน 16 ตัวอักษร) จากนั้นกด [OK (ตกลง)]
- e. กด [Address (ที่อยู่)]
- f. ป้อนหมายเลขโทรสารหรือโทรศัพท์โดย ใช้หน้าจอแสดงผลแบบ LCD (ไม่เกิน 20 หลัก) จากนั้นกด [OK (ตกลง)]
- เมื่อต้องการจัดเก็บที่อยู่อีเมลเพื่อใช้กับ Internet Fax หรือสแกนไปยังเซิร์ฟเวอร์

อีเมล กด 🔛 และป้อนที่อยู่อีเมลและกด [OK (**ตกลง**)]

(ในบางรุ่น คุณจะต้องดาวน์โหลด Internet Fax เพื่อใช้คุณสมบัติ Internet Fax และ คุณสมบัติสแกนไปยังเชิร์ฟเวอร์อีเมล) เมื่อต้องการเก็บหมายเลขอื่นลงสมุดที่อยู่ ให้ ทำช้้าขั้นตอนเหล่านี้

# 3 na 🚹

# การเปลี่ยนหรือลบชื่อหรือ หมายเลขในสมุดที่อยู่

#### รุ่นที่เกี่ยวข้อง:

MFC-L5700DN/MFC-L5755DW/MFC-L5900DW/ MFC-L6700DW/MFC-L6900DW

**1 กด [\_\_\_\_\_** [Fax (โทรสาร)] > [Address Book (สมุดที่อยู่)] > [Edit (แก้ไข)]

### ทำวิธีใดวิธีหนึ่งดังต่อไปนี้:

 กด [Change (เปลี่ยน)] เพื่อแก้ไขชื่อ หรือหมายเลขแฟกซ์ หรือหมายเลข โทรศัพท์

ลากนิ้วขึ้นหรือลง หรือกด ▲ หรือ ▼ เพื่อ แสดงหมายเลขที่คุณต้องการเปลี่ยน และ จากนั้นกดที่หมายเลขนั้น

- เมื่อต้องการเปลี่ยนชื่อ กด [Name (ชื่อ)] พิมพ์ชื่อใหม่ (ไม่เกิน 16 ตัว อักษร) โดยใช้หน้าจอแสดงผลแบบ LCD จากนั้นกด [OK (ตกลง)]
- เมื่อต้องการเปลี่ยนหมายเลขแฟกซ์ หรือหมายเลขโทรศัพท์ กด [Address (ที่อยู่)] พิมพ์หมายเลข แฟกซ์หรือหมายเลขโทรศัพท์ใหม่ (ไม่ เกิน 20 หลัก) โดยใช้หน้าจอแสดงผล แบบ LCD จากนั้นกด [OK (ตกลง)]

กด [OK (ตกลง)] เพื่อสิ้นสุด

🖉 วิธีการพิมพ์ข้อความ:

เมื่อต้องการแก้ไขดัวอักษร กด ◀ หรือ ▶ เพื่อ จัดตำแหน่งเคอร์เซอร์ให้เน้นที่ตัวอักษรที่ผิด

จากนั้นกด 🗙

#### พิมพ์ตัวอักษรใหม่

เพื่อลบหมายเลข ให้ปัดขึ้นหรือลง หรือกด
 ▲ หรือ ▼ เพื่อแสดง [Delete (ลบ)]
 จากนั้นกด [Delete (ลบ)]

เลือกหมายเลขแฟกซ์หรือหมายเลข
 โทรศัพท์ที่คุณต้องการลบโดยกดที่
 หมายเลขนั้นเพื่อแสดงเครื่องหมายถูก
 สีแดง จากนั้นกด [OK (ตกลง)]

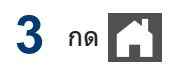

# บริการโทรศัพท์และอุปกรณ์ภายนอก

ุรุ่นที่เกี่ยวข้อง: MFC-L5700DN/MFC-L5755DW/MFC-L5900DW/MFC-L6700DW/MFC-L6900DW

้คุณสามารถใช้บริการและการเชื่อมต่อต่างๆ ต่อไปนี้กับเครื่องบราเดอร์ของคุณ

นี่คือสรุปข้อมูลวิธีการเชื่อมต่อเครื่องของคุณ สำหรับข้อมูลเพิ่มเติมเกี่ยวกับแต่ละหัวข้อ ≻≻ *คู่มือผู้ใช้แบบ* ออนไลน์

# ข้อความเสียง

| รุ่นที่เกี่ยวข้อง: MFC-L5700DN/MFC-L5755DW/MFC-L5900DW/ MFC-L6700DW/MFC-L6900DW

ถ้าคุณใช้บริการข้อความเสียงและเครื่องบราเดอร์ ของคุณต่ออยู่ในสายโทรศัพท์เดียวกัน อาจเกิด ความขัดแย้งกับเครื่องบราเดอร์ของคุณเมื่อรับ แฟกซ์ขาเข้า ถ้าใช้บริการนี้ ขอแนะนำให้ตั้งค่า โหมดการรับของเครื่องของบราเดอร์เป็นดำเนินการ ด้วยตนเอง

# การสนทนาผ่าน IP (VoIP)

รุ่นที่เกี่ยวข้อง:

MFC-L5700DN/MFC-L5755DW/MFC-L5900DW/ MFC-L6700DW/MFC-L6900DW

VoIP เป็นประเภทของระบบโทรศัพท์ที่ใช้การเชื่อม ต่ออินเทอร์เน็ตแทนสายโทรศัพท์แบบดั้งเดิม เครื่องอาจไม่ทำงานกับระบบ VoIP บางระบบ หาก คุณมีคำถามเกี่ยวกับวิธีการเชื่อมต่อเครื่องของคุณ กับระบบ VoIP ติดต่อผู้ให้บริการ VoIP ของคุณ

### การเชื่อมต่อกับอุปกรณ์ตอบรับ โทรศัพท์แบบภายนอก (TAD)

รุ่นที่เกี่ยวข้อง: MFC-L5700DN/MFC-L5755DW/MFC-L5900DW/ MFC-L6700DW/MFC-L6900DW

คุณสามารถเลือกเชื่อมด่ออุปกรณ์ตอบรับโทรศัพท์ แบบภายนอกเข้ากับเครื่องของบราเดอร์ เพื่อให้การ รับแฟกซ์สมบูรณ์ คุณต้องเชื่อมต่ออย่างถูกต้อง เชื่อมต่อ TAD ภายนอกกับช่องเสียบ EXT. บน เครื่องของบราเดอร์ เมื่อบันทึกข้อความขาออกบน TAD ภายนอกของคุณ ขอแนะนำให้บันทึกช่วงที่ เสียงเงียบ 5 วินาทีเมื่อเริ่มต้นข้อความของคุณ และ จำกัดการพูดไม่เกิน 20 วินาที ตั้งค่าโหมดรับของ เครื่องเป็น TAD ภายนอก

# โทรศัพท์ภายนอกและโทรศัพท์ ที่ต่อแยกออกจากตัวเครื่อง

รุ่นที่เกี่ยวข้อง:

MFC-L5700DN/MFC-L5755DW/MFC-L5900DW/ MFC-L6700DW/MFC-L6900DW

คุณสามารถเชื่อมต่อโทรศัพท์แยกเข้ากับช่องเสียบ EXT ที่เครื่องของบราเดอร์ ถ้าคุณตอบรับการติดต่อ ด้วยโทรสารบนโทรศัพท์ภายนอกและโทรศัพท์ที่ต่อ แยกออกจากตัวเครื่อง คุณสามารถสั่งให้เครื่องของ คุณรับโทรสารได้โดยกด \* 5 1 ถ้าเครื่องตอบรับ การโทรด้วยเสียง และมีเสียงเรียกเข้าแบบดังติดกัน สองครั้ง เพื่อให้คุณรับสายโทรเข้า กด # 5 1 เพื่อ รับโทรศัพท์บนโทรศัพท์ที่ต่อแยกออกจากตัวเครื่อง

# ข้อมูลที่เกี่ยวข้อง

• โหมดการรับ ≻≻ หน้า 29

# ส่งและรับแฟกซ์โดยใช้เครื่องของคุณ

# ส่งโทรสาร

ร่นที่เกี่ยวข้อง:

1

MFC-L5700DN/MFC-L5755DW/MFC-L5900DW/ MFC-L6700DW/MFC-L6900DW

ทำวิธีใดวิธีหนึ่งดังต่อไปนี้:

 วางเอกสารให้หงายหน้าขึ้น ใน ADF (ถาด ป้อนเอกสารอัตโนมัติ)

(ถ้าคุณกำลังส่งแฟกซ์หลายหน้า ขอ แนะนำให้ใช้ ADF (ถาดป้อนเอกสาร อัตโนมัติ))

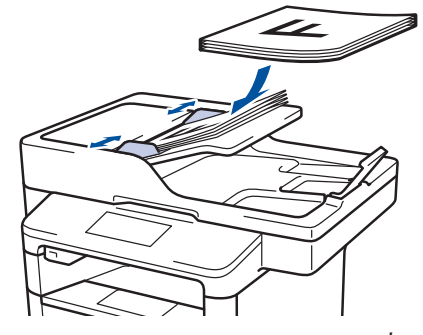

 วางเอกสารบนกระจกสแกนเนอร์โดยคว่ำ หน้าลง

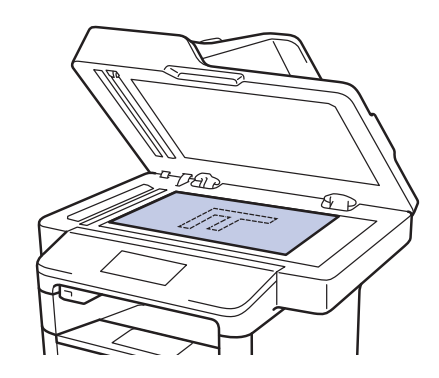

2 กด 📠 [Fax (โทรสาร)]

- ป้อนหมายเลขแฟกซ์ 3
  - การใช้แป้นใส่ตัวเลข

กดตัวเลขเพื่อป้อนหมายเลขแฟกซโ

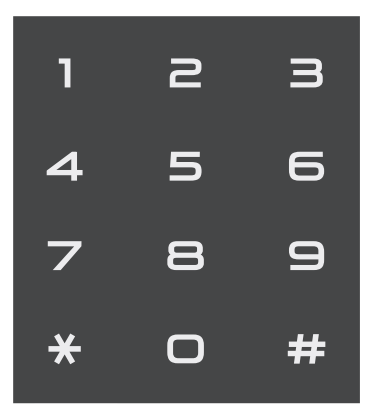

การใช้สมดที่อย่

กด [Address Book (สมุดที่ ้อย่) ไ จากนั้นให้ทำวิธีใดวิธีหนึ่งดังต่อไป ข้ำ

- ลากนิ้วขึ้นหรือลง หรือกด ▲ หรือ ▼ เพื่อแสดงหมายเลขที่คณต้องการ และ จากนั้นกดที่หมายเลขนั้น

- กด **Q** จากนั้นป้อนชื่อ และกด [OK (ตกลง) ] กดชื่อที่คณต้องการโทรหา

เมื่อเสร็จแล้ว กด [Apply (ดำเนิน **การ**) ]

### การใช้ประวัติการโทร

กด 🖂 [Call History (ประวัติการโทร) ] จากนั้นกดตัวเลือก [Outgoing Call (**are[nsoan**)]

ลากนิ้วขึ้นหรือลง หรือกด ▲ หรือ ▼ เพื่อ แสดงหมายเลขโทรสารที่คณต้องการ และจากนั้นกดที่หมายเลขนั้น

เมื่อต้องการส่งแฟกซ์ กด [Apply (ดำเนินการ) ]

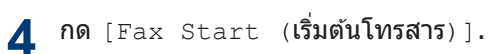

เครื่องจะสแกนและส่งเอกสาร

### ถ้าคุณวางเอกสารบนกระจกสแกนเนอร์ ปฏิบัติตามคำแนะนำในตาราง

| ตัวเลือก              | คำอธิบาย                                                                                                 |
|-----------------------|----------------------------------------------------------------------------------------------------|
| Yes<br>( <b>ใน่</b> ) | เมื่อต้องการสแกนหน้าถัดไป<br>กดตัวเลือก <sub>Yes</sub> (ใช่) จาก<br>นั้นวางหน้าถัดไปบนกระจก<br>สแกนเนอร์ |
|                       | กด OK (ตกลง) เพื่อสแกน<br>หน้า                                                                           |
| No<br>(ไม่ใช่)        | หลังจากที่คุณสแกนหน้า<br>สุดท้ายแล้ว กดตัวเลือก <sub>No</sub><br>(ไม่ใช่)                                |
|                       | เครื่องจะส่งเอกสาร                                                                                       |

หากต้องการหยุดการส่งแฟกซ์ กด

6 แฟกซ์

# ส่งแฟกซ์โดยใช้คอมพิวเตอร์ของคุณ (PC-FAX)

### ส่งแฟกซ์จากคอมพิวเตอร์ของ คุณ

#### รุ่นที่เกี่ยวข้อง:

MFC-L5700DN/MFC-L5755DW/MFC-L5900DW/ MFC-L6700DW/MFC-L6900DW

คณลักษณะของ Brother PC-FAX ช่วยให้คณส่ง ไฟล์ที่สร้างในแอพพลิเคชันใดๆ บนคอมพิวเตอร์ ของคณเป็นแฟกซ์มาตรรานและแนบหน้าปกได้

สำหรับ Windows®:

ข้อมูลเพิ่มเดิม >> คู่มือผู้ใช้แบบออนไลน์: PC-FAX

สำหรับ Windows®

สำหรับแบ็คอินทอช:

ข้อมูลเพิ่มเติม >> คู่มือผู้ใช้แบบออนไลน์: PC-FAX สำหรับ Macintosh

ีจากแอพพลิเคชันของคุณ เลือก **ไฟล**์ จาก 1 นั้น พิมพ์

> (ขั้นตอนอาจแตกต่างกันขึ้นอย่กับ แอพพลิเคชั่นของคณ) กล่องข้อความ พิมพ์ จะปรากฏขึ้น

- เลือก Brother PC-FAX
- คลิก พิมพ์

อินเตอร์เฟสผ้ใช้ BrotherPC-FAX จะ ปรากฏขึ้น

- 🖊 ป้อนหมายเลขแฟกซ์ของผู้รับ
  - ใช้แป้นพิมพ์ของคอมพิวเตอร์ของคณ หรือคลิกแป้นตัวเลขของอินเตอร์เฟสผ้ใช้ ของ BrotherPC-FAX
  - b. คลิก เพิ่มที่อยู่ส่ง

คณยังสามารถเลือกหมายเลขที่เก็บไว้จาก สมดที่อย่

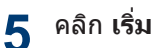

เอกสารของคณถกส่งไปที่เครื่องของบราเด อร์ จากนั้นจะถกแฟกซ์ไปยังผ้รับ

ติดต่อผ้ผลิตแอพพลิเคชัน ถ้าคณต้องการการ สนับสน<sup>้</sup>นเพิ่มเดิม

# รับแฟกซ์ที่คอมพิวเตอร์ของ คุณ (เฉพาะ Windows®)

ร่นที่เกี่ยวข้อง: MFC-L5700DN/MFC-L5755DW/MFC-L5900DW/ MFC-L6700DW/MFC-L6900DW

ใช้ซอฟต์แวร์ PC-FAX ของบราเดอร์เพื่อรับแฟกซเ บนคอมพิวเตอร์ของคณ, คัดกรองแฟกซ์ และพิมพ์ เฉพาะแฟกซ์ที่คณต้องการ

- แม้ว่าคณจะปิดคอมพิวเตอร์ของคณ (เช่น ช่วงกลางคืน หรือสดสัปดาห์) เครื่องพิมพ์ของ คณจะรับและจัดเก็บแฟกซไว้ในหน่วยความจำ จำนวนของแฟกซ์ที่รับที่ถกจัดเก็บไว้ในหน่วย ความจำจะปรากฏบนหน้าจอแสดงผลแบบ LCD
- เมื่อคณเริ่มตันใช้งานคอมพิวเตอร์ของคณ และรับซอฟต์แวร์ PC-Fax Receive แล้ว MFC จะส่งแฟกซ์เข้าส่คอมพิวเตอร์ ของคณโดยอัตโนมัติ
- เพื่อให้ PC-Fax Receive ทำงานได้ ซอฟต์แวร์ PC-FAX Receive ต้องรันอย่บน คอมพิวเตอร์ของคณ
- ก่อนที่คณจะสามารถตั้งค่า PC-Fax Receive ได้ คณต้องติดตั้งซอฟต์แวร์ MFL-Pro Suite บนคอมพิวเตอร์ของคณ ตรวจดให้แน่ใจว่า เครื่องของบราเดอร์เชื่อมต่อกับคอมพิวเตอร์ ของคณ และเปิดอย่
- ถ้าเครื่องแสดงข้อผิดพลาด และไม่สามารถ พิมพ์แฟกซ์จากหน่วยความจำ ให้ใช้ PC-FAX เพื่อส่งแฟกซ์ของคณไปยังคอมพิวเตอร์
- PC-Fax Receive ไม่สามารถใช้งานได้กับ

Macintosh

### 1 ทำวิธีใดวิธีหนึ่งดังต่อไปนี้:

• (Windows<sup>®</sup> XP, Windows Vista<sup>®</sup> ແລະ Windows<sup>®</sup>7)

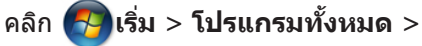

Brother > Brother Utilities > การ รับส่งโทรสารด้วยเครื่อง PC > รับ

• (Windows<sup>®</sup> 8)

คลิก ੋ 🗍 (Brother Utilities) จากนั้น คลิกรายการแบบดึงลงและเลือกรุ่น ผลิตภัณฑ์ของคุณ (หากยังไม่ได้เลือก อยู่)

คลิก **การรับส่งโทรสารด้วยเครื่อง PC** ในแถบนำทางด้านซ้าย จากนั้นคลิกรับ

2 ยืนยันข้อความและคลิก ใช่

หน้าต่าง **PC-FAX Receive** ปรากฏขึ้น ไอคอน **PC-Fax Receive (เดรียมพร้อม)** จะแสดงในถาดงานของคอมพิวเตอร์ของคุณ ด้วย

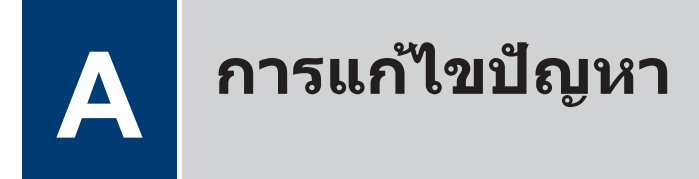

ใช้ส่วนนี้เพื่อแก้ไขปัญหาที่คุณอาจประสบเมื่อใช้งานเครื่องพิมพ์บราเดอร์

# ระบุปัญหา

แม้จะดูเหมือนมีปัญหากับเครื่องของคุณ คุณก็สามารถแก้ไขปัญหาส่วนใหญ่ได้ด้วยด้วของคุณเอง ขั้นตอนแรก ให้ตรวจสอบดังนี้

- สายไฟของเครื่องเชื่อมต่ออย่างถูกต้อง และเปิดเครื่องอยู่
- ชิ้นส่วนป้องกันสีส้มของเครื่องถูกถอดออกทั้งหมด
- (สำหรับรุ่นเครือข่าย) จุดการเข้าถึง (สำหรับการเชื่อมต่อเครือข่ายแบบไร้สาย) เราเตอร์ หรือฮับเปิดอยู่ และตัวบอกสถานะการเชื่อมต่อกะพริบอยู่
- ใส่กระดาษอย่างถูกต้องในถาดใส่กระดาษแล้ว
- สายอินเตอร์เฟสเชื่อมต่อเครื่องกับคอมพิวเตอร์อย่างแน่นหนา
- ตรวจสอบหน้าจอแสดงผลแบบ LCD หรือสถานะของเครื่องใน Brother Status Monitor ที่ คอมพิวเตอร์ของคุณ

| ค้นหาข้อผิดพลาด                                                                                                    | ค้นหาวิธีการแก้ไข                                                                               |
|----------------------------------------------------------------------------------------------------|-------------------------------------------------------------------------------------------------|
| การใช้ Status Monitor                                                                                                    | <ul> <li>ไอคอนสีเขียวแสดงสภาวะสแตนบายปกติ</li> </ul>                                            |
| Brother Status Monitor                                                                                                    |                                                                                                 |
| XXX-XXXX 👻                                                                                                    | <ul> <li>ไอคอนสีเหลืองแสดงคำเดือน</li> </ul>                                                    |
| ฝาเปิดอยู่                                                                                                    |                                                                                                 |
|                                                                                                    | <ul> <li>ไอคอนสีแดงแสดงว่าเกิดข้อผิดพลาด</li> </ul>                                             |
| วิธีการแก้ไข                                                                                                    |                                                                                                 |
|                                                                                                    | <ul> <li>ไอคอนสีเทาแสดงว่าเครื่องออฟไลน์</li> </ul>                                             |
|                                                                                                    |                                                                                                 |
| BK                                                                                                    | <ul> <li>คลิกที่ปุ่ม วิธีการแก้ไข เพื่อเข้าถึงเว็บไซ่ต่การ<br/>แก้ไขบัญหาของบราเดอร์</li> </ul> |
| วัสดุการพิมพ่                                                                                                    |                                                                                                 |
| • คลิกสองครั้งที่ไอคอน 🌏 ในถาดงาน                                                                                                    |                                                                                                 |
| <ul> <li>(Windows<sup>®</sup>) ถ้าคุณทำเครื่องหมายเลือกช่องใส่<br/>เครื่องหมาย โหลด Status Monitor เมื่อเริ่มต้น<br/>ไว้ Status Monitor จะถูกเรียกใช้งานโดยอัตโนมัติ<br/>ทุกครั้งที่คุณเริ่มตันใช้งานคอมพิวเตอร์ของคุณ</li> </ul> |                                                                                                 |

| คันหาข้อผิดพลาด           |                  | คันหาวิธีการแก้ไข                                                                                              |
|---------------------------|------------------|----------------------------------------------------------------------------------------------------|
| การใช้หน้าจอแสดงผลแบบ LCD |                  | <ol> <li>ปฏิบัติตามข้อความบนหน้าจอแสดงผลแบบ</li> </ol>                                                         |
| Cover is Open. Detail     | ○ □ ĭi           | LCD<br>2. ดูคำแนะนำในตารางต่อไปนี้                                                                             |
|                           |                  | <ol> <li>3. ถาคุณ เมสามารถแก เขขอผดพลาด เด &gt;&gt;<br/>คู่มือผู้ใช้แบบออน ไลน์: ข้อความแสดงความผิด</li> </ol> |
| Fax Copy                  | Scan             | พลาดและข์อความแจ้งการบำรุงรักษา หรือ ดู:<br>คำถามที่พบบ่อยและการแก้ไขปัญหาจาก<br>Brother Solutions Center ที่  |
| Shortcuts                 | 12:00 01.01.2015 | support.brother.com                                                                                            |

# ข้อความแสดงความผิดพลาดและข้อความแจ้งการ บำรุงรักษา

(MFC-L6900DW)

ถ้าหน้าจอแสดงผลแบบ LCD แสดงข้อผิดพลาดและอุปกรณ์ Android<sup>™</sup> ของคุณรองรับคุณลักษณะ NFC ให้แตะเครื่องของคุณเข้ากับโลโก้ NFC บนเครื่องพิมพ์ของบราเดอร์ของคุณเพื่อเข้าสู่ Brother Solutions Center และเรียกดูคำถามที่พบบ่อยล่าสุดจากอุปกรณ์ของคุณ (อาจมีการเรียกเก็บค่าบริการ ข้อความและข้อมูลของผู้ให้บริการโทรศัพท์มือถือของคุณ)

้ตรวจสอบให้แน่ใจว่าตั้งค่า NFC ของเครื่อง Brother และอุปกรณ์ Android<sup>™</sup> ของคุณตั้งค่าเปิดอยู่

| ข้อความแสดงความผิด<br>พลาด                  | สาเหตุ                                                 | การดำเนินการ                                                                                                    |
|---------------------------------------------|--------------------------------------------------------|----------------------------------------------------------------------------------------------------|
| 2-sided Disabled<br>(ไม่สามารถพิมพ์ 2 ด้าน) | ฝาครอบด้านหลังของเครื่อง<br>ปิดไม่สนิท                 | ปิดฝาครอบด้านหลังของเครื่องลงจนกระทั่ง<br>ล็อกเข้าที่ในดำแหน่งปิด                                                                                                    |
|                                             | ถาดใส่กระดาษ 2 ด้านไม่ได้<br>รับการติดตั้งอย่างสมบูรณ์ | ใส่ถาดใส่กระดาษ 2 ด้านในเครื่องให้แน่น                                                                                                    |
| Cartridge Error<br>(ตลับหมึกผิดพลาด)        | ดลับผงหมึก (โทนเนอร์) ติด<br>ตั้งไม่ถูกต้อง            | ถอดชุดประกอบตลับผงหมึก (โทนเนอร์)<br>และชุดแม่แบบสร้างภาพ (ดรัม) นำดลับผง<br>หมึก (โทนเนอร์) ออก จากนั้นใส่ตลับผงหมึก<br>(โทนเนอร์) กลับเข้าในชุดแม่แบบสร้างภาพ<br>(ดรัม) อีกครั้ง ติดตั้งชุดประกอบตลับผงหมึก<br>(โทนเนอร์) และชุดแม่แบบสร้างภาพ (ดรัม)<br>ในเครื่องพิมพ์ใหม่อีกครั้ง<br>ถ้าหากยังคงมีปัญหา ให้ติดต่อ บริการลูกค้า<br>สัมพันธ์ของบราเดอร์หรือตัวแทนจำหน่าย<br>ผลิตภัณฑ์บราเดอร์ในท้องที่ของคุณ |
| Cover is Open (ฝ่า<br>เปิดอยู่)             | ฝ่าครอบด้านหน้าปิดไม่สนิท                              | เปิดและปิดฝาครอบด้านหน้าของเครื่องให้<br>สนิท                                                                                                    |

ข้อผิดพลาดที่พบบ่อยและข้อความแจ้งการบำรุงรักษาแสดงไว้ในตารางต่อไปนี้

| ข้อความแสดงความผิด<br>พลาด           | สาเหตุ                                                                                                    | การดำเนินการ                                                                                                    |
|--------------------------------------|----------------------------------------------------------------------------------------------------|----------------------------------------------------------------------------------------------------|
| Cover is Open. (ฝา<br>เปิดอยู่)      | ฝาครอบตัวทำความร้อนปิด<br>ไม่สนิทหรือกระดาษติดที่<br>ด้านหลังของเครื่องเมื่อคุณ<br>เปิดสวิตช์ไฟ                            | ปิดฝาครอบตัวทำความร้อนที่อยู่ด้านในฝา<br>ครอบด้านหลังของเครื่องพิมพ์                                                                                                    |
|                                      |                                                                                                    | ตรวจสอบว่าไม่มีกระดาษติดอยู่ภายในด้าน<br>หลังเครื่อง แล้วปิดฝาครอบตัวทำความร้อน                                                                                                    |
| Cover is Open. (ฝา<br>เปิดอยู่)      | ฝาครอบ ADF (ถาดป้อน<br>เอกสารอัตโนมัติ) ปิดไม่สนิท                                                                         | ปิดฝาครอบของ ADF (ถาดป้อนเอกสาร<br>อัตโนมัติ)                                                                                                    |
|                                      |                                                                                                    | ถ้ายังคงมีข้อความแสดงข้อผิดพลาด กด<br>🔀                                                                                                    |
| Document Jam ( <b>เอกสาร</b><br>ดิด) | เอกสารไม่ได้รับการใส่หรือ<br>ป้อนอย่างถูกต้อง หรือ                                                                         | นำกระดาษที่ดิดออกจาก ADF (ถาดป้อน<br>เอกสารอัตโนมัติ)                                                                                                    |
|                                      | เอกสารที่สแกนจาก ADF<br>(ถาดป้อนเอกสารอัตโนมัติ)<br>ยาวเกินไป                                                              | กำจัดเศษวัสดุหรือเศษกระดาษออกจากเส้น<br>ทางป้อนกระดาษของ ADF (ถาดป้อนเอกสาร<br>อัตโนมัติ)                                                                                                    |
|                                      |                                                                                                    | กด 🗙                                                                                                    |
| Drum ! ( <b>แม่แบบสร้าง</b><br>ภาพ!) | ต้องทำความสะอาดสาย<br>โคโรนาในชุดแม่แบบสร้าง<br>อาพ (อร้าง)                                                                | ทำความสะอาดสายโคโรนาที่ชุดแม่แบบสร้าง<br>ภาพ (ดรัม)                                                                                                    |
|                                      | ภาพ (ดรม <i>)</i>                                                                                                    |                                                                                                    |
|                                      |                                                                                                    | >> คู่มือผู้ใช้แบบออนไลน์: ทำความสะอาด                                                                                                    |
|                                      |                                                                                                    | สายเกเรนา<br>ถ้าหากยังคงมีปัญหา ให้เปลี่ยนชุดแม่แบบ<br>สร้างภาพ (ดรัม) เป็นชุดใหม่                                                                                                    |
|                                      | ชุดแม่แบบสร้างภาพ (ดรัม)<br>หรือชุดประกอบตลับผงหมึก<br>(โทนเนอร์) และชุดแม่แบบ<br>สร้างภาพ (ดรัม) ถูกติดตั้งไม่<br>ถูกต้อง | ถอดชุดแม่แบบสร้างภาพ (ดรัม) และถอด<br>ตลับผงหมึก (โทนเนอร์) ออกจากชุดแม่แบบ<br>สร้างภาพ (ดรัม) และติดดั้งตลับผงหมึก<br>(โทนเนอร์) กลับเข้าไปในชุดแม่แบบสร้าง<br>ภาพ (ดรัม) ติดตั้งชุดแม่แบบสร้างภาพ (ดรัม)<br>กลับเข้าสู่เครื่องพิมพ์ |
| Jam 2-sided (กระดาษ<br>ติด 2 ด้าน)   | กระดาษดิดในถาดใส่<br>กระดาษ 2 ด้าน หรือในฝา<br>หลัง                                                                        | ถอดถาดใส่กระดาษ 2 ด้านออก และเปิดฝ่า<br>หลังเพื่อดึงกระดาษที่ติดออก                                                                                                    |
| Jam Inside (ด้านใน<br>ดิด)           | กระดาษดิดด้านใน<br>เครื่องพิมพ์                                                                                            | เปิดฝาหน้า ถอดชุดประกอบตลับผงหมึก<br>(โทนเนอร์) และชุดแม่แบบสร้างภาพ (ดรัม)<br>จากนั้นดึงกระดาษที่ติดออกทั้งหมด ปิดฝา<br>ครอบด้านหน้า                                                                                                 |

| ข้อความแสดงความผิด<br>พลาด                                                              | สาเหตุ                                                                                             | การดำเนินการ                                                                                                    |
|-----------------------------------------------------------------------------------------|----------------------------------------------------------------------------------------------------|----------------------------------------------------------------------------------------------------|
| Jam MP Tray ( <b>ถาด</b> MP<br>ดิด)                                                     | กระดาษติดในถาด<br>อเนกประสงค์                                                                      | กำจัดกระดาษที่ติดทั้งหมดที่อยู่ในถาด<br>อเนกประสงค์และรอบข้าง กด Retry (ทำ<br>ข้ำ)                                                       |
| Jam Rear ( <b>ด้านหลังดิด</b> )                                                         | กระดาษติดที่ด้านหลังของ<br>เครื่องพิมพ์                                                            | เปิดฝาครอบตัวทำความร้อนและกำจัด<br>กระดาษที่ดิดทั้งหมด ปิดฝาครอบตัวทำความ<br>ร้อน                                                        |
| Jam Tray 1 (ถาด<br>กระดาษ 1 ดิด)<br>Jam Tray 2 (ถาด<br>กระดาษ 2 ดิด)<br>Jam Tray 3 (ถาด | กระดาษดิดในถาดใส่<br>กระดาษที่ระบุไว้                                                              | ดึงถาดใส่กระดาษออกและนำกระดาษที่ติด<br>ออกทั้งหมด ดังที่แสดงในภาพเคลื่อนไหวบน<br>หน้าจอแสดงผลแบบ LCD                                     |
| กระดาษ 3 ติด)                                                                           |                                                                                                    |                                                                                                    |
| Media Type Mismatch<br>(ชนิดสื่อการพิมพ์ไม่ตรง<br>กัน)                                  | ชนิดของสื่อที่ระบุในไดรเวอร์<br>เครื่องพิมพ์แตกต่างจากชนิด<br>ของกระดาษที่ระบุในเมนูของ<br>เครื่อง | ใส่ชนิดกระดาษที่ถูกต้องในถาดที่ระบุในหน้า<br>จอแสดงผลแบบ LCD จากนั้นเลือกชนิดสื่อที่<br>ถูกต้องในการตั้งค่าชนิดของกระดาษของ<br>เครื่อง   |
| No Drum Unit ( <b>ไม่มีชุด</b><br>แม่แบบสร้างภาพ (ดรัม))                                | ชุดแม่แบบสร้างภาพ (ดรัม)<br>ไม่ได้รับการติดตั้งอย่างถูก<br>ต้อง                                    | ติดตั้งชุดประกอบตลับผงหมึก (โทนเนอร์)<br>และชุดแม่แบบสร้างภาพ (ดรัม) ใหม่อีกครั้ง                                                        |
| No Paper (ไม่มี<br>กระดาษ)                                                              | เครื่องพิมพ์กระดาษหมด<br>หรือไม่ได้ใส่กระดาษอย่าง<br>ถูกต้องในถาดใส่กระดาษ                         | <ul> <li>เดิมกระดาษในถาดใส่กระดาษ ตรวจสอบ<br/>ว่าแคร่ปรับกระดาษตั้งค่าขนาดกระดาษถูก<br/>ต้อง</li> </ul>                                  |
|                                                                                         |                                                                                                    | <ul> <li>ถ้าหากกระดาษอยู่ในถาด ให้นำออกแล้ว<br/>ใส่ใหม่ ตรวจสอบว่าแคร่ปรับกระดาษตั้ง<br/>ค่าขนาดกระดาษถูกต้อง</li> </ul>                 |
|                                                                                         |                                                                                                    | <ul> <li>ห้ามใส่กระดาษในถาดมากเกินไป</li> </ul>                                                                                          |
| No Paper (ไม่มี                                                                         | เครื่องไม่สามารถป้อน                                                                               | ทำวิธีใดวิธีหนึ่งดังต่อไปนี้:                                                                                                    |
| กระดาษ)<br>No Paper T1 (ไม่มี<br>กระดาษในถาด1)<br>No Paper T2 (ไม่บี                    | กระดาษจากถาดใส่กระดาษ<br>ที่ระบุได้                                                                | <ul> <li>เดิมกระดาษในถาดใส่กระดาษที่ระบุใน<br/>หน้าจอแสดงผลแบบ LCD ตรวจสอบว่า<br/>แคร่ปรับกระดาษตั้งค่าขนาดกระดาษถูก<br/>ด้อง</li> </ul> |
| กระดาษในถาด2)                                                                           |                                                                                                    | <ul> <li>ถ้าหากกระดาษอยู่ในถาด ให้นำออกแล้ว</li> </ul>                                                                                   |
| No Paper T3 ( <b>ไม่มี</b><br><b>กระดาษในถาด</b> 3)                                     |                                                                                                    | ใส่ใหม่ ตรวจสอบว่าแคร่ปรับกระดาษตั้ง<br>ค่าขนาดกระดาษถูกต้อง                                                                             |
|                                                                                         |                                                                                                    | ห้ามใส่กระดาษในถาดมากเกินไป                                                                                                    |
| No Paper Fed T1<br>(ไม่มีกระดาษป้อนใน T1)                                               | เครื่องไม่สามารถป้อน<br>กระดาษจากถาดใส่กระดาษ                                                      | ดึงถาดใส่กระดาษที่ระบุบนหน้าจอแสดงผล<br>แบบ LCD และนำกระดาษที่ติดออกทั้งหมด                                                              |
| No Paper Fed T2<br>(ไม่มีกระดาษป้อนใน T2)                                               | ทระบุเด                                                                                            |                                                                                                    |
| No Paper Fed T3<br>(ไม่มีกระดาษป้อนใน T3)                                               |                                                                                                    |                                                                                                    |

| ข้อความแสดงความผิด<br>พลาด                        | สาเหตุ                                                                                                    | การดำเนินการ                                                                                                    |
|---------------------------------------------------|----------------------------------------------------------------------------------------------------|----------------------------------------------------------------------------------------------------|
| No Paper MP (ไม่มี<br>กระดาษในถาด<br>อเนกประสงค์) | ถาดอเนกประสงค์กระดาษ<br>หมด หรือไม่ได้ใส่กระดาษ<br>อย่างถูกต้องในถาด<br>อเนกประสงค์                                        | <ul> <li>ทำวิธีใดวิธีหนึ่งดังต่อไปนี้:</li> <li>เติมกระดาษในถาดอเนกประสงค์ ตรวจ<br/>สอบว่าแคร่ปรับกระดาษตั้งค่าขนาด<br/>กระดาษถูกต้อง</li> </ul>                                                                                                    |
|                                                   |                                                                                                    | <ul> <li>ถ้าหากกระดาษอยู่ในถาด ให้นำออกแล้ว<br/>ใส่ใหม่ ตรวจสอบว่าแคร่ปรับกระดาษตั้ง<br/>ค่าขนาดกระดาษถูกต้อง</li> </ul>                                                                                                    |
| No Toner (ไม่มีตลับผง<br>หมึก (โทนเนอร์))         | ดลับผงหมึก (โทนเนอร์)<br>หรือชุดประกอบตลับผงหมึก<br>(โทนเนอร์) และแม่แบบสร้าง<br>ภาพ (ดรัม) ได้รับการติดตั้ง<br>ไม่ถูกต้อง | ถอดชุดประกอบตลับผงหมึก (โทนเนอร์)<br>และชุดแม่แบบสร้างภาพ (ดรัม) ถอดตลับผง<br>หมึก (โทนเนอร์) ออกจากชุดแม่แบบสร้าง<br>ภาพ (ดรัม) และติดตั้งตลับผงหมึก<br>(โทนเนอร์) กลับเข้าภายในชุดแม่แบบสร้าง<br>ภาพ (ดรัม) ติดตั้งชุดประกอบตลับผงหมึก<br>(โทนเนอร์) และชุดแม่แบบสร้างภาพ (ดรัม)<br>กลับเข้าในเครื่องพิมพ์ใหม่อีกครั้ง ถ้าหากยัง<br>คงมีปัญหา ให้เปลี่ยนตลับผงหมึก<br>(โทนเนอร์) เป็นชุดใหม่ |
| No Tray T1 ( <b>ไม่มี</b><br><b>ถาด</b> 1)        | ไม่ได้ดิดตั้งถาดกระดาษ<br>หรือติดตั้งไม่ถูกต้อง                                                                            | ติดตั้งถาดใส่กระดาษเข้าไปใหม่ดังที่ระบุไว้<br>บนหน้าจอแสดงผลแบบ LCD                                                                                                    |
| No Tray T2 (ไม่มี<br>ถาด2)                        |                                                                                                    |                                                                                                    |
| No Tray T3 (ไม่มี<br>ถาด3)                        |                                                                                                    |                                                                                                    |
| Out of Memory (หน่วย<br>ความจำเต็ม)               | หน่วยความจำของเครื่องเด็ม                                                                                                  | ถ้ากำลังดำเนินการส่งโทรสารหรือถ่าย<br>เอกสาร                                                                                                    |
|                                                   |                                                                                                    | ทำวิธีใดวิธีหนึ่งดังต่อไปนี้:                                                                                                    |
|                                                   |                                                                                                    | <ul> <li>กด Send Now (ส่งเดี๋ยวนี้) เพื่อส่ง<br/>หน้าที่สแกนแล้ว</li> </ul>                                                                                                    |
|                                                   |                                                                                                    | <ul> <li>กด Partial Print (พิมพ์บางส่วน)</li> <li>เพื่อทำสำเนาหน้าที่สแกนแล้ว</li> </ul>                                                                                                    |
|                                                   |                                                                                                    | <ul> <li>กด Quit (ปิด) หรือ</li></ul>                                                                                                    |
|                                                   |                                                                                                    | <ul> <li>แยกเอกสารออกเป็นหลายส่วน</li> </ul>                                                                                                    |
|                                                   |                                                                                                    | • ลดความละเอียด                                                                                                    |
|                                                   |                                                                                                    | • ลดขนาดไฟล์                                                                                                    |
|                                                   |                                                                                                    | <ul> <li>เลือกชนิดไฟล์ PDF ที่มีอัตราการบีบอัดสูง</li> </ul>                                                                                                    |
|                                                   |                                                                                                    | <ul> <li>ล้างโทรสารจากหน่วยความจำ</li> <li>ถ้ามีการพิมพ์กำลังดำเนินการ</li> </ul>                                                                                                    |
|                                                   |                                                                                                    | กด 🗙 และลดความละเอียดการพิมพ์                                                                                                    |

| ข้อความแสดงความผิด<br>พลาด                                  | สาเหตุ                                                                               | การดำเนินการ                                                                                                    |
|-------------------------------------------------------------|--------------------------------------------------------------------------------------|----------------------------------------------------------------------------------------------------|
| Output Tray Full<br>( <b>ถาดรับเอกสารออกเต็ม</b> )          | ถาดรองรับกระดาษออกเต็ม                                                               | นำกระดาษที่พิมพ์ออกจากถาดรองรับ<br>กระดาษออกที่ระบุในหน้าจอแสดงผลแบบ<br>LCD                                                                                                    |
| Paper Low ( <b>กระดาษ</b><br>เหลือน้อย)                     | ถาดใส่กระดาษใกล้จะหมด                                                                | เดิมกระดาษในถาดใส่กระดาษที่ระบุในหน้า<br>จอแสดงผลแบบ LCD                                                                                                    |
| Paper Low T1<br>(กระดาษเหลือน้อยใน<br>ถาด1)                 |                                                                                      |                                                                                                    |
| Paper Low T2<br>( <b>กระดาษเหลือน้อยใน</b><br><b>ถาด</b> 2) |                                                                                      |                                                                                                    |
| Paper Low T3<br>( <b>กระดาษเหลือน้อยใน<br/>ถาด</b> 3)       |                                                                                      |                                                                                                    |
| Print Data Full<br>( <b>ข้อมูลการพิมพ์เต็ม</b> )            | หน่วยความจำของเครื่องเต็ม                                                            | กด 🔀 และลบข้อมูลการพิมพ์โดยใช้การ<br>รักษาความปลอดภัยที่บันทึกไว้ก่อนหน้านี้                                                                                                    |
| Print Unable (ไม่<br>สามารถพิมพ์) ##                        | เครื่องพิมพ์มีปัญหาทาง<br>กลไกของตัวเครื่อง                                          | <ul> <li>กดค้าง () เพื่อปิดเครื่อง รอเพียงไม่กี่<br/>นาที และจากนั้นเปิดเครื่องอีกครั้ง</li> </ul>                                                                                 |
|                                                             |                                                                                      | <ul> <li>ถ้าปัญหายังคงอยู่ ให้ดิดต่อ บริการลูกค้า<br/>สัมพันธ์ของบราเดอร์</li> </ul>                                                                                               |
| Received Faxes<br>(โทรสารที่ได้รับ) ##                      | แฟกซ์ที่ได้รับที่ยังไม่ได้พิมพ์<br>กำลังรอรับการพิมพ์บน<br>กระดาษที่มีขนาดที่ถูกต้อง | เพื่อพิมพ์แฟกซ์ที่ได้รับ ให้ใส่กระดาษขนาดที่<br>ถูกต้องในถาดที่ระบุบนหน้าจอแสดงผลแบบ<br>LCD ขนาดกระดาษที่ใช้ได้สำหรับการพิมพ์<br>แฟกซ์คือกระดาษขนาด A4, Letter, Legal<br>และ Folio |
| Replace Toner<br>(เปลี่ยนดลับผงหมึก)                        | ตลับผงหมึก (โทนเนอร์)<br>หมดอายุการใช้งาน<br>เครื่องพิมพ์จะหยุดการพิมพ์<br>ทั้งหมด   | เปลี่ยนตลับผงหมึก (โทนเนอร์) ใหม่                                                                                                    |
|                                                             | เมื่อมีหน่วยความจำพร้อมใช้<br>งาน แฟกซ์จะถูกจัดเก็บใน<br>หน่วยความจำ                 |                                                                                                    |
| Scan Unable (ไม่<br>สามารถสแกน)                             | เอกสารยาวเกินไปสำหรับ<br>การสแกน 2 ด้าน                                              | กด 🔀 สำหรับการสแกน 2 ด้าน ให้ใช้<br>กระดาษขนาด A4 กระดาษอื่นๆ จะต้องอยู่<br>ภายในขนาดต่อไปนี้:                                                                                     |
|                                                             |                                                                                      | ความยาว: 147.3 ถึง 355.6 มม.                                                                                                    |
|                                                             |                                                                                      | ความกว้าง: 105 ถึง 215.9 มม.                                                                                                    |

| ข้อความแสดงความผิด<br>พลาด                                                                   | สาเหตุ                                                                                                    | การดำเนินการ                                                                                                    |
|----------------------------------------------------------------------------------------------|----------------------------------------------------------------------------------------------------|----------------------------------------------------------------------------------------------------|
| Scan Unable (ไม่<br>สามารถสแกน) ##                                                           | เครื่องพิมพ์มีปัญหาทาง<br>กลไกของตัวเครื่อง                                                                              | <ul> <li>กดค้าง () เพื่อปิดเครื่อง และจากนั้น</li> <li>เปิดเครื่องอีกครั้ง</li> <li>ถ้าปัญหายังคงอยู่ ให้ติดต่อ บริการลูกค้า</li> </ul>                    |
| Self-Diagnostic<br>(ตรวจวินิจฉัยตัวเอง)                                                      | อุณหภูมิของชุดทำความร้อน<br>ไม่เพิ่มขึ้นถึงอุณหภูมิที่ระบุ<br>ภายในเวลาที่ระบุ                                           | สมพนษของบราเตอร<br>กดค้าง 🕐 เพื่อปิดเครื่อง รอสักครู่ และจาก<br>นั้นเปิดเครื่องอีกครั้ง เปิดเครื่องทิ้งไว้เป็นเวลา<br>15 นาที                              |
|                                                                                              | ชุดทำความร้อนร้อนเกินไป                                                                                                  |                                                                                                    |
| Size Error (ขนาดผิด<br>พลาด)                                                                 | ขนาดกระดาษที่ระบุใน<br>ไดรเวอร์เครื่องพิมพ์ใช้ไม่ได้<br>กับถาดที่กำหนด                                                   | เลือกขนาดกระดาษที่สามารถใช้ได้กับถาดที่<br>กำหนด                                                                                                    |
| Size Error 2-sided<br>(ขนาดผิดพลาดสำหรับ 2                                                   | ขนาดกระดาษที่ระบุในการตั้ง<br>ด่วขบวดกระดาษของบดรื่อง                                                                    | กด 💢 (หากจำเป็น)                                                                                                    |
| (ปัน เมพิยาหลายเลาหรับ 2<br>ด้าน)                                                            | ค เขน เดกระด เษของเครอง<br>ไม่สามารถใช้ได้กับการพิมพ์<br>2 ด้านโดยอัตโนมัติ                                              | <br>บรรจุกระดาษขนาดที่ถูกต้องในถาดและตั้งค่า<br>ถาดใส่กระดาษตามขนาดกระดาษนั้น                                                                              |
|                                                                                              | กระดาษในถาดไม่ใช่ขนาดที่<br>ถูกต้องและไม่สามารถใช้ได้                                                                    | เลือกขนาดกระดาษที่สามารถใช้ได้กับการ<br>พิมพ์ 2 ด้าน                                                                                                    |
|                                                                                              | กับการพิมพ์ 2 ด้านโดย<br>อัตโนมัติ                                                                                       | ขนาดกระดาษที่ใช้ได้สำหรับการพิมพ์ 2 ด้าน<br>อัตโนมัติคือ A4, Letter, Legal, Mexico<br>Legal, India Legal และ Folio                                         |
| Size Mismatch ( <b>ขนาด</b><br>ไม่ตรงกัน)                                                    | กระดาษในถาดไม่ใช่ขนาดที่<br>ถูกต้อง                                                                                      | บรรจุกระดาษขนาดที่ถูกต้องในถาดที่ระบุบน<br>หน้าจอแสดงผลแบบ LCD และตั้งค่าขนาด<br>กระดาษสำหรับถาดใส่กระดาษ                                                  |
| Supplies (วัสดุการ<br>พิมพ์)<br>Drum End Soon (แม่<br>แบบสร้างภาพใกล้จะหมด<br>อายุการใช้งาน) | ชุดแม่แบบสร้างภาพ (ดรัม)<br>ใกลัหมดอายุการใช้งาน                                                                         | สั่งซื้อชุดแม่แบบสร้างภาพ (ดรัม) ชุดใหม่<br>ก่อนที่หน้าจอแสดงผลแบบ LCD จะแสดง<br>Replace Drum (เปลี่ยนแม่แบบสร้างภาพ<br>(ดรัม))                            |
| Supplies (วัสดุการ<br>พิมพ์)<br>Prepare New Toner<br>Cartridge. (เตรียม<br>ดลับผงหมึกใหม่)   | หากหน้าจอแสดงผลแบบ<br>LCD แสดงข้อความนี้ คุณยัง<br>สามารถสั่งพิมพ์ได้ ดลับผง<br>หมึก (โทนเนอร์) ใกล้หมด<br>อายุการใช้งาน | สั่งตลับผงหมึก (โทนเนอร์) ชุดใหม่เพื่อให้<br>คุณมีตลับผงหมึก (โทนเนอร์) พร้อมเปลี่ยน<br>เมื่อหน้าจอแสดงผลแบบ LCD แสดง<br>Replace Toner (เปลี่ยนตลับผงหมึก) |
| Supplies (วัสดุการ<br>พิมพ์)                                                                 | ถึงเวลาเปลี่ยนชุดแม่แบบ<br>สร้างภาพ (ดรัม)                                                                               | เปลี่ยนชุดแม่แบบสร้างภาพ (ดรัม) ใหม่                                                                                                    |
| Replace Drum (เปลี่ยน<br>แม่แบบสร้างภาพ (ดรัม))                                              | ตัวนับจำนวนชุดแม่แบบสร้าง<br>ภาพ (ดรัม) ไม่ถูกตั้งค่าใหม่<br>เมื่อติดตั้งชุดแม่แบบสร้าง<br>ภาพ (ดรัม) ใหม่               | ตั้งค่าใหม่สำหรับตัวนับจำนวนชุดแม่แบบ<br>สร้างภาพ (ดรัม)<br>ดูคำแนะนำที่ให้มากับชุดแม่แบบสร้างภาพ<br>(ดรัม) ชุดใหม่                                        |

| ข้อความแสดงความผิด<br>พลาด                                 | สาเหตุ                                                                  | การดำเนินการ             |
|------------------------------------------------------------|-------------------------------------------------------------------------|--------------------------|
| Wrong Paper Size MP<br>(ขนาดกระดาษผิดในถาด<br>เอนกประสงค์) | ถาดที่ระบุกระดาษหมด<br>ระหว่างการทำสำเนา และ<br>เครื่องไม่สามารถป้อน    | เดิมกระดาษในถาดใส่กระดาษ |
| Wrong Paper Size T1<br>( <b>ขนาดกระดาษผิดใน</b> T1)        | กระดาษขนาดเดียวกันได้<br>จากถาดถัดไปตามการเรียง<br>ลำดับความสำคัญของถาด |                          |
| Wrong Paper Size T2<br>(ขนาดกระดาษผิดใน T2)                | ป้อนกระดาษ                                                              |                          |
| Wrong Paper Size T3<br>( <b>ขนาดกระดาษผิดใน</b> T3)        |                                                                         |                          |

# ปัญหาเกี่ยวกับแฟกซ์และโทรศัพท์

รุ่นที่เกี่ยวข้อง: MFC-L5700DN/MFC-L5755DW/MFC-L5900DW/MFC-L6700DW/MFC-L6900DW

ถ้าคุณไม่สามารถส่งหรือรับแฟกซ์ ตรวจสอบสิ่งต่อไปนี้:

1 เชื่อมต่อด้านหนึ่งของสายโทรศัพท์กับบริเวณที่เขียนว่า "LINE" แล้วเชื่อมต่ออีกด้านหนึ่งของสาย โทรศัพท์โดยตรงกับช่องเสียบโทรศัพท์บนผนัง

ถ้าคุณสามารถส่งและรับแฟกซ์เมื่อเชื่อมต่อสายโทรศัพท์กับแฟกซ์โดยตรง ปัญหาอาจไม่เกี่ยวกับ เครื่อง โปรดติดต่อผู้ให้บริการโทรศัพท์ของคุณสำหรับปัญหาด้านการเชื่อมต่อ

2 ตรวจสอบโหมดการรับ

- >> ข้อมูลที่เกี่ยวข้อง:
- โหมดการรับ
- เลือกโหมดการรับที่ถูกต้อง

# 3 ลองเปลี่ยนการตั้งค่าความเข้ากันได้

้คุณอาจสามารถส่งและรับแฟกซ์ได้โดยการลดความเร็วการเชื่อมต่อลง

ข้อมูลเพิ่มเดิม >> ข้อมูลที่เกี่ยวข้อง: ตั้งค่าความเข้ากันใด้ของสายโทรศัพท์สำหรับการรบกวนในสายและ ระบบ VoIP

หากยังไม่สามารถแก้ไขปัญหาได้ ให้ปิดเครื่อง แล้วเปิดใหม่

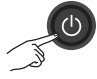

### ข้อมูลที่เกี่ยวข้อง

- ตั้งค่าความเข้ากันได้ของสายโทรศัพท์สำหรับการรบกวนในสายและระบบ VoIP >> หน้า 29
- โหมดการรับ >> หน้า 29
- เลือกโหมดการรับที่ถูกต้อง >> หน้า 31

# การแก้ไขปัญหาสำหรับปัญหาอื่นๆ ของแฟกซ์

รุ่นที่เกี่ยวข้อง: MFC-L5700DN/MFC-L5755DW/MFC-L5900DW/MFC-L6700DW/MFC-L6900DW

| ปัญหา                        | คำแนะนำ                                                                                                    |
|------------------------------|----------------------------------------------------------------------------------------------------|
| ไม่สามารถส่งแฟกซ์ได้         | ตรวจสอบการเชื่อมต่อสายทั้งหมด ตรวจสอบว่าได้เสียบสายสัญญาณโทรศัพท์<br>เข้ากับเด้ารับโทรศัพท์บนผนังและเต้ารับ LINE ของเครื่องแล้ว ถ้าคุณสมัครรับ<br>บริการ DSL หรือ VoIP ดิดต่อผู้ให้บริการของคุณเพื่อรับคำแนะนำการเชื่อมต่อ                                                                                                    |
|                              | ถ้าคุณกำลังใช้งานระบบ VoIP ให้ลองเปลี่ยนการตั้งค่าความเข้ากันได้เป็น <i>พื้น</i>                                                                                                    |
|                              | <i>ฐาน (สำหรับ VoIP) ซึ่</i> งจะเป็นการลดความเร็วโมเด็มและปิดโหมดแก้ไขข้อผิด<br>พลาด (ECM)                                                                                                    |
|                              | ตรวจสอบว่าคุณกดปุ่มแฟกซ์และเครื่องอยู่ในโหมดแฟกซ์                                                                                                    |
|                              | พิมพ์รายงานการส่งและตรวจสอบหาข้อผิดพลาด                                                                                                    |
|                              | ติดต่อผู้ดูแลระบบของคุณเพื่อตรวจสอบการตั้งค่า Secure Function Lock                                                                                                    |
|                              | สอบถามอีกฝ่ายให้ตรวจสอบว่าเครื่องรับมีกระดาษอยู่                                                                                                    |
| ไม่สามารถรับแฟกซ์ได <u>้</u> | ตรวจสอบว่าเครื่องมีเสียงสัญญาณต่อเลขหมายโดยกด Hook (ปุ่มวางสาย)<br>ถ้าไม่มีเสียงสัญญาณต่อเลขหมาย เชื่อมต่อโทรศัพท์ที่ใช้งานและสายสัญญาณ<br>โทรศัพท์เข้ากับเด้ารับ LINE จากนั้นยกชุดหูฟังโทรศัพท์ภายนอกและฟังเสียง<br>สัญญาณต่อเลขหมาย ถ้าคุณไม่ได้ยินเสียงสัญญาณต่อเลขหมาย หรือถ้าคุณ<br>ได้ยินเสียงซ่าหรือการรบกวนสัญญาณในสายโทรสารของคุณ ให้ติดต่อบริษัทผู้<br>ให้บริการโทรศัพท์ของคุณเพื่อตรวจสอบสาย |
|                              | ถ้าคุณใช้เครื่องตอบรับโทรศัพท์ (โหมด External TAD (TAD ภายนอก))<br>ในสายเดียวกับเครื่องของบราเดอร์ ตรวจสอบว่าคุณตั้งค่าเครื่องตอบรับโทรศัพท์<br>อย่างถูกต้อง                                                                                                    |
|                              | <ol> <li>เสียบสายโทรศัพท์โดยตรงจากแจ็คสายโทรศัพท์ที่ผนัง เข้ากับช่องเสียบ<br/>แจ็ค LINE ของเครื่องบราเดอร์ของคุณ</li> </ol>                                                                                                    |
|                              | <ol> <li>นำที่ครอบป้องกันออกจากช่องเสียบแจ็ค EXT ที่เครื่องของบราเดอร์ จากนั้น<br/>เสียบสายโทรศัพท์จากเครื่องตอบรับโทรศัพท์ของคุณเข้าสู่ช่องเสียบแจ็ค<br/>EXT</li> </ol>                                                                                                    |
|                              | <ol> <li>ตั้งค่าเครื่องตอบรับโทรศัพท์ของคุณให้ตอบรับเมื่อเสียงเรียกเข้าดังสี่ครั้ง</li> </ol>                                                                                                    |
|                              | ถ้าคุณมีปัญหาในการรับแฟกซ์หรือข้อความเสียง ให้ตั้งค่าเครื่องตอบรับ<br>โทรศัพท์ของคุณให้รับสายเมื่อเสียงเรียกเข้าดังสองหรือสามครั้ง                                                                                                    |
|                              | <ol> <li>บันทึกข้อความออกที่เครื่องตอบรับโทรศัพท์ของคุณ</li> </ol>                                                                                                    |
|                              | <ul> <li>บันทึกช่วงที่เสียงเงียบหัาวินาทีเมื่อเริ่มดันข้อความขาออกของคุณ</li> </ul>                                                                                                    |
|                              | <ul> <li>จำกัดการพูดไม่เกิน 20 วินาที</li> </ul>                                                                                                    |
|                              | <ul> <li>จบข้อความขาออกของคุณด้วยรหัสสำหรับผู้ที่ส่งแฟกซ์ด้วยดนเอง เช่น:<br/>"หลังจากเสียงสัญญาณ ให้ฝากข้อความหรือกด *51 เพื่อเริ่มส่งแฟกซ์"</li> </ul>                                                                                                    |
|                              | <ol> <li>ตั้งค่าเครื่องตอบรับโทรศัพท์ของคุณให้ตอบรับสายโทรเข้า</li> </ol>                                                                                                    |
|                              | 6. ตั้งค่าโหมดรับของเครื่องของบราเดอร์เป็น External TAD (TAD<br>ภายนอก)                                                                                                    |
|                              | ตรวจสอบดูว่าคุณลักษณะการตรวจหาแฟกซ์ของเครื่องบราเดอร์ของคุณเปิดอยู่<br>การตรวจหาแฟกซ์ เป็นคุณสมบัติที่ให้คุณรับโทรสารได้แม้ว่าคุณจะตอบรับสาย<br>ด้วยโทรศัพท์ภายนอกหรือโทรศัพท์ต่อพ่วง                                                                                                    |

| ปัญหา                            | คำแนะนำ                                                                                                |
|----------------------------------|----------------------------------------------------------------------------------------------------|
| แฟกซ์ที่รับมีลักษณะแยก<br>จากกัน | เปิดการลดขนาดอัตโนมัติ                                                                                 |
| การโทรไม่ทำงาน (ไม่มี            | ตรวจสอบการเชื่อมต่อสายโทรศัพท์ทั้งหมด                                                                  |
| เสียงสัญญาณต่อเลข<br>หมาย)       | เปลี่ยนการตั้งค่า Tone/Pulse (โทน/พัลส์) (มีเฉพาะบางประเทศ)                                            |
| คุณภาพการส่งต่ำ                  | <b>ลองเปลี่ยนความละเอียดเป็น</b> Fine ( <b>ละเอียด) หรือ</b> S.Fine (ละเอียดมาก)                       |
|                                  | ทำสำเนาเพื่อตรวจสอบการทำงานของสแกนเนอร์ของเครื่องของคุณ ถ้าคุณภาพ<br>สำเนาไม่ดี ทำความสะอาดเครื่องสแกน |
|                                  | ข้อมูลเพิ่มเดิม >> กู่มือผู้ใช้แบบออน ไลน์: ทำความสะอาคสแกนเนอร์                                       |
| เส้นสีดำเมื่อส่งเอกสาร           | เส้นแนวตั้งสีดำบนแฟกซ์ที่คุณส่งโดยทั่วไปเกิดจากสิ่งสกปรกหรือน้ำยาลบคำ<br>ผิดบนแถบกระจก                 |
|                                  | ข้อมูลเพิ่มเติม >> กู่มือผู้ใช้แบบออน ไลน์: ทำความสะอาคสแกนเนอร์                                       |

# ป้ญหาเกี่ยวกับการพิมพ์ หรือสแกน

#### ถ้าคุณไม่สามารถพิมพ์หรือสแกนเอกสาร ตรวจ สอบสิ่งต่อไปนี้:

- ชิ้นส่วนป้องกันทั้งหมดของเครื่องถูกถอดออก
- 2 สายอินเตอร์เฟสเชื่อมต่อเครื่องกับ คอมพิวเตอร์อย่างแน่นหนา
- 3 ไดรเวอร์ของเครื่องพิมพ์หรือสแกนเนอร์ดิดตั้ง ไว้อย่างถูกต้อง

เพื่อให้แน่ใจว่าไดรเวอร์ของเครื่องพิมพ์หรือ สแกนเนอร์ถูกติดดั้งไว้บนคอมพิวเดอร์ของ คุณ ➤> กู่มือผู้ใช้แบบออนไลน์: ปัญหาอื่นๆ

### 🚹 (ปัญหาการสแกนเท่านั้น)

ยืนยันว่าเครื่องถูกกำหนดด้วยที่อยู่ไอพีที่ใช้ งานได้ (Windows<sup>®</sup>)

a. ทำวิธีใดวิธีหนึ่งดังต่อไปนี้:

(Windows<sup>®</sup> XP)

คลิก Start (เริ่ม) > Control Panel (แผงควบคุม) > Printers and Other Hardware (เครื่องพิมพ์และ ฮาร์ดแวร์อื่น) > Scanners and Cameras (สแกนเนอร์และกล้อง)

(Windows Vista®)

คลิก 👩 (Start (เริ่ม)) > Control

Panel (แผงควบคุม) > Hardware and Sound (ฮาร์ดแวร์และเสียง) > Scanners and Cameras (สแกน เนอร์และกล้อง)

(Windows<sup>®</sup> 7)

### คลิก 🧑 (เริ่ม) > โปรแกรมทั้งหมด

### > Brother > Brother Utilities

คลิกรายการแบบดึงลง และเลือกรุ่น ผลิตภัณฑ์ของคุณ (หากยังไม่ได้เลือก อยู่) คลิก **สแกน** ในแถบนำทางด้านซ้าย จากนั้นคลิก **เครื่องสแกนและกล้อง** 

(Windows<sup>®</sup> 8)

# คลิก 🚼 (Brother Utilities) จาก

นั้นคลิ๊กรายการแบบดึงลงและเลือกรุ่น ผลิตภัณฑ์ของคุณ (หากยังไม่ได้เลือก อยู่) คลิก **สแกน** ในแถบนำทางด้านซ้าย จากนั้นคลิก **เครื่องสแกนและกล้อง** 

b. ทำวิธีใดวิธีหนึ่งดังต่อไปนี้:

(Windows<sup>®</sup> XP)

คลิกขวาที่อุปกรณ์สแกนเนอร์ จากนั้น เลือก **Properties (คุณสมบัติ)** กล่อง ข้อความ คุณสมบัติสแกนเนอร์เครือข่าย จะปรากฏขึ้น

(Windows Vista<sup>®</sup>, Windows<sup>®</sup> 7 และ Windows<sup>®</sup> 8)

### คลิกปุ่ม **Properties (คุณสมบัติ)**

c. คลิกแท็บ การดั้งค่าเครือข่าย เพื่อ ยืนยันที่อยู่ไอพีของเครื่อง

#### ลองพิมพ์ด้วยเครื่องของคุณ หากยังไม่สามารถ แก้ไขปัญหาได้ ถอนการติดตั้งและติดตั้ง ไดรเวอร์เครื่องพิมพ์ใหม่

- 5 หากยังไม่สามารถแก้ไขปัญหาได้หลังจาก ลองทุกอย่างข้างตันแล้ว ให้ลองสิ่งต่อไปนี้: สำหรับการเชื่อมต่ออินเตอร์เฟส USB
  - เปลี่ยนสายเคเบิล USB เป็นสายใหม่
  - ใช้พอร์ต USB อื่น

สำหรับการเชื่อมต่อเครือข่ายแบบใช้สาย

- เปลี่ยนสายเคเบิล LAN เป็นสายใหม่
- ใช้พอร์ต LAN พอร์ตอื่นบนฮับของคุณ

สำหรับการเชื่อมต่อเครือข่ายแบบไร้สาย

ยืนยันสถานะของไฟ Wi-Fi ของเครื่อง

ถ้าไฟ Wi-Fi บนแผงควบคุมของเครื่องกระ พริบ เครื่องของคุณยังไม่เชื่อมต่อกับจุด การเข้าถึง WLAN ตั้งค่าการเชื่อมต่อเครือ ข่ายแบบไร้สายอีกครั้ง

ถ้าไฟ Wi-Fi บนแผงควบคุมของเครื่องดับ การตั้งค่าการเชื่อมต่อ WLAN ถูกปิดใช้ งานไว้ เปิดใช้งานการเชื่อมต่อ WLAN และตั้งค่าการเชื่อมต่อเครือข่ายแบบไร้ สาย

ข้อมูลเพิ่มเดิม >> คู่มือผู้ใช้แบบออนไลน์: แนะนำเครื่องพิมพ์บราเคอร์ของคุณ

# ถ้าคุณไม่สามารถพิมพ์ทั้งสองด้านของกระดาษ ตรวจสอบสิ่งต่อไปนี้:

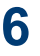

6 เปลี่ยนการตั้งค่าขนาดกระดาษในไดรเวอร์ เครื่องพิมพ์เป็น A4

# เอกสารและกระดาษติด

# ค้นหาเอกสารหรือกระดาษที่ติด

ถ้าเอกสารหรือกระดาษของคุณติดอยู่ภายในเครื่อง ข้อความบนหน้าจอแสดงผลแบบ LCD หรือ Status Monitor จะช่วยให้คุณพบกระดาษที่ติด

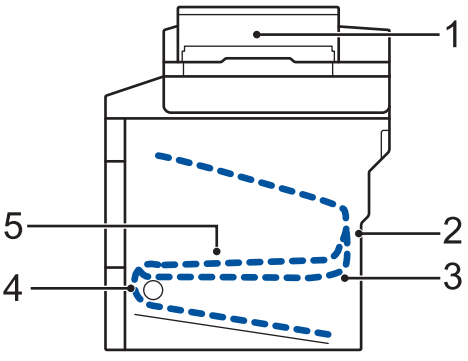

- 1. เอกสารติด
- 2. กระดาษติดด้านหลัง
- 3. กระดาษติดสองด้าน
- 4. กระดาษติดในถาดใส่กระดาษ
- 5. ด้านในติด

# กำจัดเอกสารที่ติด

เอกสารติดที่ส่วนบนของ ADF (ถาดป้อน เอกสารอัตโนมัติ)

1 เปิดฝาครอบ ADF (ถาดป้อนเอกสาร อัตโนมัดิ)

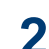

ดึงเอกสารที่ติดออกทางซ้าย

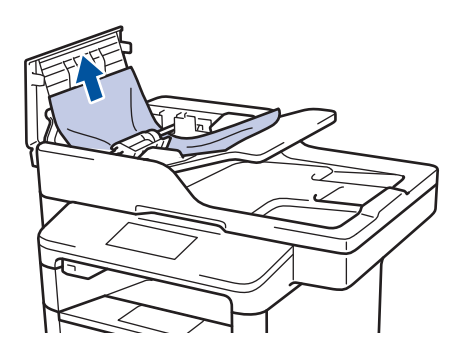

3 ปิดผ

Δ

ปิดฝาครอบ ADF (ถาดป้อนเอกสารอัตโนมัติ)

### เอกสารติดอยู่ใต้ฝาครอบเอกสาร

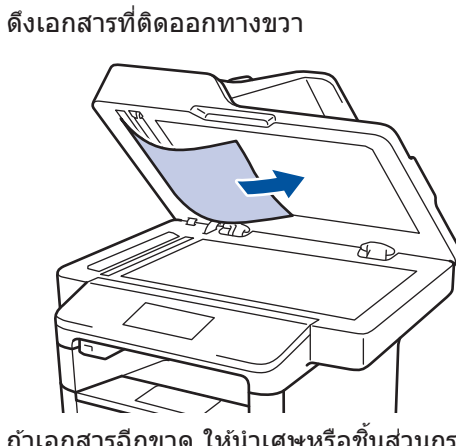

ถ้าเอกสารฉีกขาด ให้นำเศษหรือขึ้นส่วนกระ ดาษใดๆ ออก เพื่อป้องกันกระดาษดิดในครั้ง ต่อไป

### กำจัดขึ้นส่วนกระดาษขนาดเล็กที่ติดใน ADF (ถาดป้อนเอกสารอัดโนมัติ)

5 สอดชิ้นกระดาษแข็ง เช่น กระดาษนามบัตร เข้าไปใน ADF (ถาดป้อนเอกสารอัตโนมัติ) เพื่อดันเศษกระดาษขนาดเล็กออก

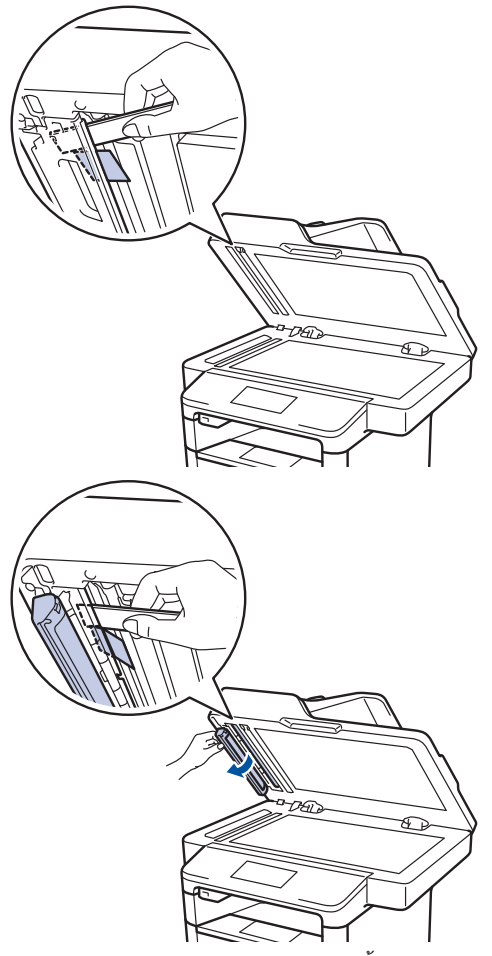

ถ้าเอกสารฉีกขาด ให้นำเศษหรือขึ้นส่วนกระ ดาษใดๆ ออก เพื่อป้องกันกระดาษดิดในครั้ง ต่อไป

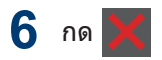

### กำจัดกระดาษติด

นำกระดาษที่เหลืออยู่ออกจากถาดใส่กระดาษทุก ครั้งและยืดกระดาษที่วางข้อนกันให้ตรงเมื่อใส่ กระดาษใหม่ วิธีนี้จะช่วยป้องกันไม่ให้กระดาษถูก ป้อนเข้าในเครื่องพิมพ์พร้อมกันหลายแผ่นและ ป้องกันกระดาษดิด

### กระดาษติดในถาดอเนกประสงค์

ถ้าแผงควบคุมของเครื่องหรือ Status Monitor แสดงว่ามีกระดาษติดในถาดอเนกประสงค์ของ เครื่อง ให้ทำตามขั้นตอนเหล่านี้:

- 1 นำกระดาษออกจากถาดอเนกประสงค์
- 2 กำจัดกระดาษที่ติดใดๆ ที่อยู่ในถาด อเนกประสงค์และรอบข้าง

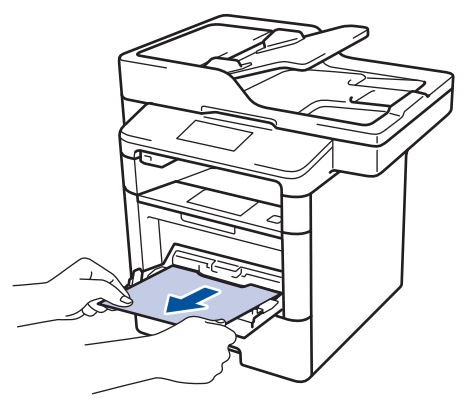

- 3 คลี่ปีกกระดาษ จากนั้นนำใส่กลับเข้าไปยัง ถาดอเนกประสงค์
- 4 ใส่กระดาษกลับเข้าไปในถาดอเนกประสงค์ และตรวจสอบว่ากระดาษไม่เกินความสูงของ ด้วบอกดำแหน่งกระดาษสูงสุด (1) ที่ทั้งสอง ด้านของถาด

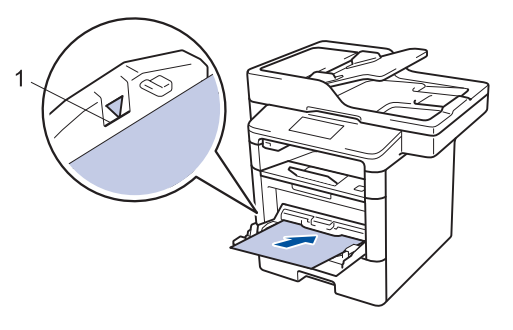

5 กด [Retry (ทำซ้ำ)] เพื่อดำเนินการ พิมพ์ต่อ

### กระดาษติดในถาดป้อนกระดาษ

ถ้าแผงควบคุมของเครื่องหรือ Status Monitor แสดงว่ามีกระดาษติดในถาดใส่กระดาษ ให้ทำตาม ขั้นตอนเหล่านี้:

ดึงถาดใส่กระดาษแยกออกจากเครื่อง

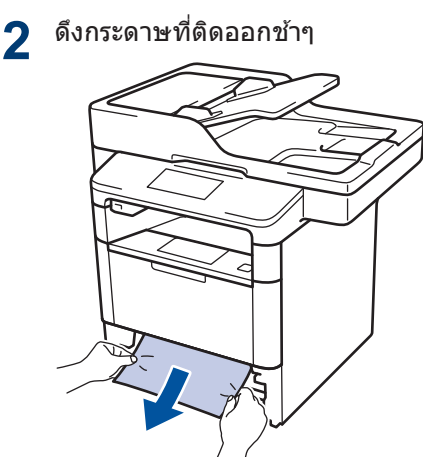

้การดึงกระดาษที่ติดลงด้านล่างด้วยมือสองข้าง จะช่วยให้คุณหยิบกระดาษออกได้ง่ายขึ้น 3 คลี่ปึกกระดาษเพื่อป้องกันกระดาษติดเมื่อใช้ งานต่อไป และเลื่อนแคร่ปรับกระดาษให้พอดี กับขนาดกระดาษ

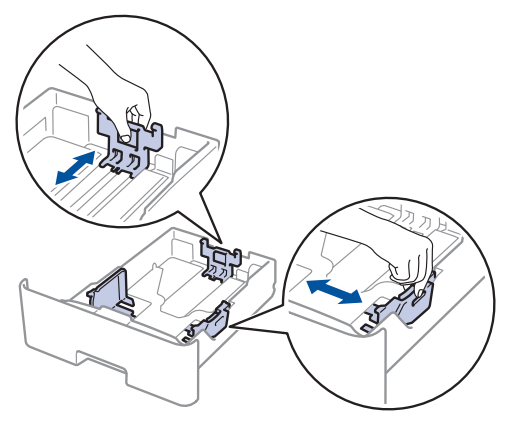

4 ให้ใส่กระดาษไม่เกินเครื่องหมายบอกระดับ กระดาษสูงสุด (▼▼▼)

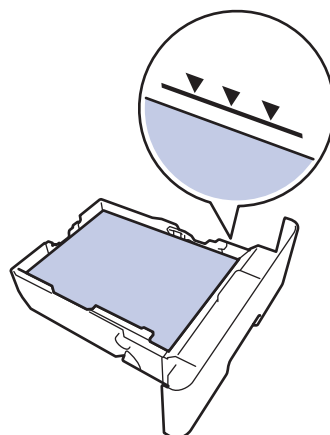

5 เสียบถาดใส่กระดาษกลับเข้าในเครื่องพิมพ์ ให้แน่น

# กระดาษติดที่ด้านหลังของเครื่อง

ถ้าแผงควบคุมของเครื่องหรือ Status Monitor แสดงข้อความว่ามีกระดาษดิดที่ด้านหลังของเครื่อง ให้ทำตามขั้นตอนดังต่อไปนี้:

- 1 เปิดเครื่องพิมพ์ทิ้งไว้ 10 นาทีเพื่อให้พัดลม ภายในเป่าขึ้นส่วนที่ร้อนมากในเครื่องให้เย็น ลง
- 🤈 เปิดฝาครอบด้านหลัง

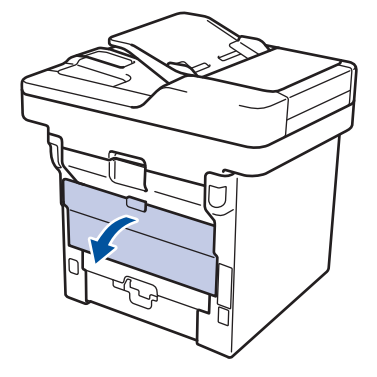

**3** ดึงคันโยกสีเขียวทางด้านซ้ายและขวาเข้าหา ดัวคุณ เพื่อปล่อยฝาครอบตัวทำความร้อน

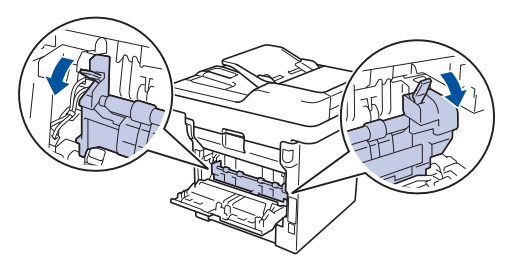

# 🛕 คำเตือน

### พื้นผิวร้อน

ชิ้นส่วนภายในของเครื่องจะร้อนมาก รอให้เครื่อง เย็นลงก่อนสัมผัสส่วนเหล่านั้น

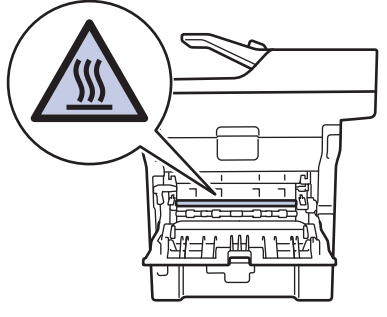

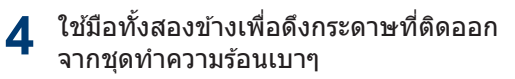

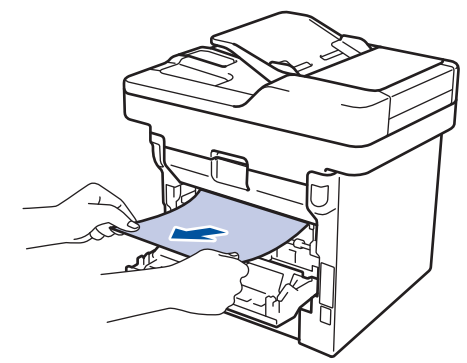

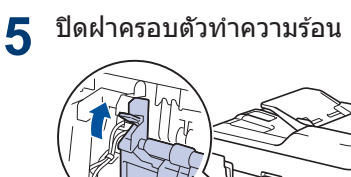

6 ปิดฝาครอบด้านหลังจนกระทั่งล็อกเข้าที่ใน ตำแหน่งปิด

## กระดาษติดด้านในเครื่องพิมพ์

ถ้าแผงควบคุมของเครื่องหรือ Status Monitor แสดงว่ามีกระดาษติดในเครื่อง ให้ทำตามขั้นตอน เหล่านี้:

1 เปิดเครื่องพิมพ์ทิ้งไว้ 10 นาทีเพื่อให้พัดลม ภายในเป่าขึ้นส่วนที่ร้อนมากในเครื่องให้เย็น ลง

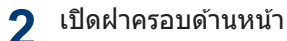

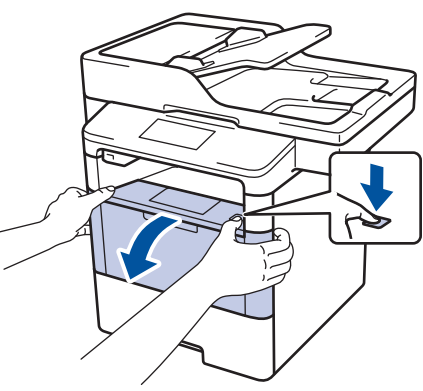

3 ถอดชุดประกอบตลับผงหมึก (โทนเนอร์) และชุดแม่แบบสร้างภาพ (ดรัม)

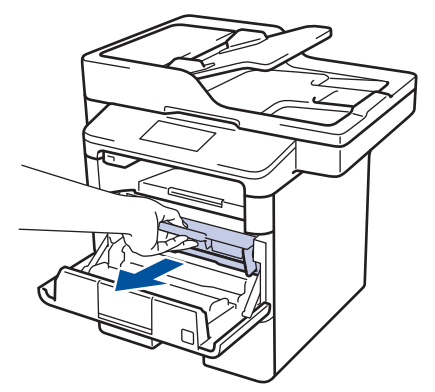

# 🛕 คำเตือน

### พื้นผิวร้อน

ชิ้นส่วนภายในของเครื่องจะร้อนมาก รอให้เครื่อง เย็นลงก่อนสัมผัสส่วนเหล่านั้น

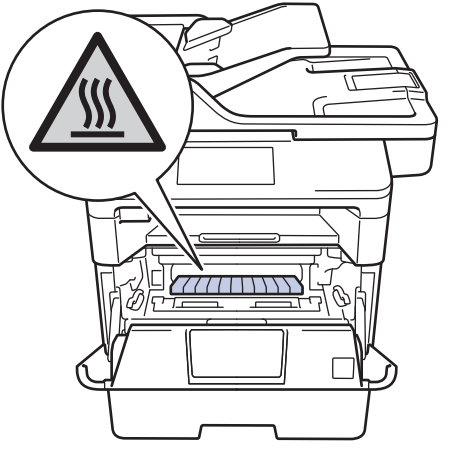

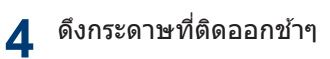

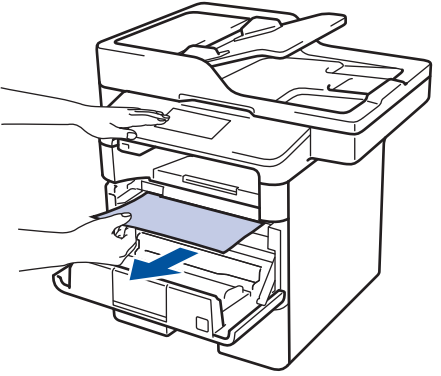

5 ติดตั้งชุดตลับผงหมึก (โทนเนอร์) และชุดแม่ แบบสร้างภาพ (ดรัม) เข้าในเครื่องพิมพ์

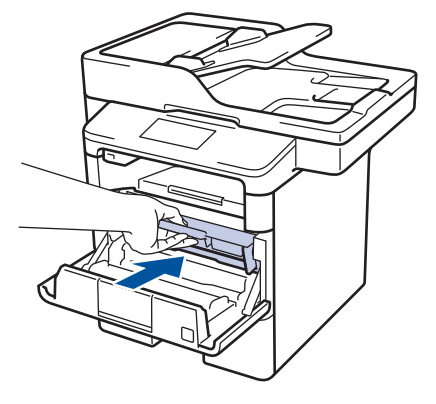

6 ปิดฝาครอบด้านหน้า

### กระดาษติดในถาดใส่กระดาษ 2 ด้าน

ถ้าแผงควบคุมของเครื่องหรือ Status Monitor แสดงว่ามีกระดาษติดในถาดใส่กระดาษ 2 ด้าน ให้ ทำตามขั้นตอนดังต่อไปนี้:

- 1 เปิดเครื่องพิมพ์ทิ้งไว้ 10 นาทีเพื่อให้พัดลม ภายในเป่าขึ้นส่วนที่ร้อนมากในเครื่องให้เย็น ลง
- 2 ดึงถาดใส่กระดาษออกจากเครื่องจนสุด

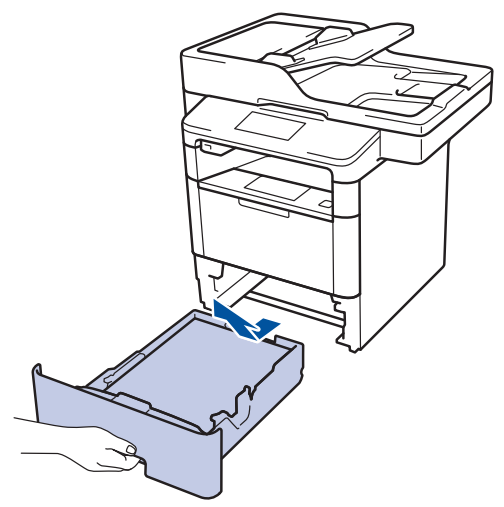

3 ที่ด้านหลังเครื่อง ให้ดึงถาดใส่กระดาษ 2 ด้านออกจากเครื่องจนสุด

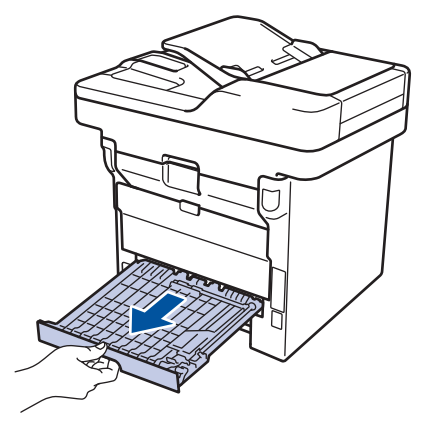

4 ดึงกระดาษที่ติดออกจากเครื่อง หรือออกจาก ถาดใส่กระดาษ 2 ด้าน

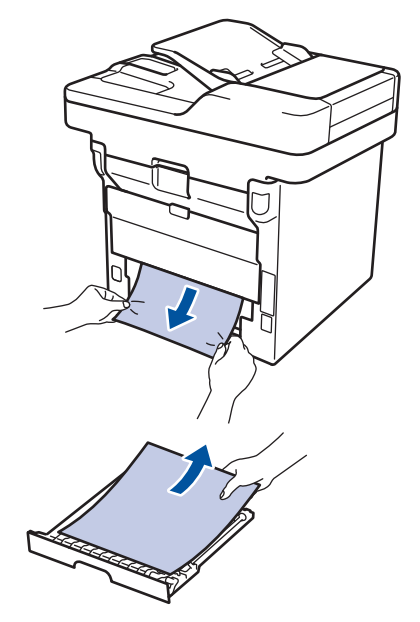

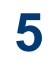

กำจัดกระดาษที่อาจติดอยู่ใต้เครื่องเนื่องจาก ไฟฟ้าสถิต

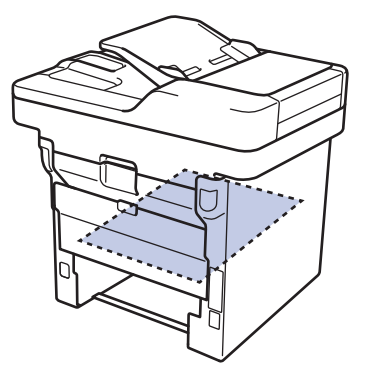

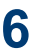

6 ถ้ากระดาษไม่ได้ติดอยู่ในถาดใส่กระดาษ 2 ด้าน ให้เปิดฝาหลัง

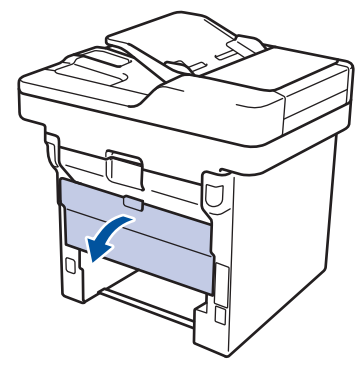

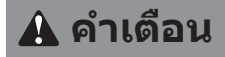

### พื้นผิวร้อน

้ชิ้นส่วนภายในของเครื่องจะร้อนมาก รอให้เครื่อง เย็นลงก่อนสัมผัสส่วนเหล่านั้น

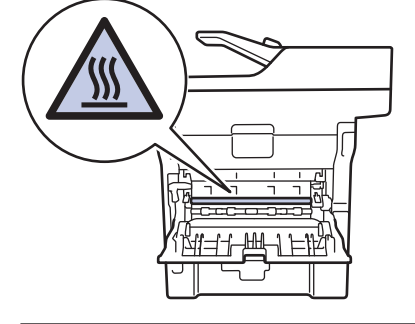

7 ใช้มือทั้งสองข้างดึงกระดาษที่ติดออกจาก ด้านหลังเครื่องอย่างนุ่มนวล

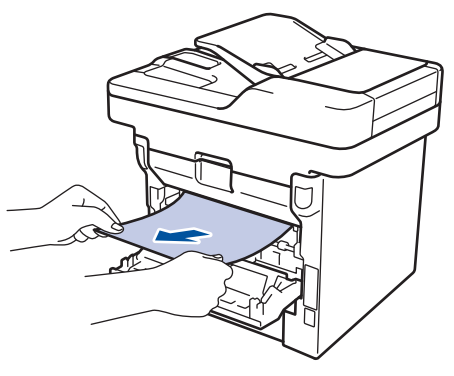

- 8 ปิดฝาครอบด้านหลังจนกระทั่งล็อกเข้าที่ใน ตำแหน่งปิด
- 9 ใส่ถาดใส่กระดาษ 2 ด้านกลับเข้าไปที่ด้าน หลังเครื่องให้แน่น

10 ใส่ถาดใส่กระดาษกลับเข้าไปที่ด้านหน้า เครื่องให้แน่น

ภาคผนวก

# วิธีการป้อนข้อความในเครื่องพิมพ์บราเดอร์ของคุณ

- เมื่อคุณต้องป้อนข้อความที่เครื่องพิมพ์บราเดอร์ จะมีแป้นพิมพ์ปรากฏขึ้นบนหน้าจอแสดงผลแบบ LCD
- ตัวอักษรที่มีอาจแตกต่างกันไป ทั้งนี้ขึ้นกับประเทศของคุณ
- รูปแบบการจัดวางของแป้นพิมพ์อาจแตกต่างกันไป ทั้งนี้ขึ้นอยู่กับการดำเนินการที่คุณทำ

| Name       |   |       |   |   |   |       |   |    |
|------------|---|-------|---|---|---|-------|---|----|
|            |   |       |   |   |   | ×     |   |    |
| QWERTYUIOP |   |       |   |   |   |       |   |    |
| A          | S | D     | F | G | Н | J     | К | L  |
|            | Z | X     | С | V | В | Ν     | М | @  |
| 🕇 aA       |   | Space |   |   |   | A 1 @ |   | ОК |

- กด 🚺 1 @ เพื่อวนผ่านด้วอักษร ตัวเลข และอักขระพิเศษ
- กด 1 ลิล เพื่อสลับระหว่างตัวพิมพ์เล็กและตัวพิมพ์ใหญ่
- เพื่อย้ายเคอร์เซอร์ไปทางซ้ายหรือทางขวา กด ∢ หรือ ▶

#### แทรกเว้นวรรค

หากต้องการใส่เว้นวรรค กด [Space (เว้นวรรค)] หรือ ▶

#### การแก้ไข

- ถ้าคุณใส่ตัวอักษรผิดและต้องการแก้ไข กด ◀ หรือ ▶ เพื่อย้ายเคอร์เซอร์ไปยังตัวอักษรที่ผิด และกด
   พิมพ์ดัวอักษรที่ถูกต้อง
- เพื่อแทรกตัวอักษร กด ◀ หรือ ▶ เพื่อย้ายเคอร์เซอร์ไปยังตำแหน่งที่ถูกต้อง จากนั้นใส่ตัวอักษรนั้น
- กด 💌 สำหรับแต่ละตัวอักษรที่คุณต้องการลบ หรือกดค้างที่ 💌 เพื่อลบตัวอักษรทั้งหมด

### ข้อมูลที่เกี่ยวข้อง

ตั้งค่ารหัสประจำเครื่องของคุณ >> หน้า 28

# วัสดุการพิมพ์

Ø

เมื่อถึงเวลาเปลี่ยนวัสดุการพิมพ์เช่นผงหมึก (โทนเนอร์) หรือแม่แบบสร้างภาพ (ดรัม) จะมีข้อความแสดงข้อ ผิดพลาดปรากฏบนแผงควบคุมของเครื่องหรือใน Status Monitor สำหรับข้อมูลเพิ่มเดิมเกี่ยวกับวัสดุการ พิมพ์สำหรับเครื่องของคุณ เยี่ยมชม <u>http://www.brother.com/original/index.html</u> หรือติดต่อตัวแทน จำหน่ายผลิตภัณฑ์บราเดอร์ในท้องที่ของคุณ

| รายการวัสดุ<br>การพิมพ์         | ชื่อรุ่นวัสดุการพิมพ์                                                   | อายุการใช้งานโดย<br>ประมาณ                       | รุ่นที่สามารถใช้ได้                                                             |  |  |  |  |  |
|---------------------------------|-------------------------------------------------------------------------|--------------------------------------------------|---------------------------------------------------------------------------------|--|--|--|--|--|
|                                 |                                                                         | (จำนวนหน้าที่<br>สามารถพิมพ์ได้)                 |                                                                                 |  |  |  |  |  |
| ดลับผงหมึก<br>(โทนเนอร์)        | ดลับผงหมึก (โทนเนอร์)<br>มาตรฐาน:<br>TN-3428                            | ประมาณ 3,000 หน้า<br>1 2                         | DCP-L5600DN/MFC-L5700DN/<br>MFC-L5755DW/MFC-L5900DW/<br>MFC-L6700DW/MFC-L6900DW |  |  |  |  |  |
|                                 | ตลับผงหมึก (โทนเนอร์)<br>ความจุสูง:<br>TN-3448                          | ประมาณ 8,000 หน้า<br>1 2                         | DCP-L5600DN/MFC-L5700DN/<br>MFC-L5755DW/MFC-L5900DW/<br>MFC-L6700DW/MFC-L6900DW |  |  |  |  |  |
|                                 | ดลับผงหมึก (โทนเนอร์)<br>ความจุสูงพิเศษ:<br>TN-3478                     | ประมาณ 12,000 หน้า<br>1 2                        | DCP-L5600DN/MFC-L5700DN/<br>MFC-L5755DW/MFC-L5900DW/<br>MFC-L6700DW/MFC-L6900DW |  |  |  |  |  |
|                                 | ตลับผงหมึก (โทนเนอร์)<br>ความจุสูงมากพิเศษ<br>(ขนาดอัลตร้า):<br>TN-3498 | ประมาณ 20,000 หน้า<br>1 2                        | MFC-L6900DW                                                                     |  |  |  |  |  |
| ຊຸດແມ່ແບບ<br>ສร້າงภาพ<br>(ດรັມ) | DR-3455                                                                 | ประมาณ 30,000<br>หน้า / 50,000 หน้า <sup>3</sup> | DCP-L5600DN/MFC-L5700DN/<br>MFC-L5755DW/MFC-L5900DW/<br>MFC-L6700DW/MFC-L6900DW |  |  |  |  |  |

้ตลับผงหมึก (โทนเนอร์) และชุดแม่แบบสร้างภาพ (ดรัม) เป็นชิ้นส่วนสองชิ้นที่แยกกัน

<sup>1</sup> จำนวนพิมพ์ของดลับผงหมึกโดยประมาณได้รับการประกาศไว้ตามมาตรฐาน ISO/IEC 19752

<sup>2</sup> (หน้า A4 หรือ Letter ด้านเดียว)

<sup>3</sup> ประมาณ 30,000 หน้าสำหรับงานพิมพ์แบบ 1 หน้าต่องาน 50,000 หน้าสำหรับงานพิมพ์แบบ 3 หน้าต่องาน [หน้า A4/letter แบบไม่ ชับช้อน] จำนวนหน้าอาจขึ้นกับบัจจัยหลายอย่าง รวมถึงแต่ไม่จำกัดเฉพาะประเภทสื่อวัสดุการพิมพ์และขนาดสื่อวัสดุการพิมพ์

# 

หากคุณใช้งาน Windows<sup>®</sup> คลิกสองครั้งที่ไอคอน **Brother Creative Center** [ คุณเพื่อเข้าถึงเว็บไซต์ฟรี ที่ได้รับการออกแบบมาเพื่อเป็นทรัพยากรสำหรับช่วยให้คุณสามารถสร้างและ พิมพ์สื่อแบบกำหนดเองสำหรับการใช้งานทางธุรกิจและส่วนตัว ด้วยภาพ ข้อความ และความคิดสร้างสรรค์

ผู้ใช้ Macintosh สามารถเข้าถึง Brother CreativeCentre ได้ทางที่อยู่เว็บต่อไปนี้:

http://www.brother.com/creativecenter
# ดัชนี

# A

| ADF (ถาดป้อนเอกสารอัต | โนมั | ์ดิ) |     |     |    |
|-----------------------|------|------|-----|-----|----|
|                       | 17,  | 21,  | 22, | 26, | 36 |

# Ν

| NFC | (การสื่อสารสนามระยะใกลั)4 | <b>1</b> 1 |
|-----|---------------------------|------------|
|-----|---------------------------|------------|

# Т

| TAD (อุปกรณ์ตอบรับโทรศัพท์), ภายนอก.35 |
|----------------------------------------|
| TAD (อุปกรณ์ตอบรับโทรศัพท์แบบ          |
| ภายนอก), ภายนอก29                      |

# ก

| กระดาษ                           |    |
|----------------------------------|----|
| วิธีบรรจุ                        | 8  |
| การแก้ไขปัญหา4                   | 10 |
| ข้อความแสดงข้อผิดพลาดและการบำรุง |    |
| รักษา์                           | 41 |
| ปัญหาเกี่ยวกับการพิมพ์หรือสแกน!  | 51 |
| ปัญหาเกี่ยวกับแฟกซ์และโทรศัพท์ 4 | 18 |
| เอกสารและกระดาษติด               | 53 |
| การป้อนข้อความ                   | 51 |

#### ข

| ข้อความการบำรุงรักษา  | 41 |
|-----------------------|----|
| ข้อความเสียง้         | 35 |
| ข้อความแสดงข้อผิดพลาด | 41 |

#### ຉ

| ฉลาก15 |
|--------|
|--------|

# ช

| ซองจดหมาย15 |
|-------------|
|-------------|

# ଡ

| ติด    | <br> | <br>53 |
|--------|------|--------|
| กระดาษ | <br> | <br>54 |

เอกสาร .....53

#### ถ

| ถาดอเนกประสงค์1 | 0, | 15 |
|-----------------|----|----|
|-----------------|----|----|

#### ท

| 17 |
|----|
| 19 |
|    |
| 35 |
| 28 |
| 38 |
| 31 |
|    |

# พ

| พิมพ์ | <br>3 |
|-------|-------|

# พ

| แฟกซ์                       |              |
|-----------------------------|--------------|
| ความเข้ากันได้กับสายโทรศัพเ | ń 29         |
| รหัสเครื่อง                 | 28           |
| ระยะเวลาในการดังของเสียงกรี | ั่งเรียกเข้า |
| F/T                         | 32           |
| หน่วงเวลาเสียงเรียกเข้า     | 32           |
| โหมดการรับ                  | 29           |
| โหมดรับ                     |              |

# ภ

| ภาพรวมแผงควบคุม              | 1  |
|------------------------------|----|
| การสื่อสารสนามระยะใกล้ (NFC) | .1 |

#### 5

| ระดับเสียง | 7      |
|------------|--------|
| ระบบ VoIP  | 29, 35 |
| รับ        | 29, 31 |

# 3

| ເລະເວລາ7 |
|----------|
| ເລະເວລາ7 |

| วัสดการพิมพ์ | .62 |
|--------------|-----|
|              |     |

## র

| สแกน        | 25 |
|-------------|----|
| สมุดที่อยู่ |    |
| ์การจัดเก็บ | 33 |
| การเปลี่ยน  | 33 |
| โดยใช้      | 36 |

## ห

| หน้าจอแสดงผลแบบ LCD            | 3, 5 |
|--------------------------------|------|
| หน้าจอแสดงผลแบบ LCD (จอแสดงผลเ | เบบ  |
| ผลึกเหลา)                      | 1    |
| ົ້າພຸດລາຮັບ                    | 20   |
| ราการ สาว                      |      |
| เหมดรบ                         |      |

#### อ

| อัตโนมัติ     |       |     |
|---------------|-------|-----|
| การรับแฟกซ์   |       | .29 |
| รับแฟกซ์      |       | .31 |
| เอกสาร        |       |     |
| วิธีการโหลด17 | , 26, | 36  |

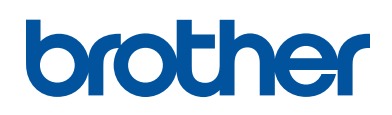

# เยี่ยมชมเราได้ที่ <u>www.brother.com</u>

เครื่องพิมพ์นี้ได้รับการรับรองการใช้งานในประเทศที่ชื้อเท่านั้น บริษัทสาขาในประเทศหรือตัวแทน จำหน่าย Brother จะให้การสนับสนุนเฉพาะเครื่องที่ชื้อภายในประเทศเท่านั้น

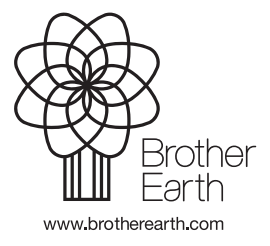

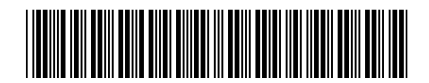

D0065P001-00 THA เวอร์ชั่น 0